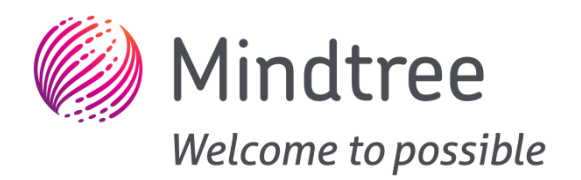

# **EtherMind**

# **User Guide – Mesh Command Line Interface**

Version 0.16 | 10 January 2019

# **Copyright Information**

This document is the exclusive property of Mindtree Limited (Mindtree); the recipient agrees that they may not copy, transmit, use or disclose the confidential and proprietary information in this document by any means without the expressed and written consent of Mindtree. By accepting a copy, the recipient agrees to adhere to these conditions to the confidentiality of Mindtree's practices and procedures; and to use these documents solely for responding to Mindtree's operations methodology.

# **REVISION HISTORY**

| Date          | Version | Description                                                                                        | Author         |
|---------------|---------|----------------------------------------------------------------------------------------------------|----------------|
| 04 April 2018 | 0.1     | Initial Version                                                                                    | EtherMind Team |
| 10 April 2018 | 0.2     | Updated Light Client Models section with CTL, HSL and LC                                           | EtherMind Team |
| 16 April 2018 | 0.3     | Updated Provisioning related section                                                               | EtherMind Team |
| 03 May 2018   | 0.4     | Updated Foundation Client, Model Client and Provisioning related sections                          | EtherMind Team |
| 09 May 2018   | 0.5     | Updated Foundation Server related sections                                                         | EtherMind Team |
| 17 May 2018   | 0.6     | Updated Foundation Client CLI commands<br>input tables, Foundation Server Test<br>Procedures       | EtherMind Team |
| 22 May 2018   | 0.7     | Updated Foundation Server Test<br>Procedures, Corrected Foundation Client<br>Test Procedures       | EtherMind Team |
| 28 June 2018  | 0.8     | Added Bearer related section. Move existing scan response data to bearer section                   | EtherMind Team |
| 11 July 2018  | 0.9     | Added Sensor, Time and Scheduler Model Server/Client related sections                              | EtherMind Team |
| 27 July 2018  | 0.10    | Added CLI command sections for Mesh<br>Core Layer testing such as Transport and<br>Network layers. | EtherMind Team |

|                 |      | CLI commands input parameters                                                                                                    |                |
|-----------------|------|----------------------------------------------------------------------------------------------------|----------------|
| 05 August 2018  | 0.11 | Added CLI command to input health<br>status, needed for Friendship Testcases.<br>Added NOTE in section "Setup as Un-<br>Provisioned Device over ADV bearer" and<br>"Setup as Un-Provisioned Device over<br>GATT bearer" | EtherMind Team |
| 17 August 2018  | 0.12 | Updated the Provisioning Module CLI command section                                                                                                    | EtherMind Team |
| 31 August 2018  | 0.13 | Corrected hyperlinks in Config Client<br>related Commands section<br>Updated Config Client Model Set Publish<br>Address command section                                                                                 | EtherMind Team |
| 14 October 2018 | 0.14 | Updated additional parameter description<br>for Bind and Unbind config client<br>commands                                                                                                    | EtherMind Team |
| 8 January 2019  | 0.15 | Updated Transport related CLI command section with new command to "clear replay cache".                                                                                                    | EtherMind Team |
| 10 January 2019 | 0.16 | Updated Transport related CLI command -<br>"Send Transport Control PDU" command<br>section.                                                                                                    | EtherMind Team |

#### **Table of Contents**

| Copyrig | Copyright Information2                                 |      |  |
|---------|--------------------------------------------------------|------|--|
| REVISIC | EVISION HISTORY                                        |      |  |
| 1. Int  | troduction                                             | 8    |  |
| 2. Re   | equirements                                            | 9    |  |
| 3. Ge   | eneric CLI Commands for Mesh Setup and Initializations | 9    |  |
| 3.1. Se | etup                                                   | 9    |  |
| 3.2. Se | tup as Un-Provisioned Device over ADV bearer           | . 10 |  |
| 3.2.1.  | Setup as Device over ADV                               | . 10 |  |
| 3.2.2.  | Bind the device to Provisioning Module                 | .10  |  |
| 3.3. Se | tup as Un-Provisioned Device over GATT bearer          | . 10 |  |
| 3.3.1.  | Setup as Device over GATT                              | .10  |  |
| 3.4. Se | tup as Provisioner over ADV bearer                     | .11  |  |
| 3.4.1.  | Setup as Provisioner over ADV                          | .11  |  |
| 3.4.2.  | Bind the desired remote device to Provisioning Module  | .11  |  |
| 3.5. Se | tup as Provisioner over GATT bearer                    | .12  |  |
| 3.5.1.  | Setup as Provisioner over GATT                         | .12  |  |
| 3.6. St | orage reset                                            | .12  |  |
| 3.7. Fo | oundation Model Registration                           | .12  |  |
| 3.7.1.  | Foundation Model Server Registration                   | .12  |  |
| 3.7.2.  | Foundation Model Client Registration                   | .13  |  |
| 3.8. Be | earer Commands                                         | .13  |  |
| 3.8.1.  | Connect                                                | .13  |  |
| 3.8.2.  | Disconnect                                             | .14  |  |
| 3.8.3.  | Scan Response Set                                      | .14  |  |
| 3.8.4.  | Discover Services                                      | .15  |  |
| 3.8.5.  | Enable/Disable Notifications                           | . 15 |  |
| 3.9. Pr | oxy Commands                                           | . 15 |  |
| 3.9.1.  | Start Proxy ADV using Network ID                       | .15  |  |
| 3.9.2.  | Start Proxy ADV using Node Identity                    | .16  |  |
| 3.9.3.  | Stop Proxy ADV                                         | .16  |  |
| 3.9.4.  | Set Whitelist Filter                                   | .16  |  |
| 3.9.5.  | Set BlackList Filter                                   | .17  |  |

| 3.9.6.     | Add Address to Filter                                      | 17 |
|------------|------------------------------------------------------------|----|
| 3.9.7.     | Remove Address to FIlter                                   | 17 |
| 3.10. Tra  | nsport Commands                                            | 17 |
| 3.10.1     | Send                                                       | 18 |
| 3.10.2     | Friend Request                                             | 18 |
| 3.10.3     | Send Transport Control PDU                                 | 18 |
| 3.10.4     | Clear Replay Cache                                         | 19 |
| 3.11. Net  | twork Commands                                             | 19 |
| 3.11.1     | Set the network packet Header                              | 19 |
| 3.11.2     | Send                                                       | 20 |
| 3.11.3     | Get Current IV Index                                       | 20 |
| 3.11.4     | Secure Network Beacon [SNB]                                | 20 |
| 3.11.4.1   | Transmit SNB                                               | 21 |
| 3.11.1.2   | Transmit SNB for Key Refresh Procedure                     | 21 |
| 3.11.1.3   | Transmit SNB for IV Update procedure                       | 21 |
| 3.11.1.4   | Transmit SNB with both Key Refresh and IV Update Procedure | 22 |
| 3.12. Sele | ect Mesh Core Features                                     | 22 |
| 3.12.1.    | Enable Mesh Core Features Support                          | 22 |
| 3.12.2.    | Disable Mesh Core Features Support                         | 23 |
| 3.13. Hea  | alth                                                       | 23 |
| 3.14. Ver  | ndor Model Registration                                    | 23 |
| 3.14.1.    | Vendor Model Server Registration                           | 23 |
| 4. Me      | sh Core Testing                                            | 24 |
| 4.1. Pro   | visioning Procedures                                       | 24 |
| 4.1.1.     | Provisioning CLI Procedures                                | 24 |
| 4.1.2.     | Provisioning PTS Test Procedures                           | 27 |
| 4.2. Cor   | nfiguration Server Procedures                              | 29 |
| 4.2.1.     | Configuration Server CLI Procedures                        | 29 |
| 4.2.2.     | Configuration Server PTS Test Procedures                   | 29 |
| 4.3. Cor   | nfiguration Client Procedures                              | 30 |
| 4.3.1.     | Configuration Client CLI Procedures                        | 30 |
| 4.3.2.     | Configuration Client PTS Test Procedures                   | 50 |
| 4.4. Hea   | alth Client Procedures                                     | 50 |

| 4.4.1.  | Health Client CLI Procedures                       | 50 |
|---------|----------------------------------------------------|----|
| 4.4.2.  | Health Client PTS Test Procedures                  | 55 |
| 5. Mo   | del Server Testing                                 | 55 |
| 5.1. Mo | del Server Setup Procedures                        | 55 |
| 5.1.1.  | Generic ONOFF Model Registration                   | 55 |
| 5.1.2.  | Generic Level Model Registration                   | 56 |
| 5.1.3.  | Generic Default Transition Time Model Registration | 56 |
| 5.1.4.  | Generic Power ONOFF Model Registration             | 56 |
| 5.1.5.  | Generic Power Level Model Registration             | 57 |
| 5.1.6.  | Generic Battery Model Registration                 | 57 |
| 5.1.7.  | Generic Location Model Registration                | 57 |
| 5.1.8.  | Generic Property Model Registration                | 58 |
| 5.1.9.  | Scene Model Registration                           | 58 |
| 5.1.10. | Light Lightness Model Registration                 | 58 |
| 5.1.11. | Light CTL Model Registration                       | 59 |
| 5.1.12. | Light HSL Model Registration                       | 59 |
| 5.1.13. | Light xyL Model Registration                       | 59 |
| 5.1.14. | Light LC Model Registration                        | 60 |
| 5.1.15. | Sensor Model Registration                          | 60 |
| 5.1.16. | Time Model Registration                            | 60 |
| 5.1.17. | Scheduler Model Registration                       | 61 |
| 5.2. Mo | del Server Test Procedures                         | 61 |
| 5.2.1.  | Model server test steps                            | 61 |
| 6. Mo   | del Client Testing                                 | 63 |
| 6.1. Mo | del Client Procedures                              | 63 |
| 6.1.1.  | Generic ONOFF Model                                | 63 |
| 6.1.2.  | Generic Level Model                                | 65 |
| 6.1.3.  | Generic Default Transition Time Model              | 69 |
| 6.1.4.  | Generic Power ONOFF Model                          | 71 |
| 6.1.5.  | Generic Power Level Model                          | 73 |
| 6.1.6.  | Generic Battery Model                              | 77 |
| 6.1.7.  | Generic Location Model                             | 78 |
| 6.1.8.  | Generic Property Model                             | 82 |

| 6.1.9.  | Scene Model                | 88  |
|---------|----------------------------|-----|
| 6.1.10. | Light Lightness Model      | 92  |
| 6.1.11. | Light CTL Model            | 97  |
| 6.1.12. | Light HSL Model            |     |
| 6.1.13. | Light xyL Model            | 111 |
| 6.1.14. | Light LC Model             | 115 |
| 6.1.15. | Sensor Model               |     |
| 6.1.16. | Time Model                 | 126 |
| 6.1.17. | Scheduler Model            | 130 |
| 6.2. Mo | del Client Test Procedures | 133 |
| 6.2.1.  | Model Client test steps    | 133 |
| 7. Ref  | erences                    | 135 |

# **1. Introduction**

EtherMind Mesh stack testing for both core layers and models are performed using PTS test suite. EtherMind CLI interface is used to control the "Device Under Test" (DUT) or "Implementation Under Test" (IUT). PTS test reports are used as the evidence.

This document is to capture how various modules (core and models) to be setup and verified to capture the BQB submission evidences.

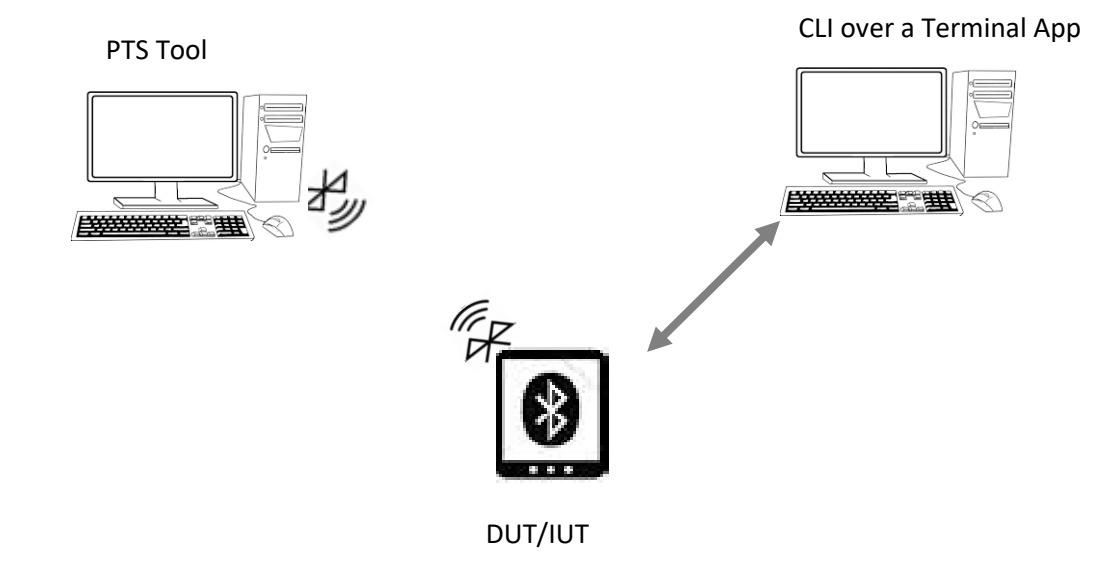

# 2. Requirements

Following are list of items required collecting prequalification logs for Mesh stack using PTS test tool application from SIG.

- 1. PTS Test Application V7.2.0 or Higher
- 2. PTS BLE Dongle [with Mesh Support, Dongle with following versions or above]

| Details              | Value  | Info |
|----------------------|--------|------|
| BT HCI Version       | 0x08   | 4.2  |
| BT HCI Revision      | 0x30E8 | N/A  |
| BT LMP Version       | 0x08   | 4.2  |
| BT Manufacturer Name | 0x000A | CSR  |
| BT LMP Subversion    | 0x30E8 | N/A  |

- 3. Device with EtherMind Mesh Stack and Models with Command Line Interface
- 4. TeraTerm or Hyperterminal (Terminal Application)
- 5. Mesh Model Test Specification
- 6. Mesh Profile Specification
- 7. TPG File
- 8. PTS Workspace (Generated from TPG)
- 9. Test Plan Spread Sheet (Generated from TPG)

# 3. Generic CLI Commands for Mesh Setup and Initializations

This section explains few of the CLI commands in detail which are used for generic functionalities of Mesh/Model Applications like Setup and Initialization, Device Reset etc. These CLI commands are used across all Mesh Core Stack/Model layer qualification.

# 3.1. Setup

This CLI command initializes the Mesh Stack and the Underlying BLE. After each Power Cycle or Re-launch of the IUT, this should be the first command to be sent.

| Command | root->core->setup |
|---------|-------------------|
| Syntax  |                   |

| Sample<br>Command      | root->core->setup                                                                                                    |
|------------------------|----------------------------------------------------------------------------------------------------|
| Dependent<br>Parameter | NA                                                                                                    |
| Note                   | In few ports of EtherMind Mesh, this command shall not be performed as this is done as part of the device startup routine. Please refer to specific port related instructions regarding this. |

# 3.2. Setup as Un-Provisioned Device over ADV bearer

The following sequence of CLI commands are used to setup the IUT as an Un-Provisioned device over ADV bearer and also bind the local application to the core provisioning module

## 3.2.1. Setup as Device over ADV

| Command<br>Syntax      | root->core->provision->setup                                                                                                    |
|------------------------|----------------------------------------------------------------------------------------------------|
| Sample<br>Command      | root->core->provision->setup 1 1                                                                                                    |
| Dependent<br>Parameter | <role 2="" :="" [1="" device,="" provisioner]="" –=""><br/><bearer: 2="" [1="" adv,="" gatt]="" –=""></bearer:></role>                          |
| Note                   | Before issuing this command, it is Mandatory to register "Foundation Models".<br>Please refer to <u>this section</u> for relevant CLI commands. |

## 3.2.2. Bind the device to Provisioning Module

| Command   | root->core->provision->bind                                                                    |
|-----------|------------------------------------------------------------------------------------------------|
| Syntax    |                                                                                                |
| Sample    | root->core->provision->bind 1 0                                                                |
| Command   |                                                                                                |
| Dependent | <bearer: 2="" [1="" adv,="" gatt]="" –=""></bearer:>                                           |
| Parameter | <index></index>                                                                                |
| Note      | NOTE: <index> is "Dummy"/"Don't Care" in case IUT is setup as Un-Provisioned device on</index> |
|           | ADV bearer.                                                                                    |

# 3.3. Setup as Un-Provisioned Device over GATT bearer

The following sequence of CLI commands are used to setup the IUT as an Un-Provisioned device over GATT bearer.

# 3.3.1. Setup as Device over GATT

| Command<br>Syntax      | root->core->provision->setup                                                                                                    |
|------------------------|----------------------------------------------------------------------------------------------------|
| Sample<br>Command      | root->core->provision->setup 1 2                                                                                                    |
| Dependent<br>Parameter | <role 2="" :="" [1="" device,="" provisioner]="" –=""><br/><bearer: 2="" [1="" adv,="" gatt]="" –=""></bearer:></role>                                                                                                    |
| Note                   | Before issuing this command, it is Mandatory to register "Foundation Models".<br>Please refer to <u>this section</u> for relevant CLI commands.<br>For an Un-Provisioned device over GATT, only Setup needs to be issued.<br>"Bind" of the local application can be automatically invoked at the application layer when<br>the BLEBRR_GATT_IFACE_ENABLE platform event is received. |

# 3.4. Setup as Provisioner over ADV bearer

The following sequence of CLI commands are used to setup the IUT as a Provisioner over ADV bearer and also bind the desired remote device to the core provisioning module

# 3.4.1. Setup as Provisioner over ADV

| Command   | root->core->provision->setup                                  |
|-----------|---------------------------------------------------------------|
| Syntax    |                                                               |
| Sample    | root->core->provision->setup 2 1                              |
| Command   |                                                               |
| Dependent | <role 2="" :="" [1="" device,="" provisioner]="" –=""></role> |
| Parameter | <bearer: 2="" [1="" adv,="" gatt]="" –=""></bearer:>          |
| Note      |                                                               |

# 3.4.2. Bind the desired remote device to Provisioning Module

| Command<br>Syntax      | root->core->provision->bind                                                                                                    |
|------------------------|----------------------------------------------------------------------------------------------------|
| Sample<br>Command      | root->core->provision->bind 1 1                                                                                                    |
| Dependent<br>Parameter | <bearer: 2="" [1="" adv,="" gatt]="" –=""><br/><index></index></bearer:>                                                                                                    |
| Note                   | NOTE: <index> is the reference to the desired Remote Un-Provisioned Device. This needs<br/>to be invoked once the application is notified of any available Un-Provisioned Device<br/>waiting to enter the network through the Provisioning Callback Event<br/>"PROV_EVT_UNPROVISIONED_BEACON".</index> |

# 3.5. Setup as Provisioner over GATT bearer

The following sequence of CLI commands are used to setup the IUT as an Un-Provisioned device over GATT bearer.

## 3.5.1. Setup as Provisioner over GATT

| Command<br>Syntax | root->core->provision->setup                                                             |
|-------------------|------------------------------------------------------------------------------------------|
| Sample<br>Command | root->core->provision->setup 2 2                                                         |
| Dependent         | <role 2="" :="" [1="" device,="" provisioner]="" –=""></role>                            |
| Parameter         | <bearer: 2="" [1="" adv,="" gatt]="" –=""></bearer:>                                     |
| Note              | For Provisioner over GATT, only Setup needs to be issued.                                |
|                   | Also, for GATT Provisioner, additional Bearer related CLI commands needs to be issued to |
|                   | create a BLE connection with remote device, Discover the Mesh Provisioning Service and   |
|                   | Enable the remote device for Mesh Provisioning Data Out Notifications etc., which are    |
|                   | currently not supported by CLI commands.                                                 |
|                   | "Bind" of the desired remote device is taken care at the Bearer application layer.       |

# 3.6. Storage reset

This CLI command deletes all the data present in the persistent storage location designated for the Mesh Stack, Models and the application. This command is to be used when IUT needs to be removed from the existing networks, similar to a factory reset

| Command   | root->reset                                            |
|-----------|--------------------------------------------------------|
| Syntax    |                                                        |
| Sample    | root->reset                                            |
| Command   |                                                        |
| Dependent | NA                                                     |
| Parameter |                                                        |
| Note      | 1. Power Cycle the DUT/IUT after issuing this command. |

# **3.7. Foundation Model Registration**

This CLI command shows how to register the IUT as either Foundation Model Server or Foundation Model Client.

# 3.7.1. Foundation Model Server Registration

| Command   | root->model->models->foundation |
|-----------|---------------------------------|
| Syntax    |                                 |
| Sample    | root->model->models->foundation |
| Command   |                                 |
| Dependent | NA                              |
| Parameter |                                 |
| Note      | NA                              |

# 3.7.2. Foundation Model Client Registration

## 1. Configuration Model Client setup

| Command   | root->model->modelc->config->setup |
|-----------|------------------------------------|
| Syntax    |                                    |
| Sample    | root->model->modelc->config->setup |
| Command   |                                    |
| Dependent | NA                                 |
| Parameter |                                    |
| Note      | NA                                 |

#### 2. Health Model Client setup

| Command<br>Syntax      | root->model->modelc->health->setup |
|------------------------|------------------------------------|
| Sample<br>Command      | root->model->modelc->health->setup |
| Dependent<br>Parameter | NA                                 |
| Note                   | NA                                 |

# **3.8. Bearer Commands**

The following sequence of CLI commands are to perform BLE Bearer related procedures, specifically for the BLE-GATT Bearer.

#### 3.8.1. Connect

| Command | root->brr->connect |
|---------|--------------------|
| Syntax  |                    |

| Sample    | root->brr->connect 0 A0A1A2A3A4A5A6                                                                 |
|-----------|----------------------------------------------------------------------------------------------------|
| Command   |                                                                                                    |
| Dependent | <ble 1="" :="" [0="" addr="" public,="" random]="" type="" –=""></ble>                              |
| Parameter | <ble :="" [6="" addr="" address="" ble="" device="" msb-lsb]="" octets="" of=""></ble>              |
| Note      | This CLI command is used to initiate connection from the Local device as BLE GAP Central            |
|           | to the desired remote device identified by the <ble addr="" type=""> and <ble addr="">.</ble></ble> |
|           | The <ble addr="" type=""> is the Bluetooth device address type which either PUBLIC or</ble>         |
|           | RANDOM i.e. 0 or 1                                                                                  |
|           | The <ble addr=""> is the Bluetooth device address of the remote, which is in MSB-LSB</ble>          |
|           | format. i.e. for a Bluetooth Address 0xA0A1A2A3A4A5, input the <ble addr=""> as</ble>               |
|           | A0A1A2A3A4A5                                                                                        |

# 3.8.2. Disconnect

| Command<br>Syntax      | root->brr->disconnect                                                                           |
|------------------------|-------------------------------------------------------------------------------------------------|
| Sample<br>Command      | root->brr->disconnect                                                                           |
| Dependent<br>Parameter | NA                                                                                              |
| Note                   | This CLI command initiates Disconnection of the current active BLE Link with the remote device. |

# 3.8.3. Scan Response Set

| Command<br>Syntax | root->brr->srsp_set                                                                   |
|-------------------|---------------------------------------------------------------------------------------|
| Sample            | root->brr->srsp_set                                                                   |
| Command           |                                                                                       |
| Dependent         | NA                                                                                    |
| Parameter         |                                                                                       |
| Note              | This CLI command sets the desired Scan Response Data, which the application wants to  |
|                   | use along with the Connectable Advertisements. For example to include "Complete       |
|                   | Name" along with Mesh Connectable Un-Provisioned Device beacons or with Mesh Proxy    |
|                   | Connectable Advertisements.                                                           |
|                   | The default value of the Scan Response Data is "MT-MESH-DEMO". To have any other      |
|                   | desired data to be sent in scan response, the array "cli_brr_scanrsp_data" present in |
|                   | cli_brr.c file [function cli_scan_rsp_data_set()] needs to be updated.                |

#### **3.8.4.** Discover Services

| Command<br>Syntax      | root->brr->discover                                                                                                    |
|------------------------|----------------------------------------------------------------------------------------------------|
| Sample<br>Command      | root->brr->discover 0                                                                                                    |
| Dependent<br>Parameter | <service 1="" :="" [0="" mode="" provisioning="" proxy="" service,="" service]="" –=""></service>                                                                                           |
| Note                   | This CLI command discovers the desired services from the connected remote device<br>[server].<br>Currently, the CLI option is enabled to discover only Mesh Provisioning or Proxy Services. |

## **3.8.5. Enable/Disable Notifications**

| Command   | root->brr->config_ntf                                                                             |
|-----------|---------------------------------------------------------------------------------------------------|
| Syntax    |                                                                                                   |
| Sample    | root->brr->config_ntf 1 0                                                                         |
| Command   |                                                                                                   |
| Dependent | <ntf 1="" :="" [0="" disable,="" enable]="" state="" –=""></ntf>                                  |
| Parameter | <service 1="" :="" [0="" mode="" provisioning="" proxy="" service,="" service]="" –=""></service> |
| Note      | This CLI command is used to enable or disable the Mesh Provisioning or Mesh Proxy Data            |
|           | OUT characteristics for Notifications in the connected remote device [server].                    |

## **3.9. Proxy Commands**

The following sequence of CLI commands are used to realize Proxy Server related procedures such as Triggering and Terminating Proxy Server connectable advertisements. Also Proxy Client related procedures to send relevant Proxy Configuration messages such as setting list filters and adding/removing addresses from filter lists etc.

#### 3.9.1. Start Proxy ADV using Network ID

| Command<br>Syntax | root->core->proxy->proxys->start     |
|-------------------|--------------------------------------|
| Sample<br>Command | root->core->proxy->proxys->start 1 0 |

| Dependent | <type:[1 -="" 2="" id,="" identity]="" network="" node=""></type:[1>            |
|-----------|---------------------------------------------------------------------------------|
| Parameter | <subnet [2="" bytes="" handle:="" handle]="" of="" subnet=""> [in HEX]</subnet> |
| Note      | This CLI command is used to start advertising proxy service using network ID    |

# 3.9.2. Start Proxy ADV using Node Identity

| Command   | root->core->proxy->proxys->start                                                |
|-----------|---------------------------------------------------------------------------------|
| Syntax    |                                                                                 |
| Sample    | root->core->proxy->proxys->start 2 0                                            |
| Command   |                                                                                 |
| Dependent | <type:[1 -="" 2="" id,="" identity]="" network="" node=""></type:[1>            |
| Parameter | <subnet [2="" bytes="" handle:="" handle]="" of="" subnet=""> [in HEX]</subnet> |
| Note      | This CLI command is used to start advertising proxy service using Node Identity |

# 3.9.3. Stop Proxy ADV

| root->core->proxy->proxys->stop                           |
|-----------------------------------------------------------|
|                                                           |
| root->core->proxy->proxys->stop                           |
|                                                           |
| NA                                                        |
|                                                           |
| This CLI command is used to sop advertising proxy service |
|                                                           |

## 3.9.4. Set Whitelist Filter

| Command   | root->core->proxy->proxyc->setwl                                          |
|-----------|---------------------------------------------------------------------------|
| Syntax    |                                                                           |
| Sample    | root->core->proxy->proxyc->setwl                                          |
| Command   |                                                                           |
| Dependent | NA                                                                        |
| Parameter |                                                                           |
| Note      | This CLI command is used to set the Proxy filter Type as Whitelist filter |

#### 3.9.5. Set BlackList Filter

| Command<br>Syntax      | root->core->proxy->proxyc->setbl                                          |
|------------------------|---------------------------------------------------------------------------|
| Sample<br>Command      | root->core->proxy->proxyc->setbl                                          |
| Dependent<br>Parameter | NA                                                                        |
| Note                   | This CLI command is used to set the Proxy filter Type as blacklist filter |

## 3.9.6. Add Address to Filter

| Command<br>Syntax      | root->core->proxy->proxyc->add_addr                                                                                                    |
|------------------------|----------------------------------------------------------------------------------------------------|
| Sample<br>Command      | root->core->proxy->proxyc->add_addr 0 1001 1002 1005]>                                                                                                    |
| Dependent<br>Parameter | <subnet [2="" bytes="" handle:="" handle]="" of="" subnet=""> [in HEX]<br/><list address="" addresses[max="" by<br="" count="" define="" of="">CLI_PROXY_MAX_PROXY_ADDR_CNT]&gt; [in HEX]</list></subnet> |
| Note                   | This CLI command is used to add destination addresses to the proxy filter list.                                                                                                    |

# 3.9.7. Remove Address to Filter

| Command<br>Syntax      | root->core->proxy->proxyc->rm_addr                                                                                                    |
|------------------------|----------------------------------------------------------------------------------------------------|
| Sample<br>Command      | root->core->proxy->proxyc->rm_addr 0 1001 1002 1005]>                                                                                                    |
| Dependent<br>Parameter | <subnet [2="" bytes="" handle:="" handle]="" of="" subnet=""> [in HEX]<br/><list address="" addresses[max="" by<br="" count="" define="" of="">CLI_PROXY_MAX_PROXY_ADDR_CNT]&gt; [in HEX]</list></subnet> |
| Note                   | This CLI command is used to remove destination addresses to the proxy filter list.                                                                                                    |

# **3.10. Transport Commands**

The following sequence of CLI commands are used to realize transport layer specific procedures.

## 3.10.1 Send

| Command<br>Syntax | root->core->transport->send                                                                                                |
|-------------------|----------------------------------------------------------------------------------------------------|
| Sample            | root-> core->transport->send 0 0 0 0 0002 0001                                                                             |
| Command           | root-> core->transport->send 0 0 0 0 0002 0001                                                                             |
| Dependent         | <flag -="" 1-="" [0="" segmented]="" unsegmented=""></flag>                                                                |
| Parameter         | <subnet [2="" bytes="" handle:="" handle]="" of="" subnet=""> [in HEX]</subnet>                                            |
|                   | <appkey [2="" appkey="" bytes="" handle:="" handle]="" of=""> [in HEX]</appkey>                                            |
|                   | <ttl :[1="" byte="" of="" ttl]=""> [in HEX]</ttl>                                                                          |
|                   | <src [2="" addr:="" address]="" bytes="" of="" source=""> [in HEX]</src>                                                   |
|                   | <dst -="" 16="" 2="" addr:="" non="" octets="" virtual="">[in HEX]</dst>                                                   |
| Note              | This CLI command is used to transmit segmented or unsegmented access pdu to either non virtual address or virtual address. |
|                   | For sending the access pdu to non virtual address, value for DST ADDR should be 2 byte value.                              |
|                   | For sending the access pdu to virtual address, value for DST ADDR should be 16 byte value                                  |

# 3.10.2 Friend Request

| Command<br>Syntax | root->core->transport->frndreq                                                                                                    |
|-------------------|----------------------------------------------------------------------------------------------------|
| Sample<br>Command | root->core->transport->frndreq 0 4b 100 50 10000                                                                                                    |
| Dependent         | <subnet [2="" bytes="" handle:="" handle]="" of="" subnet=""> [in HEX]</subnet>                                                                          |
| Parameter         | <criteria :="" [1="" byte="" criteria]="" of=""> [in HEX]</criteria>                                                                                     |
|                   | <rx_delay (in="" :="" [1="" byte="" delay="" milliseconds)]="" of="" rx=""> [in Decimal]</rx_delay>                                                      |
|                   | <poll_timeout (in="" 100s="" :="" [4="" bytes="" milliseconds)]="" of="" poll="" timeout=""></poll_timeout>                                              |
|                   | [in Decimal] [for 5 seconds, parameter to input is 50]                                                                                                   |
|                   | <setup_timeout: (in="" [4="" byte="" milliseconds)]="" of="" setup="" timeout=""> [in</setup_timeout:>                                                   |
|                   | Decimal] [for 10 seconds, parameter to input in 10000]                                                                                                   |
| Note              | This CLI command is used to send the friend Request to Friend Node<br>Before using this command need to enable mesh friend feature(refer 3.12.1 section) |

# 3.10.3 Send Transport Control PDU

| Command<br>Syntax      | root->core->transport->ctrlmsg                                                                                                    |
|------------------------|----------------------------------------------------------------------------------------------------|
| Sample<br>Command      | root->core->transport->ctrlmsg 0                                                                                                    |
| Dependent<br>Parameter | Mandatory Parameters -<br><control :="" [1="" bytes="" control="" message="" of="" type="" type,="" valid<br="">types are –<br/>0 - Friend Subscription List Add<br/>1 - Friend Subscription List Remove<br/>2 - Friend Clear &gt;<br/>Optional Parameters –<br/><group :="" [2="" address="" address]="" bytes="" group="" of=""> [in HEX]</group></control> |
| Note                   | This CLI command is used to send either Friend Subscription List Add, remove and clear<br>messages.<br>NOTE:<br>The Optional parameter "Group Address" is mandatory when the "Control Message Type"<br>is 0 or 1 i.e. "Friend Subscription List Add" or "Friend Subscription List Remove".                                                                    |

# 3.10.4 Clear Replay Cache

| Command<br>Syntax      | root->core->transport->clrreplaycache               |
|------------------------|-----------------------------------------------------|
| Sample<br>Command      | root->core->transport-> clrreplaycache              |
| Dependent<br>Parameter | None                                                |
| Note                   | This CLI command is used to clear the replay cache. |

# 3.11. Network Commands

The following sequence of CLI commands are used to transmit Network Layer related commands.

# 3.11.1 Set the network packet Header

| Command<br>Syntax | root->core->network->set_hdr               |
|-------------------|--------------------------------------------|
| Sample            | root->core->network->set_hdr 0 0 0002 0001 |

| Command   |                                                                                      |
|-----------|--------------------------------------------------------------------------------------|
| Dependent | <ttl 1="" :="" byte="" of="" ttl="" value=""> [in HEX]</ttl>                         |
| Parameter | <ctl: 1="" byte="" ctl="" of="" value=""> [in HEX]</ctl:>                            |
|           | <src 2="" :="" addr="" address="" bytes="" of="" source=""> [in HEX]</src>           |
|           | <dst 2="" addr:="" address="" bytes="" destination="" of=""> [in HEX]</dst>          |
| Note      | This CLI command is used to set the headers of the network packet before sending the |
|           | network packet                                                                       |

#### 3.11.2 Send

| Command   | root->core->network->send                                                              |
|-----------|----------------------------------------------------------------------------------------|
| Sample    | root->core->network->send 0001 0                                                       |
| Command   | root->core->network->send 0001 1                                                       |
| Dependent | <pre><dst 2="" addr:="" address="" bytes="" destination="" of=""> [in HEX]</dst></pre> |
| Parameter | <flag[0: 1:="" segmented]="" unsegmented,=""></flag[0:>                                |
| Note      | This CLI command is used to send the unsegmented or segmented network packet.          |
|           | Before using this command need to set the network packet header(refer section 3.11.1)  |

## 3.11.3 Get Current IV Index

| Command<br>Syntax      | root->core->network->get_ivindex                     |
|------------------------|------------------------------------------------------|
| Sample<br>Command      | root->core->network->get_ivindex                     |
| Dependent<br>Parameter | NA                                                   |
| Note                   | This CLI command is used to get the current IV Index |

# 3.11.4 Secure Network Beacon [SNB]

These CLI commands are used to

- 1. Transmit Secure network beacon with both Key Refresh and IV Update flag bits set to 0[see 3.11.4.1]
- 2. Transmit Secure network beacons with Key Refresh update [see <u>3.11.4.2</u>]
- 3. Transmit Secure network beacons with IV update [see <u>3.11.4.3</u>]
- 4. Transmit Secure network beacons when peer device initiated Key refresh procedure [see <u>3.11.4.1</u>]
- 5. Transmit Secure network beacons when local device needs to initiate Key refresh procedure [see <u>3.11.4.2</u>]

6. Transmit Secure network bacons with both Key Refresh and IV update flag bits set to 1 [see <u>3.11.4.4</u>]

| Command<br>Syntax      | root->core->network->snb                                                        |
|------------------------|---------------------------------------------------------------------------------|
| Sample<br>Command      | root->core->network->snb 0                                                      |
| Dependent<br>Parameter | <subnet [2="" bytes="" handle:="" handle]="" of="" subnet=""> [in HEX]</subnet> |
| Note                   | Command to send secure network beacon with both Key Refresh and                 |
|                        | IV Update bits set to 0.                                                        |

## 3.11.4.1 Transmit SNB

# 3.11.1.2 Transmit SNB for Key Refresh Procedure

| Command<br>Syntax | root->core->network->snb                                                        |
|-------------------|---------------------------------------------------------------------------------|
| Sample            | root->core->network->snb 0 2                                                    |
| Command           | root->core->network-> snb 0 3                                                   |
| Dependent         | <subnet [2="" bytes="" handle:="" handle]="" of="" subnet=""> [in HEX]</subnet> |
| Parameter         | {Optional Parameters:}                                                          |
|                   | <key 2-="" 3-="" phase2,="" phase3="" refresh="" state=""></key>                |
| Note              | 1. Command to keep the device in Phase 2 and send the secure                    |
|                   | network beacons with Key Refresh flag set to 1, secured using new               |
|                   | Netkey                                                                          |
|                   | 2. Command to keep the device in Phase 3 and send the secure                    |
|                   | network beacons with Key Refresh flag set to 0, secured using new               |
|                   | Netkey                                                                          |

# 3.11.1.3 Transmit SNB for IV Update procedure

| Command   | root->core->network->snb                                                        |
|-----------|---------------------------------------------------------------------------------|
| Syntax    |                                                                                 |
| Sample    | root->core->network->snb 0 0 a                                                  |
| Command   | root->core->network->snb 0 1 b                                                  |
| Dependent | <subnet [2="" bytes="" handle:="" handle]="" of="" subnet=""> [in HEX]</subnet> |
| Parameter | {Optional Parameters :}                                                         |

|      | <iv 0-="" 1-="" in="" iv="" normal="" progress="" state="" update=""></iv> |
|------|----------------------------------------------------------------------------|
|      | <iv 4="" :="" bytes="" index="" iv="" of=""> [in HEX]</iv>                 |
| Note | 1. Command to keep the device in IV Update Normal State and send           |
|      | the secure network beacons with IV Update flag set to 0 and IV index =     |
|      | n                                                                          |
|      | 2. Command to keep the device in IV Update State and send the              |
|      | secure network beacons with IV Update flag set to 1 and IV index = m       |
|      | where (m = n+1)                                                            |
|      |                                                                            |

# 3.11.1.4 Transmit SNB with both Key Refresh and IV Update Procedure

| Command<br>Syntax | root->core->network->snb                                                        |
|-------------------|---------------------------------------------------------------------------------|
| Sample            | root->core->network->snb 0 1 1 a                                                |
| Command           | root->core->network->snb 0 1 1 b                                                |
| Dependent         | <subnet [2="" bytes="" handle:="" handle]="" of="" subnet=""> [in HEX]</subnet> |
| Parameter         | <key :="" [1="" ]="" byte="" key="" of="" refresh="" state=""> [in HEX]</key>   |
|                   | <iv :="" [1="" byte="" iv="" of="" state="" state]="" update=""> [in HEX]</iv>  |
|                   | <iv :="" [4="" bytes="" index="" index]="" iv="" of=""> [in HEX]</iv>           |
| Note              | Command to send secure network beacon with both Key Refresh and                 |
|                   | IV Update flag bits set to 1 and with current IV index value                    |

# 3.12. Select Mesh Core Features

This CLI command shows how to Enable or Disable the Mesh Core Features such as Relay, Proxy, Friend and Low Power Node.

# 3.12.1. Enable Mesh Core Features Support

| Command<br>Syntax      | root->core->enable                                                                    |
|------------------------|---------------------------------------------------------------------------------------|
| Sample<br>Command      | root->core->enable relay                                                              |
| Dependent<br>Parameter | <selected "friend",="" "lpn"]="" "proxy",="" :="" ["relay",="" feature=""></selected> |
| Note                   | The parameters to this command are strings and it is case sensitive.                  |

| [ | The valid string values are as mentioned above. |
|---|-------------------------------------------------|
| L |                                                 |

## 3.12.2. Disable Mesh Core Features Support

| Command<br>Syntax      | root->core->disable                                                                   |
|------------------------|---------------------------------------------------------------------------------------|
| Sample<br>Command      | root->core->disable relay                                                             |
| Dependent<br>Parameter | <selected "friend",="" "lpn"]="" "proxy",="" :="" ["relay",="" feature=""></selected> |
| Note                   | The parameters to this command are strings and it is case sensitive.                  |
|                        | The valid string values are as mentioned above.                                       |

# 3.13. Health

This CLI command publishes the current health status with the given health status code.

| Command<br>Syntax      | root->health                                                                    |
|------------------------|---------------------------------------------------------------------------------|
| Sample<br>Command      | root->health 0                                                                  |
| Dependent<br>Parameter | <status [1="" byte="" code:="" code]="" of="" status=""> [in HEX]</status>      |
| Note                   | This Command needs to be issued for the LPN testcase MESH/NODE/FRND/LPN/BV-02-C |

# 3.14. Vendor Model Registration

This CLI command shows how to register the IUT as either Foundation Model Server or Foundation Model Client.

# 3.14.1. Vendor Model Server Registration

| Command<br>Syntax      | root->model->models->vendor |
|------------------------|-----------------------------|
| Sample<br>Command      | root->model->models->vendor |
| Dependent<br>Parameter | NA                          |

| Note | NA |
|------|----|

# 4. Mesh Core Testing

This section captures the CLI command sequences needed to setup IUT for testing Mesh Core procedures against PTS.

# 4.1. Provisioning Procedures

This section covers the CLI commands needed to setup IUT as either Un-Provisioned Device waiting to be provisioned into a network or the Provisioner which provisions other devices into the Mesh Network and test the corresponding Mesh Core Provisioning testcases with the PTS test tool.

## 4.1.1. Provisioning CLI Procedures

#### 1. Setup

This CLI command is used to setup the IUT as either Provisioner or Un-Provisioned Device over either ADV or GATT bearer.

| Command   | root->core->provision->setup                                  |
|-----------|---------------------------------------------------------------|
| Syntax    |                                                               |
| Sample    | root->core->provision->setup 1 1                              |
| Command   |                                                               |
| Dependent | <role 2="" :="" [1="" device,="" provisioner]="" –=""></role> |
| Parameter | <bearer: 2="" [1="" adv,="" gatt]="" –=""></bearer:>          |
| Note      |                                                               |

## 2. Bind

This CLI command is used to bind either the Local Device or the Remote Device pointed by the Index to the Provisioning Module of the Mesh Stack.

| Command<br>Syntax      | root->core->provision->bind                                                                                |
|------------------------|----------------------------------------------------------------------------------------------------|
| Sample<br>Command      | root->core->provision->bind 1 0                                                                            |
| Dependent<br>Parameter | <bearer: 2="" [1="" adv,="" gatt]="" –=""><br/><index></index></bearer:>                                   |
| Note                   | NOTE: <index> is "Dummy"/"Don't Care" in case IUT is setup as Un-Provisioned device on ADV bearer.</index> |

# 3. Set Authentication Action/Mode

This CLI command is used to set the desired authentication mode to be used for current provisioning, both when IUT plays the Device role or the Provisioner role.

| Command<br>Syntax      | root->core->provision->auth_act                                                                                                    |
|------------------------|----------------------------------------------------------------------------------------------------|
| Sample<br>Command      | root->core->provision->auth_act 2 3 4                                                                                                    |
| Dependent<br>Parameter | <pre><mode: -="" 1="" 2="" 3="" [0="" input="" none,="" oob,="" oob]="" output="" static=""> If Mode is Output OOB -&gt; <oob 4-alphanumeric]="" [0-blink,1-beep,2-vibrate,3-numeric,="" action:=""> Else, If Mode is Input OOB-&gt; <oob [0-push,1-twist,2-numeric,3-alphanumeric]="" action:=""> <oob -="" 8="" [1="" bytes]="" size:=""> Optional Parameters -</oob></oob></oob></mode:></pre> |
|                        | <static [16="" bytes]="" oob="" value:=""></static>                                                                                                    |
| Note                   | NOTE: If MODE is "Static OOB" then currently the "Static OOB Value" is "Don't Care". The current Provisioning application uses the following hard coded "Static OOB value": 0x111111111111111111111111111111111111                                                                                                    |

## 4. Set the Authentication Value

This CLI command is used to set the authentication value to the Provisioning Module in the Mesh Stack.

| Command   | root->core->provision->auth_val                              |
|-----------|--------------------------------------------------------------|
| Syntax    |                                                              |
| Sample    | root->core->provision->auth_val 0 7                          |
| Command   |                                                              |
| Dependent | <mode: 1="" [0="" alphanumeric]="" numeric,="" –=""></mode:> |
| Parameter | <value></value>                                              |
| Note      |                                                              |

## 5. Get Device Public Key

This CLI command is used to fetch the current ECDH P256 Public key provided by the crypto module to the Mesh Stack, used in the Un-Provisioned device.

| Command<br>Syntax      | root->core->provision->get_pkey                                                                                                    |
|------------------------|----------------------------------------------------------------------------------------------------|
| Sample<br>Command      | root->core->provision->get_pkey                                                                                                    |
| Dependent<br>Parameter | None                                                                                                    |
| Note                   | NOTE_1: While testing against PTS tool, Set the local ECDH P256 Public-key in PTS IXIT<br>item "TSPX_device_public_key".<br>NOTE_2: Once TC is completed, Reset the PTS IXIT item "TSPX_device_public_key" with<br>the default value |

## 6. Set Device Public Key

This CLI command is used by the Provisioner to set the ECDH P256 Public key of the Remote Un-Provisioned device to the Provisioning Module in the Mesh Stack.

| Command<br>Syntax      | root->core->provision->dev_pkey                                                                                                    |
|------------------------|----------------------------------------------------------------------------------------------------|
| Sample<br>Command      | root->core->provision->dev_pkey                                                                                                    |
| Dependent<br>Parameter | None                                                                                                    |
| Note                   | NOTE: Currently, the "dev_pkey" that gets set from the provisioning application is a hardcoded 64 Octet value defined as the default ECDH P256 Public Key used by PTS tool in the IXIT item "TSPX_device_public_key". |

## 7. Get list of Provisioned Devices

This CLI command is used to get the list of Provisioned nodes by the Provisioner from the Provisioning Module in the Mesh Stack.

| Command<br>Syntax | root->core->provision->dev_list |
|-------------------|---------------------------------|
| Sample<br>Command | root->core->provision->dev_list |

| Dependent<br>Parameter | None                                                                                                    |
|------------------------|----------------------------------------------------------------------------------------------------|
| Note                   | NOTE: Currently, the "dev_list" command will return the Unicast Address assigned and the total number of elements present in each of the Provisioned nodes. |

#### 8. Remove all Device Keys

This CLI command is used to delete all the device keys maintained in the Mesh Stack.

| Command<br>Syntax      | root->core->provision->rm_devkeys                                                                                                |
|------------------------|----------------------------------------------------------------------------------------------------|
| Sample<br>Command      | root->core->provision->rm_devkeys                                                                                                |
| Dependent<br>Parameter | None                                                                                                    |
| Note                   | NOTE: After this command is issued, the Device can <b>"Neither initiate nor respond to any</b><br><b>Configuration Message".</b> |

## 4.1.2. Provisioning PTS Test Procedures

#### 1. PTS Test of Un-Provisioned Device

To test IUT as an Un-Provisioned Device, follow the below given procedures:

- 1. <u>Reset</u> and power cycle/ Re-launch the IUT.
- 2. <u>Setup</u> and Initialize the IUT [if needed by the platform]
- 3. Register the <u>Foundation Model Servers</u>.
- 4. Register the specific <u>Model Server</u> which is of interest. For example, to register the Generic ONOFF model server follow the instructions from <u>here</u>.
- 5. Setup the IUT [Board/executable] as a "<u>New Device</u>" which is to be provisioned to a Mesh Network.
- Based on the testcase, set the Authentication Mode and Update the Public Key of Device. Please refer to the below <u>table</u> for sample authentication modes and commands to be issued in CLI depending on each test category of Provisioning when IUT plays the Device/Node role.

# TABLE 1: Authentication and Public Key Combinations for Un-Provisioned Device OOR Authentication Mode

**OOB Authentication Mode** 

|          |     | INPUT OOB                             | OUTPUT OOB                            | STATIC OOB               | NONE               |
|----------|-----|---------------------------------------|---------------------------------------|--------------------------|--------------------|
| Device's |     | Device Inputs/<br>Provisioner Outputs | Device Outputs/<br>Provisioner Inputs | Device & Provisioner     |                    |
| Public   |     |                                       |                                       |                          |                    |
|          | NO  | <u>auth_act</u> -> 3 0 2              | <u>auth_act</u> -> 2 3 4              | <u>auth_act</u> ->100    |                    |
| Кеу      |     |                                       |                                       |                          |                    |
| ООВ      |     | <u>auth_val</u> -> <m><v></v></m>     |                                       |                          |                    |
| Mode     | YES | get_pkey ->                           | get_pkey ->                           | <u>get_pkey -&gt;</u>    | <u>get_pkey</u> -> |
| Mode     |     |                                       |                                       |                          |                    |
|          |     | <u>auth_act</u> -> 3 0 2              | <u>auth_act</u> -> 2 3 4              | <u>auth_act</u> -> 1 0 0 |                    |
|          |     | auth_val -> <m><v></v></m>            |                                       |                          |                    |

## 2. PTS Test of Provisioner

To test IUT as a Provisioner, follow the below given procedures:

- 1. <u>Reset</u> and power cycle/ Re-launch the IUT.
- 2. <u>Setup</u> and Initialize the IUT [if needed by the platform]
- 3. Register the Foundation Model Servers and Client.
- 4. Register the specific Model Client which is of interest. For example, to register the Generic ONOFF model Client follow the instructions from <u>here</u>.
- 5. Setup the IUT [Board/executable] as a "<u>Provisioner</u>" which has to provision other devices to a Mesh Network.
- Based on the testcase, set the Authentication Mode and Update the Public Key of Device. Please refer to the below <u>table</u> for sample authentication modes and commands to be issued in CLI depending on each test category of Provisioning when IUT plays the Provisioner role.

|                    |    | (                                     | DOB Authentication                    | Mode                           |      |
|--------------------|----|---------------------------------------|---------------------------------------|--------------------------------|------|
|                    |    | INPUT OOB                             | OUTPUT OOB                            | STATIC OOB                     | NONE |
| Device's<br>Public |    | Device Outputs/<br>Provisioner Inputs | Device Inputs/<br>Provisioner Outputs | Device & Provisioner<br>Inputs |      |
|                    | NO | auth_act -> 2 3 1                     | <u>auth_act</u> ->301                 | <u>auth_act</u> ->100          |      |

## **TABLE 2: Authentication and Public Key Combinations for Provisioner**

| Кеу  |     | auth_val -> <m><v></v></m> |                          |                          |                    |
|------|-----|----------------------------|--------------------------|--------------------------|--------------------|
| ООВ  | YES | <u>dev_pkey</u> ->         | <u>dev_pkey</u> ->       | <u>dev_pkey</u> ->       | <u>dev_pkey</u> -> |
| Mode |     | <u>auth_act</u> -> 2 3 1   | <u>auth_act</u> -> 3 3 1 | <u>auth_act</u> -> 1 0 0 |                    |
|      |     | auth_val -> <m><v></v></m> |                          |                          |                    |

# 4.2.Configuration Server Procedures

This section covers the CLI commands needed to setup IUT as a Configuration Server and test the corresponding Configuration Server testcases with the PTS test tool.

## 4.2.1. Configuration Server CLI Procedures

Currently, there are no specific CLI sub procedures for Configuration Server.

#### 4.2.2. Configuration Server PTS Test Procedures

To test IUT as Configuration Server, follow the below given procedures:

- 1. <u>Reset</u> and power cycle/ Re-launch the IUT.
- 2. <u>Setup</u> and Initialize the IUT [if needed by the platform]
- 3. Register the Foundation Model Servers.
- 4. Register any <u>Model Server</u>, which is of interest. For example, to register the Generic ONOFF model server follow the instructions from <u>here</u>.
- 5. Setup the IUT [Board/executable] as a "<u>New Device</u>" which is to be provisioned to a Mesh Network.
- Based on the testcase from the corresponding category, "Mesh->Configuration Model" in PTS, enable or disable the features that is of interest. Please refer to the <u>above section</u> for CLI commands to enable and disable the desired mesh features such as Relay/Proxy/Friend/LPN etc.
- 7. Few test cases are dependent on features that are supported by IUT and also the PICS and PIXIT that are configured at PTS during the testing based on the features supported by IUT. For example, in testcase MESH/NODE/CFG/CFGR/BV-01-C, PTS PIXIT configuration "TSPX\_iut\_supports\_relay" needs to be set as TRUE if MS\_RELAY\_SUPPORT is defined in MS\_features.h
- 8. For few other testcases, the test procedure mandates the IUT to support a reduced resource sets. The corresponding tunable parameter should be updated in MS\_limits.h to successfully execute these testcases. For example, in testcase MESH/NODE/CFG/NKL/BI-03-C, clear the persistent storage and configure MS\_MAX\_SUBNETS to 1 and rebuild the binary and execute the testcase.

9. For testcases related testing Configuration Server along with a Vendor Specific Model, for example, in testcases such as MESH/NODE/CFG/SL/BV-03-C and MESH/NODE/CFG/MAKL/BI-04-C follow the instructions from <u>here</u> to register the Vendor Specific Model along with "Step 4". Also, for these testcases, update the PTS PIXIT configuration 'TSPX\_vendor\_model\_id' as 'A001A001' and run the testcase.

# 4.3. Configuration Client Procedures

This section covers the CLI commands needed to setup IUT as a Configuration Client and test the corresponding Configuration Client testcases with the PTS test tool.

## 4.3.1. Configuration Client CLI Procedures

## 1. Configuration Client Model Set Publish Address

Follow the below CLI command to set the desired Publish address to the Configuration Client from the application.

| Command<br>Syntax | root->model->modelc->config->publishaddr                                                                                                    |                                                                                                    |
|-------------------|----------------------------------------------------------------------------------------------------|----------------------------------------------------------------------------------------------------|
| Sample<br>Command | root->model->modelc->config->publishaddr 1                                                                                                    |                                                                                                    |
| Dependent         | <publish address<="" th=""><th>: [2 Bytes of Address]&gt;</th></publish>                                                                                                    | : [2 Bytes of Address]>                                                                                                    |
| Parameter         | <app id<="" key="" th=""><th>: [2 Byte of App Key Index to used]&gt;</th></app>                                                                                                    | : [2 Byte of App Key Index to used]>                                                                                                    |
| Note              | In the PTS testing of Con<br>the PTS device(which is t<br>typically 0x0001(Unicast<br>NOTE:<br>The App Key ID paramet<br>corresponding App Key I<br>corresponding mapping<br>MS_MAX_APPS is used. | fig Client, the Publish Address is usually the Unicast Address of<br>the Provisioner and the Configuration Client) and its address is<br>Address of Provisioner/PTS).<br>er need not be provided as the CLI application tries to fetch the<br>D/ Device Key ID for the given Address. If there is no<br>for the provided address, then the first Device Key ID i.e. |

## 2. Configuration Client Beacon GET

Follow the below CLI command to send the Configuration Client Beacon GET message to the Mesh Network.

| Command<br>Syntax | root->model->modelc->config->beaconget |
|-------------------|----------------------------------------|
| Sample            | root->model->modelc->config->beaconget |

| Command                |                                                                                                    |
|------------------------|----------------------------------------------------------------------------------------------------|
| Dependent<br>Parameter | NA                                                                                                 |
| Note                   | The " <u>Publish Address</u> " needs to be set before issuing this command while testing with PTS. |

## 3. Configuration Client Beacon SET

Follow the below CLI command to send the Configuration Client Beacon SET-ACKNOWLEDGED message to the Mesh Network.

| Command<br>Syntax      | root->model->modelc->config->beaconset                                                                                                    |
|------------------------|----------------------------------------------------------------------------------------------------|
| Sample<br>Command      | root->model->modelc->config->beaconset 1                                                                                                    |
| Dependent<br>Parameter | <beacon :="" [1="" beacon="" byte="" flag="" of="" value]=""> [in HEX]</beacon>                                                                                                    |
| Note                   | The " <u>Publish Address</u> " needs to be set before issuing this command while testing with PTS.<br>All values to be populated in HEX as prompted by the PTS test tool during the particular<br>test execution. |

# 4. Configuration Client Composition Data GET

Follow the below CLI command to send the Configuration Client Composition Data GET message to the Mesh Network.

| Command<br>Syntax      | root->model->modelc->config->compositiondataget                                                                                                    |
|------------------------|----------------------------------------------------------------------------------------------------|
| Sample<br>Command      | root->model->modelc->config->compositiondataget 1                                                                                                    |
| Dependent<br>Parameter | <page :="" [1="" byte="" num="" of="" page="" value]=""> [in HEX]</page>                                                                                                    |
| Note                   | The " <u>Publish Address</u> " needs to be set before issuing this command while testing with PTS.<br>All values to be populated in HEX as prompted by the PTS test tool during the particular<br>test execution. |

# 5. Configuration Client Default TTL GET

Follow the below CLI command to send the Configuration Client Default TTL GET message to the Mesh Network.

| Command   | root->model->modelc->config->defaultttlget                                                |
|-----------|-------------------------------------------------------------------------------------------|
| Syntax    |                                                                                           |
| Sample    | root->model->modelc->config->defaultttlget                                                |
| Command   |                                                                                           |
| Dependent | NA                                                                                        |
| Parameter |                                                                                           |
| Note      | The "Publish Address" needs to be set before issuing this command while testing with PTS. |

## 6. Configuration Client Default TTL SET

Follow the below CLI command to send the Configuration Client Default TTL SET-ACKNOWLEDGED message to the Mesh Network.

| Command<br>Syntax      | root->model->modelc->config->defaultttlset                                                                                                    |
|------------------------|----------------------------------------------------------------------------------------------------|
| Sample<br>Command      | root->model->modelc->config->defaultttlset 7F                                                                                                    |
| Dependent<br>Parameter | <default :="" [1="" byte="" default="" of="" ttl="" value="" value]=""> [in HEX]</default>                                                                                                    |
| Note                   | The " <u>Publish Address</u> " needs to be set before issuing this command while testing with PTS.<br>All values to be populated in HEX as prompted by the PTS test tool during the particular<br>test execution. |

# 7. Configuration Client Proxy GET

Follow the below CLI command to send the Configuration Client Proxy GET message to the Mesh Network.

| Command<br>Syntax | root->model->modelc->config->proxyget                                                     |
|-------------------|-------------------------------------------------------------------------------------------|
| Sample            | root->model->modelc->config->proxyget                                                     |
| Dependent         | NA                                                                                        |
| Parameter         |                                                                                           |
| Note              | The "Publish Address" needs to be set before issuing this command while testing with PTS. |

# 8. Configuration Client Proxy SET

Follow the below CLI command to send the Configuration Client Proxy SET-ACKNOWLEDGED message to the Mesh Network.

| Command<br>Syntax      | root->model->modelc->config->proxyset                                                                                                    |  |
|------------------------|----------------------------------------------------------------------------------------------------|--|
| Sample<br>Command      | root->model->modelc->config->proxyset 1                                                                                                    |  |
| Dependent<br>Parameter | <proxy :="" [1="" byte="" flag="" of="" proxy="" value]=""> [in HEX]</proxy>                                                                                                    |  |
| Note                   | The " <u>Publish Address</u> " needs to be set before issuing this command while testing with PTS.<br>All values to be populated in HEX as prompted by the PTS test tool during the particular<br>test execution. |  |

# 9. Configuration Client Friend GET

Follow the below CLI command to send the Configuration Client Friend GET message to the Mesh Network.

| Command   | root->model->modelc->config->friendget                                                             |
|-----------|----------------------------------------------------------------------------------------------------|
| Syntax    |                                                                                                    |
| Sample    | root->model->modelc->config->friendget                                                             |
| Command   |                                                                                                    |
| Dependent | NA                                                                                                 |
| Parameter |                                                                                                    |
| Note      | The " <u>Publish Address</u> " needs to be set before issuing this command while testing with PTS. |

## 10. Configuration Client Friend SET

Follow the below CLI command to send the Configuration Client Friend SET-ACKNOWLEDGED message to the Mesh Network.

| Command<br>Syntax      | root->model->modelc->config->friendset                                                                                                    |  |
|------------------------|----------------------------------------------------------------------------------------------------|--|
| Sample<br>Command      | root->model->modelc->config->friendset 1                                                                                                    |  |
| Dependent<br>Parameter | <friend :="" [1="" byte="" flag="" friend="" of="" value]=""> [in HEX]</friend>                                                                                                    |  |
| Note                   | The " <u>Publish Address</u> " needs to be set before issuing this command while testing with PTS.<br>All values to be populated in HEX as prompted by the PTS test tool during the particular<br>test execution. |  |

## 11. Configuration Client Relay GET

Follow the below CLI command to send the Configuration Client Relay GET message to the Mesh Network.

| Command<br>Syntax      | root->model->modelc->config->relayget                                                              |
|------------------------|----------------------------------------------------------------------------------------------------|
| Sample<br>Command      | root->model->modelc->config->relayget                                                              |
| Dependent<br>Parameter | NA                                                                                                 |
| Note                   | The " <u>Publish Address</u> " needs to be set before issuing this command while testing with PTS. |

## 12. Configuration Client Relay SET

Follow the below CLI command to send the Configuration Client Relay SET-ACKNOWLEDGED message to the Mesh Network.

| Command<br>Syntax | root->model->modelc->config->relayset                                                                      |  |
|-------------------|----------------------------------------------------------------------------------------------------|--|
| Sample<br>Command | root->model->modelc->config->relayset 1 0 0                                                                |  |
| Dependent         | <relay :="" [1="" byte="" flag="" of="" relay="" value]=""> [in HEX]</relay>                               |  |
| Parameter         | <relay 3="" :="" [1="" byte="" count="" of="" relay="" rtx="" th="" usable<="" value{only=""></relay>      |  |
|                   | Bits}]> [in HEX]                                                                                           |  |
|                   | <relay 5<="" [1="" byte="" interval="" of="" relay="" retransmit="" steps:="" steps{only="" th=""></relay> |  |
|                   | Usable Bits}]> [in HEX]                                                                                    |  |
| Note              | The "Publish Address" needs to be set before issuing this command while testing with PTS                   |  |
|                   | All values to be populated in HEX as prompted by the PTS test tool during the particular                   |  |
|                   | test execution.                                                                                            |  |

## 13. Configuration Client Model Publication GET

Follow the below CLI command to send the Configuration Client Model Publication GET message to the Mesh Network.

| Command<br>Syntax | root->model->modelc->config->modelpublicationget |
|-------------------|--------------------------------------------------|
| Sample<br>Command | root->model->modelc->config->modelpublicationget |

| Dependent | <element address<="" th=""><th>: [2 Bytes of Element Address]&gt; [in HEX]</th></element> | : [2 Bytes of Element Address]> [in HEX]                        |  |
|-----------|-------------------------------------------------------------------------------------------|-----------------------------------------------------------------|--|
| Parameter | <model id<="" th=""><th>: [4 Bytes of Model ID]&gt; [in HEX]</th></model>                 | : [4 Bytes of Model ID]> [in HEX]                               |  |
| Note      | The "Publish Address" needs to be set before issuing this command while testing with PTS. |                                                                 |  |
|           | All values to be populated in HEX as prompted by the PTS test tool during the particular  |                                                                 |  |
|           | test execution.                                                                           |                                                                 |  |
|           | Model ID Type will be de                                                                  | rived from the length of Model ID (16 bits for SIG Model ID and |  |
|           | 32 bits for Vendor Model                                                                  | ID)                                                             |  |

## 14. Configuration Client Model Publication SET

Follow the below CLI command to send the Configuration Client Model Publication SET-ACKNOWLEDGED message to the Mesh Network.

| Command<br>Syntax      | root->model->modelc->config->modelpublicationset                                                                                                    |  |  |
|------------------------|----------------------------------------------------------------------------------------------------|--|--|
| Sample<br>Command      | root->model->modelc->config->modelpublicationset                                                                                                    |  |  |
| Dependent<br>Parameter | <element address<="" td="">: [2 Bytes of Element Address]&gt; [in HEX]<publish address<="" td="">: [2 Bytes of Publish Address]&gt; [in HEX]<appkey index<="" td="">: [2 Bytes of AppKey Index]&gt; [in HEX]<credential flag<="" td="">: [1 Byte of Credential Flag]&gt; [in HEX]<publish td="" ttl<="">: [1 Byte of Publish TTL]&gt; [in HEX]<publish period<="" td="">: [1 Byte of Publish Period]&gt; [in HEX]<publish period<="" td="">: [1 Byte of Publish Period]&gt; [in HEX]</publish></publish></publish></credential></appkey></publish></element> |  |  |
|                        | <publish :="" [1="" byte="" count]="" of="" publish="" retransmit="" rtx="" steps=""> [in filx]<br/><publish :="" [1="" byte="" interval="" of="" publish="" retransmit="" rtx="" steps="" steps]=""> [in<br/>HEX]<br/><model :="" [4="" bytes="" id="" id]="" model="" of=""> [in HEX]</model></publish></publish>                                                                                                    |  |  |
| Note                   | The " <u>Publish Address</u> " needs to be set before issuing this command while testing with PTS.<br>All values to be populated in HEX as prompted by the PTS test tool during the particular<br>test execution.<br>Model ID Type will be derived from the length of Model ID (16 bits for SIG Model ID and<br>32 bits for Vendor Model ID)                                                                                                    |  |  |

# 15. Configuration Client Model Subscription Add

Follow the below CLI command to send the Configuration Client Model Subscription Add message to the Mesh Network.

| Command<br>Syntax | root->model->modelc->config->modelsubscriptionadd                                                                                                    |                                   |  |  |
|-------------------|----------------------------------------------------------------------------------------------------|-----------------------------------|--|--|
| Sample<br>Command | root->model->modelc->config->modelsubscriptionadd                                                                                                    |                                   |  |  |
| Dependent         | <pre><element :="" [2="" address="" address]="" bytes="" element="" of=""> [in HEX]</element></pre>                                                                                                    |                                   |  |  |
| Parameter         | <address< th=""><th>: [2 Bytes of Address]&gt; [in HEX]</th></address<>                                                                                                    | : [2 Bytes of Address]> [in HEX]  |  |  |
|                   | <model id<="" th=""><th>: [4 Bytes of Model ID]&gt; [in HEX]</th></model>                                                                                                    | : [4 Bytes of Model ID]> [in HEX] |  |  |
| Note              | The " <u>Publish Address</u> " needs to be set before issuing this command while testing with PTS.<br>All values to be populated in HEX as prompted by the PTS test tool during the particular<br>test execution.<br>Model ID Type will be derived from the length of Model ID (16 bits for SIG Model ID and<br>32 bits for Vendor Model ID) |                                   |  |  |

## 16. Configuration Client Model Subscription Overwrite

Follow the below CLI command to send the Configuration Client Model Subscription Overwrite message to the Mesh Network.

| Command<br>Syntax      | root->model->modelc->config->modelsubscriptionoverwrite                                   |                                          |  |
|------------------------|-------------------------------------------------------------------------------------------|------------------------------------------|--|
| Sample<br>Command      | root->model->modelc->config->modelsubscriptionoverwrite                                   |                                          |  |
| Dependent<br>Parameter | <element address<="" th=""><th>: [2 Bytes of Element Address]&gt; [in HEX]</th></element> | : [2 Bytes of Element Address]> [in HEX] |  |
|                        | <address< th=""><th>: [2 Bytes of Address]&gt; [in HEX]</th></address<>                   | : [2 Bytes of Address]> [in HEX]         |  |
|                        | <model id<="" th=""><th>: [4 Bytes of Model ID]&gt; [in HEX]</th></model>                 | : [4 Bytes of Model ID]> [in HEX]        |  |
| Note                   | The "Publish Address" needs to be set before issuing this command while testing with PTS  |                                          |  |
|                        | All values to be populated in HEX as prompted by the PTS test tool during the particula   |                                          |  |
|                        | test execution.                                                                           |                                          |  |
|                        | Model ID Type will be derived from the length of Model ID (16 bits for SIG Model ID and   |                                          |  |
|                        | 32 bits for Vendor Mode                                                                   | I ID)                                    |  |

# 17. Configuration Client Model Subscription Delete

Follow the below CLI command to send the Configuration Client Model Subscription Delete message to the Mesh Network.

| Command | root->model->modelc->config->modelsubscriptiondelete |
|---------|------------------------------------------------------|
| Syntax  |                                                      |
| Sample<br>Command | root->model->mod                                                                                                    | elc->config->modelsubscriptiondelete     |
|-------------------|----------------------------------------------------------------------------------------------------|------------------------------------------|
| Dependent         | <element address<="" th=""><th>: [2 Bytes of Element Address]&gt; [in HEX]</th></element>                                                                                                    | : [2 Bytes of Element Address]> [in HEX] |
| Parameter         | <address< th=""><th>: [2 Bytes of Address]&gt; [in HEX]</th></address<>                                                                                                    | : [2 Bytes of Address]> [in HEX]         |
|                   | <model id<="" th=""><th>: [4 Bytes of Model ID]&gt; [in HEX]</th></model>                                                                                                    | : [4 Bytes of Model ID]> [in HEX]        |
| Note              | The " <u>Publish Address</u> " needs to be set before issuing this command while testing with PTS.<br>All values to be populated in HEX as prompted by the PTS test tool during the particular<br>test execution.<br>Model ID Type will be derived from the length of Model ID (16 bits for SIG Model ID and<br>32 bits for Vendor Model ID) |                                          |

## 18. Configuration Client Model Subscription Delete All

Follow the below CLI command to send the Configuration Client Model Subscription Delete All message to the Mesh Network.

| Command<br>Syntax | root->model->modelc->config->modelsubscriptiondeleteall                                                                                                    |  |
|-------------------|----------------------------------------------------------------------------------------------------|--|
| Sample<br>Command | root->model->modelc->config->modelsubscriptiondeleteall                                                                                                    |  |
| Dependent         | <element :="" [2="" address="" address]="" bytes="" element="" of=""> [in HEX]</element>                                                                                                    |  |
| Parameter         | <model :="" [4="" bytes="" id="" id]="" model="" of=""> [in HEX]</model>                                                                                                    |  |
| Note              | <ul> <li>The "<u>Publish Address</u>" needs to be set before issuing this command while testing with PTS.</li> <li>All values to be populated in HEX as prompted by the PTS test tool during the particular test execution.</li> <li>Model ID Type will be derived from the length of Model ID (16 bits for SIG Model ID and 32 bits for Vendor Model ID)</li> </ul> |  |

## 19. Configuration Client Model Publication Virtual Address SET

Follow the below CLI command to send the Configuration Client Model Publication Virtual Address SET-ACKNOWLEDGED message to the Mesh Network.

| Command<br>Syntax      | root->model->modelc->config->modelpublicationvirtualaddressset                           |
|------------------------|------------------------------------------------------------------------------------------|
| Sample<br>Command      | root->model->modelc->config->modelpublicationvirtualaddressset                           |
| Dependent<br>Parameter | <element :="" [2="" address="" address]="" bytes="" element="" of=""> [in HEX]</element> |

|      | <publish address<="" th=""><th>: [16 Bytes of Publish Address Label UUID]&gt; [in</th></publish>           | : [16 Bytes of Publish Address Label UUID]> [in                   |
|------|----------------------------------------------------------------------------------------------------|-------------------------------------------------------------------|
|      | HEX]                                                                                                    |                                                                   |
|      | <appkey index<="" th=""><th>: [2 Bytes of AppKey Index]&gt; [in HEX]</th></appkey>                         | : [2 Bytes of AppKey Index]> [in HEX]                             |
|      | <credential flag<="" th=""><th>: [1 Byte of Credential Flag]&gt; [in HEX]</th></credential>                | : [1 Byte of Credential Flag]> [in HEX]                           |
|      | <publish th="" ttl<=""><th>: [1 Byte of Publish TTL]&gt; [in HEX]</th></publish>                           | : [1 Byte of Publish TTL]> [in HEX]                               |
|      | <publish period<="" th=""><th>: [1 Byte of Publish Period]&gt; [in HEX]</th></publish>                     | : [1 Byte of Publish Period]> [in HEX]                            |
|      | <publish count<="" rtx="" th=""><th>: [1 Byte of Publish Retransmit Count]&gt; [in HEX]</th></publish>     | : [1 Byte of Publish Retransmit Count]> [in HEX]                  |
|      | <publish rtx="" steps<="" th=""><th>: [1 Byte of Publish Retransmit Interval Steps]&gt; [in</th></publish> | : [1 Byte of Publish Retransmit Interval Steps]> [in              |
|      | HEX]                                                                                                    |                                                                   |
|      | <model id<="" th=""><th>: [4 Bytes of Model ID]&gt; [in HEX]</th></model>                                  | : [4 Bytes of Model ID]> [in HEX]                                 |
| Note | The " <u>Publish Address</u> " ne                                                                          | eds to be set before issuing this command while testing with PTS. |
|      | All values to be populated                                                                                 | d in HEX as prompted by the PTS test tool during the particular   |
|      | test execution.                                                                                            |                                                                   |
|      | Model ID Type will be der                                                                                  | ived from the length of Model ID (16 bits for SIG Model ID and    |
|      | 32 bits for Vendor Model                                                                                   | ID)                                                               |

# 20. Configuration Client Model Subscription Virtual Address Add

Follow the below CLI command to send the Configuration Client Model Subscription Virtual Address Add message to the Mesh Network.

| Command<br>Syntax | root->model->modelc->config->modelsubscriptionvirtualaddressadd                           |                                                                    |
|-------------------|-------------------------------------------------------------------------------------------|--------------------------------------------------------------------|
| Sample<br>Command | root->model->modelc->config->modelsubscriptionvirtualaddressadd                           |                                                                    |
| Dependent         | <element address<="" th=""><th>: [2 Bytes of Element Address]&gt; [in HEX]</th></element> | : [2 Bytes of Element Address]> [in HEX]                           |
| Parameter         | <address< th=""><th>: [16 Bytes of Address Label UUID]&gt; [in HEX]</th></address<>       | : [16 Bytes of Address Label UUID]> [in HEX]                       |
|                   | <model id<="" th=""><th>: [4 Bytes of Model ID]&gt; [in HEX]</th></model>                 | : [4 Bytes of Model ID]> [in HEX]                                  |
| Note              | The " <u>Publish Address</u> " ne                                                         | eeds to be set before issuing this command while testing with PTS. |
|                   | All values to be populated in HEX as prompted by the PTS test tool during the particular  |                                                                    |
|                   | test execution.                                                                           |                                                                    |
|                   | Model ID Type will be derived from the length of Model ID (16 bits for SIG Model ID and   |                                                                    |
|                   | 32 bits for Vendor Mode                                                                   | I ID)                                                              |

## 21. Configuration Client Model Subscription Virtual Address Overwrite

Follow the below CLI command to send the Configuration Client Model Subscription Virtual Address Overwrite message to the Mesh Network.

| Command   | root->model->modelc->config->                                                                                                    |                                              |
|-----------|----------------------------------------------------------------------------------------------------|----------------------------------------------|
| Syntax    | modelsubscriptionv                                                                                                    | irtualaddressoverwrite                       |
| Sample    | root->model->mode                                                                                                    | elc->config->                                |
| Command   | modelsubscriptionv                                                                                                    | irtualaddressoverwrite                       |
| Dependent | <element address<="" th=""><th>: [2 Bytes of Element Address]&gt; [in HEX]</th></element>                                                                                                    | : [2 Bytes of Element Address]> [in HEX]     |
| Parameter | <address< th=""><th>: [16 Bytes of Address Label UUID]&gt; [in HEX]</th></address<>                                                                                                    | : [16 Bytes of Address Label UUID]> [in HEX] |
|           | <model id<="" th=""><th>: [4 Bytes of Model ID]&gt; [in HEX]</th></model>                                                                                                    | : [4 Bytes of Model ID]> [in HEX]            |
| Note      | The " <u>Publish Address</u> " needs to be set before issuing this command while testing with PTS.<br>All values to be populated in HEX as prompted by the PTS test tool during the particular<br>test execution.<br>Model ID Type will be derived from the length of Model ID (16 bits for SIG Model ID and<br>32 bits for Vendor Model ID) |                                              |

## 22. Configuration Client Model Subscription Virtual Address Delete

Follow the below CLI command to send the Configuration Client Model Subscription Virtual Address Delete message to the Mesh Network.

| Command   | root->model->mode                                                                                                    | elc->config->                                |
|-----------|----------------------------------------------------------------------------------------------------|----------------------------------------------|
| Syntax    | modelsubscriptionv                                                                                                    | irtualaddressdelete                          |
| Sample    | root->model->mode                                                                                                    | elc->config->                                |
| Command   | modelsubscriptionv                                                                                                    | irtualaddressdelete                          |
| Dependent | <element address<="" th=""><th>: [2 Bytes of Element Address]&gt; [in HEX]</th></element>                                                                                                    | : [2 Bytes of Element Address]> [in HEX]     |
| Parameter | <address< th=""><th>: [16 Bytes of Address Label UUID]&gt; [in HEX]</th></address<>                                                                                                    | : [16 Bytes of Address Label UUID]> [in HEX] |
|           | <model id<="" th=""><th>: [4 Bytes of Model ID]&gt; [in HEX]</th></model>                                                                                                    | : [4 Bytes of Model ID]> [in HEX]            |
| Note      | The " <u>Publish Address</u> " needs to be set before issuing this command while testing with PTS.<br>All values to be populated in HEX as prompted by the PTS test tool during the particular<br>test execution.<br>Model ID Type will be derived from the length of Model ID (16 bits for SIG Model ID and<br>32 bits for Vendor Model ID) |                                              |

# 23. Configuration Client SIG Model Subscription GET

Follow the below CLI command to send the Configuration Client SIG Model Subscription GET message to the Mesh Network.

| Command<br>Syntax      | root->model->modelc-                                                                                                    | >config->sigmodelsubscriptionget                                         |
|------------------------|----------------------------------------------------------------------------------------------------|--------------------------------------------------------------------------|
| Sample<br>Command      | root->model->modelc-                                                                                                    | >config->sigmodelsubscriptionget                                         |
| Dependent<br>Parameter | <element :="" [<br="" address=""><model :="" [<="" id="" th=""><th>2 Bytes of Element Address]&gt; [in HEX]<br/>[4 Bytes of Model ID]&gt; [in HEX]</th></model></element>                                         | 2 Bytes of Element Address]> [in HEX]<br>[4 Bytes of Model ID]> [in HEX] |
| Note                   | The " <u>Publish Address</u> " needs to be set before issuing this command while testing with PTS.<br>All values to be populated in HEX as prompted by the PTS test tool during the particular<br>test execution. |                                                                          |

## 24. Configuration Client Vendor Model Subscription GET

Follow the below CLI command to send the Configuration Client Vendor Model Subscription GET message to the Mesh Network.

| Command<br>Syntax      | root->model->mode                                                                         | lc->config->vendormodelsubscriptionget                            |
|------------------------|-------------------------------------------------------------------------------------------|-------------------------------------------------------------------|
| Sample<br>Command      | root->model->mode                                                                         | lc->config->vendormodelsubscriptionget                            |
| Dependent<br>Parameter | <element address<="" th=""><th>: [2 Bytes of Element Address]&gt; [in HEX]</th></element> | : [2 Bytes of Element Address]> [in HEX]                          |
|                        | <model id<="" th=""><th>: [4 Bytes of Model ID]&gt; [In HEX]</th></model>                 | : [4 Bytes of Model ID]> [In HEX]                                 |
| Note                   | The " <u>Publish Address</u> " nee                                                        | eds to be set before issuing this command while testing with PTS. |
|                        | All values to be populated in HEX as prompted by the PTS test tool during the particular  |                                                                   |
|                        | test execution.                                                                           |                                                                   |

## 25. Configuration Client NetKey GET

Follow the below CLI command to send the Configuration Client NetKey GET message to the Mesh Network.

| Command   | root->model->modelc->config->netkeyget |
|-----------|----------------------------------------|
| Syntax    |                                        |
| Sample    | root->model->modelc->config->netkeyget |
| Command   |                                        |
| Dependent | NA                                     |
| Parameter |                                        |

|  | Note The " | ' <u>Publish Address</u> " | needs to be set before issuing this command while testing with PTS. |  |
|--|------------|----------------------------|---------------------------------------------------------------------|--|
|--|------------|----------------------------|---------------------------------------------------------------------|--|

## 26. Configuration Client NetKey Add

Follow the below CLI command to send the Configuration Client NetKey Add message to the Mesh Network.

| Command<br>Syntax      | root->model->modelc->config->netkeyadd                                                                                                    |  |
|------------------------|----------------------------------------------------------------------------------------------------|--|
| Sample<br>Command      | root->model->modelc->config->netkeyadd 1 1                                                                                                    |  |
| Dependent<br>Parameter | <netkey :="" [2="" bytes="" index="" index]="" netkey="" of=""> [in HEX]<br/><netkey :="" [16="" bytes="" netkey]="" of="" value=""> [in HEX]</netkey></netkey>                                                   |  |
| Note                   | The " <u>Publish Address</u> " needs to be set before issuing this command while testing with PTS.<br>All values to be populated in HEX as prompted by the PTS test tool during the particular<br>test execution. |  |

#### 27. Configuration Client NetKey Update

Follow the below CLI command to send the Configuration Client NetKey Update message to the Mesh Network.

| Command<br>Syntax      | root->model->modelc->config->netkeyupdate                                                                                                    |  |
|------------------------|----------------------------------------------------------------------------------------------------|--|
| Sample<br>Command      | root->model->modelc->config->netkeyupdate11                                                                                                    |  |
| Dependent<br>Parameter | <netkey :="" [2="" bytes="" index="" index]="" netkey="" of=""> [in HEX]<br/><netkey :="" [16="" bytes="" netkey]="" of="" value=""> [in HEX]</netkey></netkey>                                                   |  |
| Note                   | The " <u>Publish Address</u> " needs to be set before issuing this command while testing with PTS.<br>All values to be populated in HEX as prompted by the PTS test tool during the particular<br>test execution. |  |

## 28. Configuration Client NetKey Delete

Follow the below CLI command to send the Configuration Client NetKey Delete message to the Mesh Network.

| Command<br>Syntax | root->model->modelc->config->netkeydelete   |
|-------------------|---------------------------------------------|
| Sample            | root->model->modelc->config->netkeydelete 1 |

| Command                |                                                                                                    |  |
|------------------------|----------------------------------------------------------------------------------------------------|--|
| Dependent<br>Parameter | <netkey :="" [2="" bytes="" index="" index]="" netkey="" of=""> [in HEX]</netkey>                                                                                                    |  |
| Note                   | The " <u>Publish Address</u> " needs to be set before issuing this command while testing with PTS.<br>All values to be populated in HEX as prompted by the PTS test tool during the particular<br>test execution. |  |

# 29. Configuration Client AppKey GET

Follow the below CLI command to send the Configuration Client AppKey GET message to the Mesh Network.

| Command<br>Syntax      | root->model->modelc->config->appkeyget                                                                                                    |  |  |
|------------------------|----------------------------------------------------------------------------------------------------|--|--|
| Sample<br>Command      | root->model->modelc->config->appkeyget 0                                                                                                    |  |  |
| Dependent<br>Parameter | <netkey :="" [2="" bytes="" index="" index]="" netkey="" of=""> [in HEX]</netkey>                                                                                                    |  |  |
| Note                   | The " <u>Publish Address</u> " needs to be set before issuing this command while testing with PTS.<br>All values to be populated in HEX as prompted by the PTS test tool during the particular<br>test execution. |  |  |

# 30. Configuration Client AppKey Add

Follow the below CLI command to send the Configuration Client AppKey Add message to the Mesh Network.

| Command<br>Syntax      | root->model->modelc->config->appkeyadd                                                                                                    |  |
|------------------------|----------------------------------------------------------------------------------------------------|--|
| Sample<br>Command      | root->model->modelc->config->appkeyadd 0 1 1                                                                                                    |  |
| Dependent<br>Parameter | <netkey index<="" td="">: [2 Bytes of NetKey Index]&gt; [in HEX]<appkey index<="" td="">: [2 Bytes of AppKey Index]&gt; [in HEX]<appkey td="" value<="">: [16 Bytes of AppKey]&gt; [in HEX]</appkey></appkey></netkey> |  |
| Note                   | The " <u>Publish Address</u> " needs to be set before issuing this command while testing with PTS.<br>All values to be populated in HEX as prompted by the PTS test tool during the particular<br>test execution.      |  |

# 31. Configuration Client AppKey Update

Follow the below CLI command to send the Configuration Client AppKey Update message to the Mesh Network.

| Command<br>Syntax      | root->model->modelc->config->appkeyupdate                                                                                                    |  |
|------------------------|----------------------------------------------------------------------------------------------------|--|
| Sample<br>Command      | root->model->modelc->config->appkeyupdate 0 1 1                                                                                                    |  |
| Dependent<br>Parameter | <netkey :="" [2="" bytes="" index="" index]="" netkey="" of=""> [in HEX]<br/><appkey :="" [2="" appkey="" bytes="" index="" index]="" of=""> [in HEX]<br/><appkey :="" [16="" appkey]="" bytes="" of="" value=""> [in HEX]</appkey></appkey></netkey> |  |
| Note                   | The " <u>Publish Address</u> " needs to be set before issuing this command while testing with PTS.<br>All values to be populated in HEX as prompted by the PTS test tool during the particular test execution.                                        |  |

## 32. Configuration Client AppKey Delete

Follow the below CLI command to send the Configuration Client AppKey Delete message to the Mesh Network.

| Command<br>Syntax      | root->model->modelc->config->appkeydelete                                                                                                    |  |
|------------------------|----------------------------------------------------------------------------------------------------|--|
| Sample<br>Command      | root->model->modelc->config->appkeydelete 0 1                                                                                                    |  |
| Dependent<br>Parameter | <netkey index<="" td="">: [2 Bytes of NetKey Index]&gt; [in HEX]<appkey index<="" td="">: [2 Bytes of AppKey Index]&gt; [in HEX]</appkey></netkey>                                                                |  |
| Note                   | The " <u>Publish Address</u> " needs to be set before issuing this command while testing with PTS.<br>All values to be populated in HEX as prompted by the PTS test tool during the particular<br>test execution. |  |

# 33. Configuration Client Bind

Follow the below CLI command to send the Configuration Client Bind message to the Mesh Network.

| Command<br>Syntax | root->model->modelc->config->bind |
|-------------------|-----------------------------------|
| Sample<br>Command | root->model->modelc->config->bind |

| Dependent | <element address<="" th=""><th>: [2 Bytes of Element Address]&gt; [in HEX]</th></element>                                                                                                    | : [2 Bytes of Element Address]> [in HEX]                                        |  |
|-----------|----------------------------------------------------------------------------------------------------|---------------------------------------------------------------------------------|--|
| Parameter | <appkey index<="" th=""><th>: [2 Bytes of AppKey Index]&gt; [in HEX]</th></appkey>                                                                                                    | : [2 Bytes of AppKey Index]> [in HEX]                                           |  |
|           | <model id<="" th=""><th>: [4 Bytes of Model ID]&gt; [in HEX]</th></model>                                                                                                    | : [4 Bytes of Model ID]> [in HEX]                                               |  |
|           | <complementary n<="" th=""><th>Aodel ID : [4 Bytes of Model ID]&gt; [in HEX]</th></complementary>                                                                                                    | Aodel ID : [4 Bytes of Model ID]> [in HEX]                                      |  |
| Note      | The " <u>Publish Address</u> " needs to be set before issuing this command while testing with PTS.<br>All values to be populated in HEX as prompted by the PTS test tool during the particular<br>test execution.                                                                                                    |                                                                                 |  |
|           | The complementary Model ID parameter will be used if the corresponding complement<br>model is initialized in the local device. For example, if the local node is a configuration<br>client with a Generic ONOFF client and the bind is done for a remote node's Generic<br>ONOFF server model, the Generic ONOFF client in the local node also will be bound to t |                                                                                 |  |
|           | Appkey at the given Appl                                                                                                    | e Generic UNUFF client in the local node also will be bound to th<br>key index. |  |

## 34. Configuration Client Unbind

Follow the below CLI command to send the Configuration Client Unbind message to the Mesh Network.

| Command<br>Syntax | root->model->modelc->config->unbind                                                                                                    |  |  |
|-------------------|----------------------------------------------------------------------------------------------------|--|--|
| Sample<br>Command | root->model->modelc->config->unbind                                                                                                    |  |  |
| Dependent         | <element :="" [2="" address="" address]="" bytes="" element="" of=""> [in HEX]</element>                                                                                                    |  |  |
| Parameter         | <appkey :="" [2="" appkey="" bytes="" index="" index]="" of=""> [in HEX]</appkey>                                                                                                    |  |  |
|                   | <model :="" [4="" bytes="" id="" id]="" model="" of=""> [in HEX]</model>                                                                                                    |  |  |
|                   | <complementary :="" [4="" bytes="" id="" id]="" model="" of=""> [in HEX]</complementary>                                                                                                    |  |  |
| Note              | The " <u>Publish Address</u> " needs to be set before issuing this command while testing with PTS.<br>All values to be populated in HEX as prompted by the PTS test tool during the particular<br>test execution.<br>The complementary Model ID parameter will be used if the corresponding complementary<br>model is initialized in the local device. For example, if the local node is a configuration<br>client with a Generic ONOFF client and the unbind is done for a remote node's Generic<br>ONOFF server model, the binding of Generic ONOFF client in the local node also will be<br>done with the Appleor at the given Appleor index. |  |  |

# 35. Configuration Client SIG Model App GET

Follow the below CLI command to send the Configuration Client SIG Model App GET message to the Mesh Network.

| Command   | root->model->modelc->config->sigmodelappget                                               |  |
|-----------|-------------------------------------------------------------------------------------------|--|
| Syntax    |                                                                                           |  |
| Sample    | root->model->modelc->config->sigmodelappget                                               |  |
| Command   |                                                                                           |  |
| Dependent | <element :="" [2="" address="" address]="" bytes="" element="" of=""> [in HEX]</element>  |  |
| Parameter | <model :="" [4="" bytes="" id="" id]="" model="" of=""> [in HEX]</model>                  |  |
| Note      | The "Publish Address" needs to be set before issuing this command while testing with PTS. |  |
|           | All values to be populated in HEX as prompted by the PTS test tool during the particular  |  |
|           | test execution.                                                                           |  |

## 36. Configuration Client Vendor Model App GET

Follow the below CLI command to send the Configuration Client Vendor Model App GET message to the Mesh Network.

| Command<br>Syntax      | root->model->modelc->config->vendormodelappget                                                                                                    |                                                                               |
|------------------------|----------------------------------------------------------------------------------------------------|-------------------------------------------------------------------------------|
| Sample<br>Command      | root->model->modelc->config->vendormodelappget                                                                                                    |                                                                               |
| Dependent<br>Parameter | <element address<br=""><model id<="" th=""><th>: [2 Bytes of Element Address]&gt; [in HEX]<br/>: [4 Bytes of Model ID]&gt; [in HEX]</th></model></element>                                                        | : [2 Bytes of Element Address]> [in HEX]<br>: [4 Bytes of Model ID]> [in HEX] |
| Note                   | The " <u>Publish Address</u> " needs to be set before issuing this command while testing with PTS.<br>All values to be populated in HEX as prompted by the PTS test tool during the particular<br>test execution. |                                                                               |

# 37. Configuration Client Node Identity GET

Follow the below CLI command to send the Configuration Client Node Identity GET message to the Mesh Network.

| Command<br>Syntax      | root->model->modelc->config->nodeidentityget                                              |
|------------------------|-------------------------------------------------------------------------------------------|
| Sample<br>Command      | root->model->modelc->config->nodeidentityget                                              |
| Dependent<br>Parameter | NA                                                                                        |
| Note                   | The "Publish Address" needs to be set before issuing this command while testing with PTS. |

## 38. Configuration Client Node Identity SET

Follow the below CLI command to send the Configuration Client Node Identity SET message to the Mesh Network.

| Command   | root->model->mod                                                                          | delc->config->nodeidentityset         |
|-----------|-------------------------------------------------------------------------------------------|---------------------------------------|
| Syntax    |                                                                                           |                                       |
| Sample    | root->model->mod                                                                          | delc->config->nodeidentityset         |
| Command   |                                                                                           |                                       |
| Dependent | <netkey index<="" th=""><th>: [2 Bytes of NetKey Index]&gt; [in HEX]</th></netkey>        | : [2 Bytes of NetKey Index]> [in HEX] |
| Parameter | <ldentity< th=""><th>: [1 Byte of Identity]&gt; [in HEX]</th></ldentity<>                 | : [1 Byte of Identity]> [in HEX]      |
| Note      | The "Publish Address" needs to be set before issuing this command while testing with PTS. |                                       |
|           | All values to be populated in HEX as prompted by the PTS test tool during the particular  |                                       |
|           | test execution.                                                                           |                                       |

#### 39. Configuration Client Node Reset

Follow the below CLI command to send the Configuration Client Node Reset message to the Mesh Network.

| Command   | root->model->modelc->config->nodereset                                                             |
|-----------|----------------------------------------------------------------------------------------------------|
| Syntax    |                                                                                                    |
| Sample    | root->model->modelc->config->nodereset                                                             |
| Command   |                                                                                                    |
| Dependent | NA                                                                                                 |
| Parameter |                                                                                                    |
| Note      | The " <u>Publish Address</u> " needs to be set before issuing this command while testing with PTS. |

40. Configuration Client Heartbeat Publication GET

Follow the below CLI command to send the Configuration Client Heartbeat Publication GET message to the Mesh Network.

| Command<br>Syntax      | root->model->modelc->config->heartbeatpublicationget                                      |
|------------------------|-------------------------------------------------------------------------------------------|
| Sample<br>Command      | root->model->modelc->config->heartbeatpublicationget                                      |
| Dependent<br>Parameter | NA                                                                                        |
| Note                   | The "Publish Address" needs to be set before issuing this command while testing with PTS. |

## 41. Configuration Client Heartbeat Publication SET

Follow the below CLI command to send the Configuration Client Heartbeat Publication SET message to the Mesh Network.

| Command<br>Syntax | root->model->m                                                                              | odelc->config->heartbeatpublicationset                                         |
|-------------------|---------------------------------------------------------------------------------------------|--------------------------------------------------------------------------------|
| Sample<br>Command | root->model->m                                                                              | nodelc->config->heartbeatpublicationset                                        |
| Dependent         | <destination< th=""><th>: [2 Bytes of Destination Address]&gt; [in HEX]</th></destination<> | : [2 Bytes of Destination Address]> [in HEX]                                   |
| Parameter         | <count log<="" th=""><th>: [1 Byte of Count Log]&gt; [in HEX]</th></count>                  | : [1 Byte of Count Log]> [in HEX]                                              |
|                   | <period log<="" th=""><th>: [1 Byte of Period Log]&gt; [in HEX]</th></period>               | : [1 Byte of Period Log]> [in HEX]                                             |
|                   | <ttl< th=""><th>: [1 Byte of TTL]&gt; [in HEX]</th></ttl<>                                  | : [1 Byte of TTL]> [in HEX]                                                    |
|                   | <features< th=""><th>: [2 Bytes of Features]&gt; [in HEX]</th></features<>                  | : [2 Bytes of Features]> [in HEX]                                              |
|                   | <netkey index<="" th=""><th>: [2 Bytes of NetKey Index]&gt; [in HEX]</th></netkey>          | : [2 Bytes of NetKey Index]> [in HEX]                                          |
| Note              | The "Publish Address                                                                        | <u>s</u> " needs to be set before issuing this command while testing with PTS. |
|                   | All values to be popu                                                                       | llated in HEX as prompted by the PTS test tool during the particular           |
|                   | test execution.                                                                             |                                                                                |

## 42. Configuration Client Heartbeat Subscription GET

Follow the below CLI command to send the Configuration Client Heartbeat Subscription GET message to the Mesh Network.

| Command<br>Syntax      | root->model->modelc->config->heartbeatsubscriptionget                                     |
|------------------------|-------------------------------------------------------------------------------------------|
| Sample<br>Command      | root->model->modelc->config->heartbeatsubscriptionget                                     |
| Dependent<br>Parameter | NA                                                                                        |
| Note                   | The "Publish Address" needs to be set before issuing this command while testing with PTS. |

## 43. Configuration Client Heartbeat Subscription SET

Follow the below CLI command to send the Configuration Client Heartbeat Subscription SET message to the Mesh Network.

| Command | root->model->modelc->config->heartbeatsubscriptionset |
|---------|-------------------------------------------------------|
| Syntax  |                                                       |

| Sample<br>Command      | root->model->modelc->config->heartbeatsubscriptionset                                                                                                    |  |
|------------------------|----------------------------------------------------------------------------------------------------|--|
| Dependent<br>Parameter | <pre><source :="" [2="" address]="" bytes="" of="" source=""/> [in HEX] <destination :="" [2="" address]="" bytes="" destination="" of=""> [in HEX] <period :="" [1="" byte="" log="" log]="" of="" period=""> [in HEX]</period></destination></pre> |  |
| Note                   | The " <u>Publish Address</u> " needs to be set before issuing this command while testing with PTS.<br>All values to be populated in HEX as prompted by the PTS test tool during the particular<br>test execution.                                    |  |

# 44. Configuration Client Network Transmit GET

Follow the below CLI command to send the Configuration Client Network Transmit GET message to the Mesh Network.

| Command<br>Syntax      | root->model->modelc->config->networktransmitget                                           |
|------------------------|-------------------------------------------------------------------------------------------|
| Sample<br>Command      | root->model->modelc->config->networktransmitget                                           |
| Dependent<br>Parameter | NA                                                                                        |
| Note                   | The "Publish Address" needs to be set before issuing this command while testing with PTS. |

# 45. Configuration Client Network Transmit SET

Follow the below CLI command to send the Configuration Client Network Transmit SET message to the Mesh Network.

| Command<br>Syntax      | root->model->modelc->config->heartbeatsubscriptionset                                                                                                    |  |
|------------------------|----------------------------------------------------------------------------------------------------|--|
| Sample<br>Command      | root->model->modelc->config->heartbeatsubscriptionset                                                                                                    |  |
| Dependent<br>Parameter | <tx :="" [2="" bytes="" count="" count]="" network="" of="" tx=""> [in HEX]<br/><tx :="" [2="" bytes="" interval="" network="" of="" steps="" steps]="" tx=""> [in HEX]</tx></tx>                                 |  |
| Note                   | The " <u>Publish Address</u> " needs to be set before issuing this command while testing with PTS.<br>All values to be populated in HEX as prompted by the PTS test tool during the particular<br>test execution. |  |

## 46. Configuration Client LPN Poll Timeout GET

Follow the below CLI command to send the Configuration Client LPN Poll Timeout GET message to the Mesh Network.

| Command<br>Syntax      | root->model->modelc->config->lpnpolltimeoutget                                                                                                    |
|------------------------|----------------------------------------------------------------------------------------------------|
| Sample<br>Command      | root->model->modelc->config->lpnpolltimeoutget                                                                                                    |
| Dependent<br>Parameter | <lpn :="" [2="" address="" address]="" bytes="" lpn="" of=""> [in HEX]</lpn>                                                                                                    |
| Note                   | The " <u>Publish Address</u> " needs to be set before issuing this command while testing with PTS.<br>All values to be populated in HEX as prompted by the PTS test tool during the particular<br>test execution. |

### 47. Configuration Client Key Refresh Phase GET

Follow the below CLI command to send the Configuration Client Key Refresh Phase GET message to the Mesh Network.

| Command<br>Syntax      | root->model->modelc->config->keyrefreshphaseget                                                                                                    |
|------------------------|----------------------------------------------------------------------------------------------------|
| Sample<br>Command      | root->model->modelc->config->keyrefreshphaseget                                                                                                    |
| Dependent<br>Parameter | <netkey :="" [2="" bytes="" index="" index]="" netkey="" of=""> [in HEX]</netkey>                                                                                                    |
| Note                   | The " <u>Publish Address</u> " needs to be set before issuing this command while testing with PTS.<br>All values to be populated in HEX as prompted by the PTS test tool during the particular<br>test execution. |

## 48. Configuration Client Key Refresh Phase SET

Follow the below CLI command to send the Configuration Client Key Refresh Phase SET message to the Mesh Network.

| Command   | root->model->modelc->config->keyrefreshphaseset                                   |
|-----------|-----------------------------------------------------------------------------------|
| Syntax    |                                                                                   |
| Sample    | root->model->modelc->config->keyrefreshphaseset                                   |
| Command   |                                                                                   |
| Dependent | <netkey :="" [2="" bytes="" index="" index]="" netkey="" of=""> [in HEX]</netkey> |

| Parameter | <transition :="" [1="" byte="" of="" transition]=""> [in HEX]</transition>                |  |
|-----------|-------------------------------------------------------------------------------------------|--|
| Note      | The "Publish Address" needs to be set before issuing this command while testing with PTS. |  |
|           | All values to be populated in HEX as prompted by the PTS test tool during the particular  |  |
|           | test execution.                                                                           |  |

## 4.3.2. Configuration Client PTS Test Procedures

To test the above-mentioned Foundation Model Configuration Client, follow the below given procedures:

- 1. <u>Reset</u> and power cycle/ Re-launch the IUT.
- 2. <u>Setup</u> and Initialize the IUT [if needed by the platform]
- 3. Register the Foundation Model Servers.
- 4. Register the specific Foundation <u>Model Client</u>, which is of interest. For example, to register the Configuration model client follow the instructions from <u>here</u>.
- 5. Setup the IUT [Board/executable] as a "<u>New Device</u>" which is to be provisioned to a Mesh Network.
- 6. Run the corresponding "Configuration Model" test section from PTS software. For example, in this case run the "MESH->Configuration Model->MESH/CFGCL/CFG/<xyz>" tests from PTS.
- Depending upon the individual test case procedures, one might have to use the specific Configuration Client related procedures as prompted by PTS. For example, in Configuration model client to issue a Beacon GET message follow the procedures as mentioned <u>here</u>.

## **4.4. Health Client Procedures**

This section covers the CLI commands needed to setup IUT as a Health Client and test the corresponding Health Client testcases with the PTS test tool.

## 4.4.1. Health Client CLI Procedures

#### 1. Health Client Model Set Publish Address

Follow the below CLI command to set the desired Publish address to the Health Client from the application.

| Command   | root->model->modelc->health->publishaddr                                                   |                                      |
|-----------|--------------------------------------------------------------------------------------------|--------------------------------------|
| Syntax    |                                                                                            |                                      |
| Sample    | root->model->modelc->health->publishaddr 1 0                                               |                                      |
| Command   |                                                                                            | ·                                    |
| Dependent | <publish address<="" th=""><th>: [2 Bytes of Address]&gt;</th></publish>                   | : [2 Bytes of Address]>              |
| Parameter | <app id<="" key="" th=""><th>: [2 Byte of App Key Index to used]&gt;</th></app>            | : [2 Byte of App Key Index to used]> |
| Note      | In the PTS testing of Health Client, the Publish Address is usually the Unicast Address of |                                      |

| the PTS device (which is the Provisioner and the Configuration Client) and its address is |
|-------------------------------------------------------------------------------------------|
| typically 0x0001(Unicast Address of Provisioner/PTS).                                     |

## 2. Health Client Period GET

Follow the below CLI command to send the Health Client Period GET message to the Mesh Network.

| Command   | root->model->modelc->health->periodget                                                             |
|-----------|----------------------------------------------------------------------------------------------------|
| Syntax    |                                                                                                    |
| Sample    | root->model->modelc->health->periodget                                                             |
| Command   |                                                                                                    |
| Dependent | NA                                                                                                 |
| Parameter |                                                                                                    |
| Note      | The " <u>Publish Address</u> " needs to be set before issuing this command while testing with PTS. |

#### 3. Health Client Period SET

Follow the below CLI command to send the Health Client SET-ACKNOWLEDGED message to the Mesh Network.

| Command<br>Syntax      | root->model->modelc->health->periodset                                                                                                    |  |
|------------------------|----------------------------------------------------------------------------------------------------|--|
| Sample<br>Command      | root->model->modelc->health->periodset 1                                                                                                    |  |
| Dependent<br>Parameter | <fast :="" [1="" byte="" divisor="" divisor]="" fast="" of="" period=""> [in HEX]</fast>                                                                                                    |  |
| Note                   | The " <u>Publish Address</u> " needs to be set before issuing this command while testing with PTS.<br>All values to be populated in HEX as prompted by the PTS test tool during the particular test execution. |  |

## 4. Health Client Period SET Unacknowledged

Follow the below CLI command to send the Health Client SET-UNACKNOWLEDGED message to the Mesh Network.

| Command<br>Syntax | root->model->modelc-> health->periodsetun   |
|-------------------|---------------------------------------------|
| Sample<br>Command | root->model->modelc-> health->periodsetun 1 |

| Dependent<br>Parameter | <fast :="" [1="" byte="" divisor="" divisor]="" fast="" of="" period=""> [in HEX]</fast>           |
|------------------------|----------------------------------------------------------------------------------------------------|
| Note                   | The " <u>Publish Address</u> " needs to be set before issuing this command while testing with PTS. |
|                        | test execution.                                                                                    |

## 5. Health Client Fault GET

Follow the below CLI command to send the Health Client Fault GET message to the Mesh Network.

| Command<br>Syntax      | root->model->modelc->health->faultget                                                              |
|------------------------|----------------------------------------------------------------------------------------------------|
| Sample<br>Command      | root->model->modelc->health->faultget 1                                                            |
| Dependent<br>Parameter | <company :="" [2="" bytes="" company="" id="" id]="" of=""> [in HEX]</company>                     |
| Note                   | The " <u>Publish Address</u> " needs to be set before issuing this command while testing with PTS. |

#### 6. Health Client Fault Test

Follow the below CLI command to send the Health Client Fault Test ACKNOWLEDGED message to the Mesh Network.

| Command<br>Syntax | root->model->modelc->health->faulttest                                                                                                    |                                     |
|-------------------|----------------------------------------------------------------------------------------------------|-------------------------------------|
| Sample<br>Command | root->model->modelc->health->faulttest 1 1                                                                                                    |                                     |
| Dependent         | <test id<="" th=""><th>: [1 Byte of Test ID]&gt; [in HEX]</th></test>                                                                                                    | : [1 Byte of Test ID]> [in HEX]     |
| Parameter         | <company id<="" th=""><th>: [2 Bytes of Company ID]&gt; [in HEX]</th></company>                                                                                                    | : [2 Bytes of Company ID]> [in HEX] |
| Note              | The " <u>Publish Address</u> " needs to be set before issuing this command while testing with PTS.<br>All values to be populated in HEX as prompted by the PTS test tool during the particular test execution. |                                     |

## 7. Health Client Fault Test Unacknowledged

Follow the below CLI command to send the Health Client Fault Test UNACKNOWLEDGED message to the Mesh Network.

| Command<br>Syntax | root->model->modelc->health->faulttestun                                                                                                    |                                     |
|-------------------|----------------------------------------------------------------------------------------------------|-------------------------------------|
| Sample<br>Command | root->model->modelc->health->faulttestun 1 1                                                                                                    |                                     |
| Dependent         | <test id<="" th=""><th>: [1 Byte of Test ID]&gt; [in HEX]</th></test>                                                                                                    | : [1 Byte of Test ID]> [in HEX]     |
| Parameter         | <company id<="" th=""><th>: [2 Bytes of Company ID]&gt; [in HEX]</th></company>                                                                                                    | : [2 Bytes of Company ID]> [in HEX] |
| Note              | The " <u>Publish Address</u> " needs to be set before issuing this command while testing with PTS.<br>All values to be populated in HEX as prompted by the PTS test tool during the particular test execution. |                                     |

# 8. Health Client Fault Clear

Follow the below CLI command to send the Health Client Fault Clear ACKNOWLEDGED message to the Mesh Network.

| Command<br>Syntax      | root->model->modelc->health->faultclear                                                                                                    |  |
|------------------------|----------------------------------------------------------------------------------------------------|--|
| Sample<br>Command      | root->model->modelc->health->faultclear 1                                                                                                    |  |
| Dependent<br>Parameter | <company :="" [2="" bytes="" company="" id="" id]="" of=""> [in HEX]</company>                                                                                                    |  |
| Note                   | The " <u>Publish Address</u> " needs to be set before issuing this command while testing with PTS.<br>All values to be populated in HEX as prompted by the PTS test tool during the particular test execution. |  |

## 9. Health Client Fault Clear Unacknowledged

Follow the below CLI command to send the Health Client Fault Clear UNACKNOWLEDGED message to the Mesh Network.

| Command<br>Syntax      | root->model->modelc->health->faultclearun                                                          |
|------------------------|----------------------------------------------------------------------------------------------------|
| Sample<br>Command      | root->model->modelc->health->faultclearun 1                                                        |
| Dependent<br>Parameter | <company :="" [2="" bytes="" company="" id="" id]="" of=""> [in HEX]</company>                     |
| Note                   | The " <u>Publish Address</u> " needs to be set before issuing this command while testing with PTS. |

| All values to be populated in HEX as prompted by the PTS test tool during the particular |
|------------------------------------------------------------------------------------------|
| test execution.                                                                          |

#### 10. Health Client Attention GET

Follow the below CLI command to send the Health Client Fault GET message to the Mesh Network.

| Command<br>Syntax      | root->model->modelc->health->attentionget                                                          |
|------------------------|----------------------------------------------------------------------------------------------------|
| Sample<br>Command      | root->model->modelc->health->attentionget                                                          |
| Dependent<br>Parameter | NA                                                                                                 |
| Note                   | The " <u>Publish Address</u> " needs to be set before issuing this command while testing with PTS. |

## 11. Health Client Attention SET

Follow the below CLI command to send the Health Client Attention SET ACKNOWLEDGED message to the Mesh Network.

| Command<br>Syntax      | root->model->modelc->health->attentionset                                                                                                    |
|------------------------|----------------------------------------------------------------------------------------------------|
| Sample<br>Command      | root->model->modelc->health->attentionset 1                                                                                                    |
| Dependent<br>Parameter | <attention :="" [1="" attention]="" byte="" of=""> [in HEX]</attention>                                                                                                    |
| Note                   | The " <u>Publish Address</u> " needs to be set before issuing this command while testing with PTS.<br>All values to be populated in HEX as prompted by the PTS test tool during the particular |
|                        | test execution.                                                                                                    |

## 12. Health Client Attention SET Unacknowledged

Follow the below CLI command to send the Health Client Attention SET UNACKNOWLEDGED message to the Mesh Network.

| Command | root->model->modelc->health->attentionsetun   |
|---------|-----------------------------------------------|
| Syntax  |                                               |
| Sample  | root->model->modelc->health->attentionsetun 1 |

| Command                |                                                                                                    |
|------------------------|----------------------------------------------------------------------------------------------------|
| Dependent<br>Parameter | <attention :="" [1="" attention]="" byte="" of=""> [in HEX]</attention>                                                                                                    |
| Note                   | The " <u>Publish Address</u> " needs to be set before issuing this command while testing with PTS.<br>All values to be populated in HEX as prompted by the PTS test tool during the particular<br>test execution. |

#### 4.4.2. Health Client PTS Test Procedures

To test the above-mentioned Foundation Model Health Client, follow the below given procedures:

- 1. <u>Reset</u> and power cycle/ Re-launch the IUT.
- 2. <u>Setup</u> and Initialize the IUT [if needed by the platform]
- 3. Register the Foundation Model Servers.
- 4. Register the specific Foundation <u>Model Client</u>, which is of interest. For example, to register the Health model client follow the instructions from <u>here</u>.
- 5. Setup the IUT [Board/executable] as a "<u>New Device</u>" which is to be provisioned to a Mesh Network.
- 6. Run the corresponding "Health Model" test section from PTS software. For example, in this case run the "MESH->Health Model->MESH/CL/HM/<xyz>" tests from PTS.
- Depending upon the individual test case procedures, one might have to use the specific Health Client related procedures as prompted by PTS. For example, in Health model client to issue a Period GET message follow the procedures as mentioned <u>here</u>.

# 5. Model Server Testing

This section captures the CLI command sequences needed to setup IUT as a Mesh Model Server and run tests against PTS.

## **5.1. Model Server Setup Procedures**

This section covers the CLI commands needed to setup IUT as a Model server and test the corresponding Model Server testcases with the PTS test tool.

#### 5.1.1. Generic ONOFF Model Registration

After registering with the Foundation Model Servers [as mentioned <u>here</u>], follow the below CLI command to register for Generic ONOFF Model Server and its other associated models.

| Command<br>Syntax      | root->model->models->generics->onoff |
|------------------------|--------------------------------------|
| Sample<br>Command      | root->model->models->generics->onoff |
| Dependent<br>Parameter | NA                                   |
| Note                   | NA                                   |

## 5.1.2. Generic Level Model Registration

After registering with the Foundation Model Servers [as mentioned <u>here</u>], follow the below CLI command to register for Generic Level Model Server and its other associated models

| Command<br>Syntax      | root->model->models->generics->level |
|------------------------|--------------------------------------|
| Sample<br>Command      | root->model->models->generics->level |
| Dependent<br>Parameter | NA                                   |
| Note                   | NA                                   |

## 5.1.3. Generic Default Transition Time Model Registration

After registering with the Foundation Model Servers [as mentioned <u>here</u>], follow the below CLI command to register for Generic Default Transition Time Model Server and its other associated models

| Command<br>Syntax      | root->model->models->generics->transitiontime |
|------------------------|-----------------------------------------------|
| Sample<br>Command      | root->model->models->generics->transitiontime |
| Dependent<br>Parameter | NA                                            |
| Note                   | NA                                            |

## 5.1.4. Generic Power ONOFF Model Registration

After registering with the Foundation Model Servers [as mentioned <u>here</u>], follow the below CLI command to register for Generic Power ONOFF Model Server and its other associated models

| Command<br>Syntax      | root->model->models->generics->poweronoff |
|------------------------|-------------------------------------------|
| Sample<br>Command      | root->model->models->generics->poweronoff |
| Dependent<br>Parameter | NA                                        |
| Note                   | NA                                        |

## 5.1.5. Generic Power Level Model Registration

After registering with the Foundation Model Servers [as mentioned <u>here</u>], follow the below CLI command to register for Generic Power Level Model Server and its other associated models

| Command<br>Syntax | root->model->models->generics->powerlevel |
|-------------------|-------------------------------------------|
| Sample            | root->model->models->generics->powerlevel |
| Dependent         | NA                                        |
| Parameter         |                                           |
| Note              | NA                                        |

## 5.1.6. Generic Battery Model Registration

After registering with the Foundation Model Servers [as mentioned <u>here</u>], follow the below CLI command to register for Generic Battery Model Server and its other associated models

| Command<br>Syntax      | root->model->models->generics->battery |
|------------------------|----------------------------------------|
| Sample<br>Command      | root->model->models->generics->battery |
| Dependent<br>Parameter | NA                                     |
| Note                   | NA                                     |

## 5.1.7. Generic Location Model Registration

After registering with the Foundation Model Servers [as mentioned <u>here</u>], follow the below CLI command to register for Generic Location Model Server and its other associated models

| Command<br>Syntax      | root->model->models->generics->location |
|------------------------|-----------------------------------------|
| Sample<br>Command      | root->model->models->generics->location |
| Dependent<br>Parameter | NA                                      |
| Note                   | NA                                      |

## 5.1.8. Generic Property Model Registration

After registering with the Foundation Model Servers [as mentioned <u>here</u>], follow the below CLI command to register for Generic Property (User, Admin, Manufacturer and Client) Model Server and its other associated models

| Command   | root->model->models->generics->property |
|-----------|-----------------------------------------|
| Syntax    |                                         |
| Sample    | root->model->models->generics->property |
| Command   |                                         |
| Dependent | NA                                      |
| Parameter |                                         |
| Note      | NA                                      |

## 5.1.9. Scene Model Registration

After registering with the Foundation Model Servers [as mentioned <u>here</u>], follow the below CLI command to register for Scene Model Server and Scene Setup Model Server.

| Command<br>Syntax      | root->model->models->scene |
|------------------------|----------------------------|
| Sample<br>Command      | root->model->models->scene |
| Dependent<br>Parameter | NA                         |
| Note                   | NA                         |

# 5.1.10. Light Lightness Model Registration

After registering with the Foundation Model Servers [as mentioned <u>here</u>], follow the below CLI command to register for Light Lightness Model Server and its other associated models.

| Command<br>Syntax      | root->model->models->light->lightness |
|------------------------|---------------------------------------|
| Sample<br>Command      | root->model->models->light->lightness |
| Dependent<br>Parameter | NA                                    |
| Note                   | NA                                    |

## 5.1.11. Light CTL Model Registration

After registering with the Foundation Model Servers [as mentioned <u>here</u>], follow the below CLI command to register for Light CTL Model Server and its other associated models.

| Command<br>Syntax      | root->model->models->light->ctl |
|------------------------|---------------------------------|
| Sample<br>Command      | root->model->models->light->ctl |
| Dependent<br>Parameter | NA                              |
| Note                   | NA                              |

## 5.1.12. Light HSL Model Registration

After registering with the Foundation Model Servers [as mentioned <u>here</u>], follow the below CLI command to register for Light HSL Model Server and its other associated models.

| Command<br>Syntax      | root->model->models->light->hsl |
|------------------------|---------------------------------|
| Sample<br>Command      | root->model->models->light->hsl |
| Dependent<br>Parameter | NA                              |
| Note                   | NA                              |

## 5.1.13. Light xyL Model Registration

After registering with the Foundation Model Servers [as mentioned <u>here</u>], follow the below CLI command to register for Light xyL Model Server and its other associated models.

| Command<br>Syntax      | root->model->models->light->xyl |
|------------------------|---------------------------------|
| Sample<br>Command      | root->model->models->light->xyl |
| Dependent<br>Parameter | NA                              |
| Note                   | NA                              |

#### 5.1.14. Light LC Model Registration

After registering with the Foundation Model Servers [as mentioned <u>here</u>], follow the below CLI command to register for Light LC Model Server and its other associated models.

| Command<br>Syntax      | root->model->models->light->lc |
|------------------------|--------------------------------|
| Sample<br>Command      | root->model->models->light->lc |
| Dependent<br>Parameter | NA                             |
| Note                   | NA                             |

## 5.1.15. Sensor Model Registration

After registering with the Foundation Model Servers [as mentioned <u>here</u>], follow the below CLI command to register for Sensor Model Server and its other associated models.

| Command<br>Syntax      | root->model->models->sensor |
|------------------------|-----------------------------|
| Sample<br>Command      | root->model->models->sensor |
| Dependent<br>Parameter | NA                          |
| Note                   | NA                          |

## 5.1.16. Time Model Registration

After registering with the Foundation Model Servers [as mentioned <u>here</u>], follow the below CLI command to register for Time Model Server and its other associated models.

| Command<br>Syntax      | root->model->models->time |
|------------------------|---------------------------|
| Sample<br>Command      | root->model->models->time |
| Dependent<br>Parameter | NA                        |
| Note                   | NA                        |

#### 5.1.17. Scheduler Model Registration

After registering with the Foundation Model Servers [as mentioned <u>here</u>], follow the below CLI command to register for Scheduler Model Server and its other associated models.

| Command<br>Syntax      | root->model->models->scheduler |
|------------------------|--------------------------------|
| Sample<br>Command      | root->model->models->scheduler |
| Dependent<br>Parameter | NA                             |
| Note                   | NA                             |

# **5.2.Model Server Test Procedures**

This section covers the CLI commands needed to test the corresponding Model Server testcases with the PTS test tool.

## 5.2.1. Model server test steps

To test each of the above mentioned <u>Model Servers</u> individually, follow the below given procedures:

1. <u>Reset</u> and power cycle/ Re-launch the IUT.

- 2. <u>Setup</u> and Initialize the IUT [if needed by the platform]
- 3. Register the Foundation Model Servers.
- 4. Register the specific <u>Model Server</u> which is of interest. For example, to register the Generic ONOFF model server follow the instructions from <u>here</u>.
- 5. Setup the IUT [Board/executable] as a "<u>New Device</u>" which is to be provisioned to a Mesh Network.
- 6. Run the corresponding "MMDL" test section from PTS software. For example, for the Generic ONOFF model server run the "MMDL->Server->Generic OnOff" test group from PTS.

**NOTE:** In most of the Model Server PTS testing, the test procedures after the above steps are automatically handled. But, there could be a few testcases pertaining to scenarios where IUT [Board/executable] needs to be power cycled. In the event of power cycle, the corresponding model that is being tested needs to be registered, i.e. follow the procedure mentioned above from "Step 2" through "Step 4". The "step 1" and "step 5" will not be needed as the IUT is already provisioned hence storage clear and restart as new device is not required.

# 6. Model Client Testing

This section captures the CLI command sequences needed to setup IUT as a Mesh Model Client and run tests against PTS.

# **6.1. Model Client Procedures**

This section covers the CLI commands needed to setup IUT as a Model Client and test the corresponding Model Client testcases with the PTS test tool.

## 6.1.1. Generic ONOFF Model

## 1. Generic ONOFF Model Registration

After registering with the Foundation Model Servers [as mentioned <u>here</u>], follow the below CLI command to register for Generic ONOFF Model Client.

| Command   | root->model->modelc->onoff->setup |
|-----------|-----------------------------------|
| Syntax    |                                   |
| Sample    | root->model->modelc->onoff->setup |
| Command   |                                   |
| Dependent | NA                                |
| Parameter |                                   |
| Note      | NA                                |

## 2. Generic ONOFF Model Set Publish Address

Follow the below CLI command to set the desired Publish address to the Generic ONOFF Model Client from the application.

| Command<br>Syntax      | root->model->modelc->onoff->publishaddr                                                                                                    |  |
|------------------------|----------------------------------------------------------------------------------------------------|--|
| Sample<br>Command      | root->model->modelc->onoff-> publishaddr 1 0                                                                                                    |  |
| Dependent<br>Parameter | <publish :="" [2="" address="" address]="" bytes="" of=""><br/><app :="" [2="" app="" byte="" id="" index="" key="" of="" to="" used]=""></app></publish>                                                                                |  |
| Note                   | In the PTS testing of Model Client, the Publish Address is usually the Unicast Address of the PTS device(which is the Provisioner and the Configuration Client) and its address is typically 0x0001(Unicast Address of Provisioner/PTS). |  |

### 3. Generic ONOFF Set

Follow the below CLI command to send the SET-ACKNOWLEDGED message to the Mesh Network.

| Command<br>Syntax | root->model->modelc->onoff->set                                                                          |                                             |  |
|-------------------|----------------------------------------------------------------------------------------------------|---------------------------------------------|--|
| Sample<br>Command | root->model->modelc->onoff->set 1 0 54 5                                                                 |                                             |  |
| Dependent         | Mandatory Parameters -                                                                                   |                                             |  |
| Parameter         | <onoff th="" val<=""><th>: [1 Bytes of ON OFF State Value]&gt; [in HEX]</th></onoff>                     | : [1 Bytes of ON OFF State Value]> [in HEX] |  |
|                   | <tid< th=""><th>: [1 Byte of TID]&gt; [in HEX]</th></tid<>                                               | : [1 Byte of TID]> [in HEX]                 |  |
|                   | Optional Parameters –                                                                                    |                                             |  |
|                   | <transition :="" [1="" byte="" of="" time="" time]="" transition=""> [in HEX]</transition>               |                                             |  |
|                   | <delay< th=""><th>: [1 Byte of Delay]&gt; [in HEX]</th></delay<>                                         | : [1 Byte of Delay]> [in HEX]               |  |
| Note              | The "Publish Address" needs to be set before issuing this command while testing with PTS.                |                                             |  |
|                   | All values to be populated in HEX as prompted by the PTS test tool during the particular test execution. |                                             |  |

# 4. Generic ONOFF Set Unacknowledged

Follow the below CLI command to send the SET-UNACKNOWLEDGED message to the Mesh Network.

| Command<br>Syntax | root->model->modelc->onoff->setun                                                                                   |                                                                      |  |
|-------------------|----------------------------------------------------------------------------------------------------|----------------------------------------------------------------------|--|
| Sample<br>Command | root->model->modelc->onoff->setun 1 0 54 5                                                                          |                                                                      |  |
| Dependent         | Mandatory Parameters -                                                                                              |                                                                      |  |
| Parameter         | <onoff th="" val<=""><th>: [1 Bytes of ON OFF State Value]&gt; [in HEX]</th></onoff>                                | : [1 Bytes of ON OFF State Value]> [in HEX]                          |  |
|                   | <tid< th=""><th>: [1 Byte of TID]&gt; [in HEX]</th></tid<>                                                          | : [1 Byte of TID]> [in HEX]                                          |  |
|                   | Optional Parameters –<br><transition :="" [1="" byte="" of="" time="" time]="" transition=""> [in HEX]</transition> |                                                                      |  |
|                   |                                                                                                    |                                                                      |  |
|                   | <delay< th=""><th>: [1 Byte of Delay]&gt; [in HEX]</th></delay<>                                                    | : [1 Byte of Delay]> [in HEX]                                        |  |
| Note              | The "Publish Address" needs to be set before issuing this command while testing with PTS.                           |                                                                      |  |
|                   | All values to be pop test execution.                                                                                | ulated in HEX as prompted by the PTS test tool during the particular |  |

### 5. Generic ONOFF Get

Follow the below CLI command to send the GET message to the Mesh Network.

| Command<br>Syntax      | root->model->modelc->onoff->get                                                                    |
|------------------------|----------------------------------------------------------------------------------------------------|
| Sample<br>Command      | root->model->modelc->onoff->get                                                                    |
| Dependent<br>Parameter | NA                                                                                                 |
| Note                   | The " <u>Publish Address</u> " needs to be set before issuing this command while testing with PTS. |

#### 6.1.2. Generic Level Model

#### 1. Generic Level Model Registration

After registering with the Foundation Model Servers [as mentioned <u>here</u>], follow the below CLI command to register for Generic Level Model Client.

| Command<br>Syntax      | root->model->modelc->level->setup |
|------------------------|-----------------------------------|
| Sample<br>Command      | root->model->modelc->level->setup |
| Dependent<br>Parameter | NA                                |
| Note                   | NA                                |

## 2. Generic Level Model Set Publish Address

Follow the below CLI command to set the desired Publish address to the Generic Level Model Client from the application.

| Command<br>Syntax | root->model->mode                                                                         | elc->level->publishaddr              |
|-------------------|-------------------------------------------------------------------------------------------|--------------------------------------|
| Sample<br>Command | root->model->mode                                                                         | elc->level-> publishaddr 1 0         |
| Dependent         | <publish address<="" th=""><th>: [2 Bytes of Address]&gt;</th></publish>                  | : [2 Bytes of Address]>              |
| Parameter         | <app id<="" key="" th=""><th>: [2 Byte of App Key Index to used]&gt;</th></app>           | : [2 Byte of App Key Index to used]> |
| Note              | In the PTS testing of Model Client, the Publish Address is usually the Unicast Address of |                                      |
|                   | the PTS device(which is the Provisioner and the Configuration Client) and its address is  |                                      |

| typically 0x0001(Unicast Address of Provisioner/PTS). |
|-------------------------------------------------------|
|-------------------------------------------------------|

#### 3. Generic Level Set

Follow the below CLI command to send the Generic Level SET-ACKNOWLEDGED message to the Mesh Network.

| Command   | root->model->modelc->level->levelset                                                       |                                            |  |
|-----------|--------------------------------------------------------------------------------------------|--------------------------------------------|--|
| Syntax    |                                                                                            |                                            |  |
| Sample    | root->model->modelc->level->levelset 1FF 0 54 5                                            |                                            |  |
| Command   |                                                                                            |                                            |  |
| Dependent | Mandatory Parameters -                                                                     |                                            |  |
| Parameter | <level th="" val<=""><th>: [2 Bytes of Level State Value]&gt; [in HEX]</th></level>        | : [2 Bytes of Level State Value]> [in HEX] |  |
|           | <tid< th=""><th>: [1 Byte of TID]&gt; [in HEX]</th></tid<>                                 | : [1 Byte of TID]> [in HEX]                |  |
|           | Optional Parameters –                                                                      |                                            |  |
|           | <transition :="" [1="" byte="" of="" time="" time]="" transition=""> [in HEX]</transition> |                                            |  |
|           | <delay< th=""><th>: [1 Byte of Delay]&gt; [in HEX]</th></delay<>                           | : [1 Byte of Delay]> [in HEX]              |  |
| Note      | The "Publish Address" needs to be set before issuing this command while testing with PTS.  |                                            |  |
|           |                                                                                            |                                            |  |
|           | All values to be populated in HEX as prompted by the PTS test tool during the particular   |                                            |  |
|           | test execution.                                                                            |                                            |  |

## 4. Generic Level Set Unacknowledged

Follow the below CLI command to send the Generic Level SET-UNACKNOWLEDGED message to the Mesh Network.

| Command<br>Syntax | root->model->modelc->level->levelsetun                                                                              |                                            |
|-------------------|----------------------------------------------------------------------------------------------------|--------------------------------------------|
| Sample<br>Command | root->model->modelc->level->levelsetun 1FF 0 54 5                                                                   |                                            |
| Dependent         | ent Mandatory Parameters -                                                                                          |                                            |
| Parameter         | <level th="" val<=""><th>: [2 Bytes of Level State Value]&gt; [in HEX]</th></level>                                 | : [2 Bytes of Level State Value]> [in HEX] |
|                   | <tid< th=""><th>: [1 Byte of TID]&gt; [in HEX]</th></tid<>                                                          | : [1 Byte of TID]> [in HEX]                |
|                   | Optional Parameters –<br><transition :="" [1="" byte="" of="" time="" time]="" transition=""> [in HEX]</transition> |                                            |
|                   |                                                                                                    |                                            |
|                   | <delay< th=""><th>: [1 Byte of Delay]&gt; [in HEX]</th></delay<>                                                    | : [1 Byte of Delay]> [in HEX]              |

| Note | The " <u>Publish Address</u> " needs to be set before issuing this command while testing with PTS. |
|------|----------------------------------------------------------------------------------------------------|
|      | All values to be populated in HEX as prompted by the PTS test tool during the particular           |
|      | test execution.                                                                                    |

#### 5. Generic Level Get

Follow the below CLI command to send the Generic Level GET message to the Mesh Network.

| Command   | root->model->modelc->level->levelget                                                               |
|-----------|----------------------------------------------------------------------------------------------------|
| Syntax    |                                                                                                    |
| Sample    | root->model->modelc->level->levelget                                                               |
| Command   |                                                                                                    |
| Dependent | NA                                                                                                 |
| Parameter |                                                                                                    |
| Note      | The " <u>Publish Address</u> " needs to be set before issuing this command while testing with PTS. |

## 6. Generic Delta Set

Follow the below CLI command to send the Generic Delta SET-ACKNOWLEDGED message to the Mesh Network.

| Command<br>Syntax | root->model->modelc->level->deltaset                                                                                |                                            |  |
|-------------------|----------------------------------------------------------------------------------------------------|--------------------------------------------|--|
| Sample<br>Command | root->model->modelc->level->deltaset 1FF 0 54 5                                                                     |                                            |  |
| Dependent         | nt Mandatory Parameters -                                                                                           |                                            |  |
| Parameter         | <delta level<="" th=""><th>: [4 Bytes of Delta Level Value]&gt; [in HEX]</th></delta>                               | : [4 Bytes of Delta Level Value]> [in HEX] |  |
|                   | <tid< th=""><th>: [1 Byte of TID]&gt; [in HEX]</th></tid<>                                                          | : [1 Byte of TID]> [in HEX]                |  |
|                   | Optional Parameters –<br><transition :="" [1="" byte="" of="" time="" time]="" transition=""> [in HEX]</transition> |                                            |  |
|                   |                                                                                                    |                                            |  |
|                   | <delay< th=""><th>: [1 Byte of Delay]&gt; [in HEX]</th></delay<>                                                    | : [1 Byte of Delay]> [in HEX]              |  |
| Note              | The "Publish Address" needs to be set before issuing this command while testing with PTS.                           |                                            |  |
|                   | All values to be populated in HEX as prompted by the PTS test tool during the particular test execution.            |                                            |  |

# 7. Generic Delta Set Unacknowledged

Follow the below CLI command to send the Generic Delta SET-UNACKNOWLEDGED message to the Mesh Network.

| Command<br>Syntax | root->model->modelc->level->deltasetun                                                                   |                                            |  |
|-------------------|----------------------------------------------------------------------------------------------------|--------------------------------------------|--|
| Sample<br>Command | root->model->modelc->level-> deltasetun 1FF 0 54 5                                                       |                                            |  |
| Dependent         | Mandatory Parameters -                                                                                   |                                            |  |
| Parameter         | <delta level<="" th=""><th>: [4 Bytes of Delta Level Value]&gt; [in HEX]</th></delta>                    | : [4 Bytes of Delta Level Value]> [in HEX] |  |
|                   | <tid< th=""><th>: [1 Byte of TID]&gt; [in HEX]</th></tid<>                                               | : [1 Byte of TID]> [in HEX]                |  |
|                   | Optional Parameters –                                                                                    |                                            |  |
|                   | <pre><transition :="" [1="" byte="" of="" time="" time]="" transition=""> [in HEX]</transition></pre>    |                                            |  |
|                   | <delay< th=""><th>: [1 Byte of Delay]&gt; [in HEX]</th></delay<>                                         | : [1 Byte of Delay]> [in HEX]              |  |
| Note              | The "Publish Address" needs to be set before issuing this command while testing with PTS.                |                                            |  |
|                   | All values to be populated in HEX as prompted by the PTS test tool during the particular test execution. |                                            |  |

## 8. Generic Move Set

Follow the below CLI command to send the Generic Move SET-ACKNOWLEDGED message to the Mesh Network.

| Command<br>Syntax      | root->model->modelc->level->moveset                                                                                                    |                                                                           |
|------------------------|----------------------------------------------------------------------------------------------------|---------------------------------------------------------------------------|
| Sample<br>Command      | root->model->modelc->level->moveset 1FF 0                                                                                                    |                                                                           |
| Dependent<br>Parameter | <delta level<br=""><tid< th=""><th>: [2 Bytes of Delta Level Value]&gt; [in HEX]<br/>: [1 Byte of TID]&gt; [in HEX]</th></tid<></delta>                                                                        | : [2 Bytes of Delta Level Value]> [in HEX]<br>: [1 Byte of TID]> [in HEX] |
| Note                   | The " <u>Publish Address</u> " needs to be set before issuing this command while testing with PTS.<br>All values to be populated in HEX as prompted by the PTS test tool during the particular test execution. |                                                                           |

## 9. Generic Move Set Unacknowledged

Follow the below CLI command to send the Generic Move SET-UNACKNOWLEDGED message to the Mesh Network.

| Command<br>Syntax      | root->model->modelc->level->movesetun                                                                                                    |                                                                           |
|------------------------|----------------------------------------------------------------------------------------------------|---------------------------------------------------------------------------|
| Sample<br>Command      | root->model->modelc->level->movesetun 1FF 0                                                                                                    |                                                                           |
| Dependent<br>Parameter | <delta level<br=""><tid< th=""><th>: [2 Bytes of Delta Level Value]&gt; [in HEX]<br/>: [1 Byte of TID]&gt; [in HEX]</th></tid<></delta>                                                                        | : [2 Bytes of Delta Level Value]> [in HEX]<br>: [1 Byte of TID]> [in HEX] |
| Note                   | The " <u>Publish Address</u> " needs to be set before issuing this command while testing with PTS.<br>All values to be populated in HEX as prompted by the PTS test tool during the particular test execution. |                                                                           |

## 6.1.3. Generic Default Transition Time Model

## 1. Generic Default Transition Time Model Registration

After registering with the Foundation Model Servers [as mentioned <u>here</u>], follow the below CLI command to register for Generic Default Transition Time Model Client.

| Command<br>Syntax      | root->model->modelc->transitiontime->setup |
|------------------------|--------------------------------------------|
| Sample<br>Command      | root->model->modelc->transitiontime->setup |
| Dependent<br>Parameter | NA                                         |
| Note                   | NA                                         |

## 2. Generic Default Transition Time Model Set Publish Address

Follow the below CLI command to set the desired Publish address to the Generic Default Transition Time Model Client from the application.

| Command<br>Syntax | root->model->modelc->transitiontime->publishaddr    |
|-------------------|-----------------------------------------------------|
| Sample<br>Command | root->model->modelc->transitiontime->publishaddr 10 |

| Dependent<br>Parameter | <publish address<="" th=""><th>: [2 Bytes of Address]&gt;</th></publish>                                                                       | : [2 Bytes of Address]>              |
|------------------------|----------------------------------------------------------------------------------------------------|--------------------------------------|
|                        | <app id<="" key="" th=""><th>: [2 Byte of App Key Index to used]&gt;</th></app>                                                                | : [2 Byte of App Key Index to used]> |
| Note                   | In the PTS testing of Model Client, the Publish Address is usually the Unicast Address of                                                      |                                      |
|                        | the PTS device(which is the Provisioner and the Configuration Client) and its address is typically 0x0001(Unicast Address of Provisioner/PTS). |                                      |
|                        |                                                                                                    |                                      |

## 3. Generic Default Transition Time Get

Follow the below CLI command to send the Generic Default Transition Time GET message to the Mesh Network.

| Command   | root->model->modelc->transitiontime->get                                                           |  |
|-----------|----------------------------------------------------------------------------------------------------|--|
| Syntax    |                                                                                                    |  |
| Sample    | root->model->modelc->transitiontime->get                                                           |  |
| Command   |                                                                                                    |  |
| Dependent | NA                                                                                                 |  |
| Parameter |                                                                                                    |  |
| Note      | The " <u>Publish Address</u> " needs to be set before issuing this command while testing with PTS. |  |

## 4. Generic Default Transition Time Set

Follow the below CLI command to send the Generic Default Transition Time SET-ACKNOWLEDGED message to the Mesh Network.

| Command<br>Syntax | root->model->modelc->transitiontime->set                                                                                                    |  |  |
|-------------------|----------------------------------------------------------------------------------------------------|--|--|
| Sample<br>Command | root->model->modelc->transitiontime->set 1 1                                                                                                    |  |  |
| Dependent         | <number :="" [1="" byte="" number="" of="" steps="" steps]="" transition=""> [in HEX]</number>                                                                                                 |  |  |
| Parameter         | <step :="" [1="" byte="" of="" resolution="" resolution]="" step=""> [in HEX]</step>                                                                                                    |  |  |
| Note              | The " <u>Publish Address</u> " needs to be set before issuing this command while testing with PTS.<br>All values to be populated in HEX as prompted by the PTS test tool during the particular |  |  |
|                   | test execution.                                                                                                    |  |  |

## 5. Generic Default Transition Time Set Unacknowledged

Follow the below CLI command to send the Generic Default Transition Time SET-UNACKNOWLEDGED message to the Mesh Network.

| Command   | root->model->modelc->transitiontime->setun                                                                |  |  |
|-----------|----------------------------------------------------------------------------------------------------|--|--|
| Syntax    |                                                                                                    |  |  |
| Sample    | root->model->modelc->transitiontime->setun 1 1                                                            |  |  |
| Command   |                                                                                                    |  |  |
| Dependent | <pre><number :="" [1="" byte="" number="" of="" steps="" steps]="" transition=""> [in HEX]</number></pre> |  |  |
| Parameter | <step :="" [1="" byte="" of="" resolution="" resolution]="" step=""> [in HEX]</step>                      |  |  |
| Note      | The "Publish Address" needs to be set before issuing this command while testing with PTS.                 |  |  |
|           |                                                                                                    |  |  |
|           | All values to be populated in HEX as prompted by the PTS test tool during the particular                  |  |  |
|           | test execution.                                                                                           |  |  |

## 6.1.4. Generic Power ONOFF Model

## 1. Generic Power ONOFF Model Registration

After registering with the Foundation Model Servers [as mentioned <u>here</u>], follow the below CLI command to register for Generic Power ONOFF Model Client.

| Command<br>Syntax      | root->model->modelc->poweronoff->setup |
|------------------------|----------------------------------------|
| Sample<br>Command      | root->model->modelc->poweronoff->setup |
| Dependent<br>Parameter | NA                                     |
| Note                   | NA                                     |

#### 2. Generic Power ONOFF Model Set Publish Address

Follow the below CLI command to set the desired Publish address to the Generic Power ONOFF Model Client from the application.

| Command<br>Syntax      | root->model->modelc->poweronoff->publishaddr                                                                                                    |                                |
|------------------------|----------------------------------------------------------------------------------------------------|--------------------------------|
| Sample<br>Command      | root->model->modelc->poweronoff->publishaddr 1 0                                                                                                    |                                |
| Dependent<br>Parameter | <publish :="" [2="" address="" app="" app<="" byte="" bytes="" id="" key="" of="" th=""><th>dress]&gt;<br/>Key Index to used]&gt;</th></publish>                                   | dress]><br>Key Index to used]> |
| Note                   | In the PTS testing of Model Client, the Publish Address is usually the Unicast Address of the PTS device(which is the Provisioner and the Configuration Client) and its address is |                                |

| typically 0x0001(Unicast Address of Provisioner/PTS). |
|-------------------------------------------------------|

#### 3. Generic Power ONOFF on Power up Get

Follow the below CLI command to send the Generic Power ONOFF on Power up GET message to the Mesh Network.

| Command   | root->model->modelc->poweronoff->get                                                      |
|-----------|-------------------------------------------------------------------------------------------|
| Syntax    |                                                                                           |
| Sample    | root->model->modelc->poweronoff->get                                                      |
| Command   |                                                                                           |
| Dependent | NA                                                                                        |
| Parameter |                                                                                           |
| Note      | The "Publish Address" needs to be set before issuing this command while testing with PTS. |

#### 4. Generic Power ONOFF on Power up Set

Follow the below CLI command to send the Generic Power ONOFF on Power up SET-ACKNOWLEDGED message to the Mesh Network.

| Command<br>Syntax      | root->model->modelc->poweronoff->set                                                                                                    |
|------------------------|----------------------------------------------------------------------------------------------------|
| Sample<br>Command      | root->model->modelc->poweronoff->set 1                                                                                                    |
| Dependent<br>Parameter | <on :="" [1="" byte="" of="" on="" power="" powerup="" up]=""> [in HEX]</on>                                                                                                    |
| Note                   | The " <u>Publish Address</u> " needs to be set before issuing this command while testing with PTS.<br>All values to be populated in HEX as prompted by the PTS test tool during the particular test execution. |

## 5. Generic Power ONOFF on Power up Set Unacknowledged

Follow the below CLI command to send the Generic Power ONOFF on Power up SET-UNACKNOWLEDGED message to the Mesh Network.

| Command<br>Syntax | root->model->modelc->poweronoff->setun   |
|-------------------|------------------------------------------|
| Sample<br>Command | root->model->modelc->poweronoff->setun 1 |
| Dependent<br>Parameter | <on :="" [1="" byte="" of="" on="" power="" powerup="" up]=""> [in HEX]</on>                             |
|------------------------|----------------------------------------------------------------------------------------------------|
| Note                   | The "Publish Address" needs to be set before issuing this command while testing with PTS.                |
|                        | All values to be populated in HEX as prompted by the PTS test tool during the particular test execution. |

#### 6.1.5. Generic Power Level Model

### 1. Generic Power Level Model Registration

After registering with the Foundation Model Servers [as mentioned <u>here</u>], follow the below CLI command to register for Generic Power Level Model Client.

| Command   | root->model->modelc->powerlevel->setup |
|-----------|----------------------------------------|
| Syntax    |                                        |
| Sample    | root->model->modelc->powerlevel->setup |
| Command   |                                        |
| Dependent | NA                                     |
| Parameter |                                        |
| Note      | NA                                     |

## 2. Generic Power Level Model Set Publish Address

Follow the below CLI command to set the desired Publish address to the Generic Power Level Model Client from the application.

| Command<br>Syntax      | root->model->modelc->powerlevel->publishaddr                                                                                                    |  |
|------------------------|----------------------------------------------------------------------------------------------------|--|
| Sample<br>Command      | root->model->modelc->powerlevel->publishaddr 1 0                                                                                                    |  |
| Dependent<br>Parameter | <publish :="" [2="" address="" address]="" bytes="" of=""><br/><app :="" [2="" app="" byte="" id="" index="" key="" of="" to="" used]=""></app></publish>                                                                                |  |
| Note                   | In the PTS testing of Model Client, the Publish Address is usually the Unicast Address of the PTS device(which is the Provisioner and the Configuration Client) and its address is typically 0x0001(Unicast Address of Provisioner/PTS). |  |

## 3. Generic Power Level Get

Follow the below CLI command to send the Generic Power Level GET message to the Mesh Network.

| Command<br>Syntax      | root->model->modelc->powerlevel->levelget                                                 |
|------------------------|-------------------------------------------------------------------------------------------|
| Sample<br>Command      | root->model->modelc->powerlevel->levelget                                                 |
| Dependent<br>Parameter | NA                                                                                        |
| Note                   | The "Publish Address" needs to be set before issuing this command while testing with PTS. |

## 4. Generic Power Level Set

Follow the below CLI command to send the Generic Power Level SET-ACKNOWLEDGED message to the Mesh Network.

| Command<br>Syntax | root->model->model                                                                          | elc->powerlevel->levelset                                       |
|-------------------|---------------------------------------------------------------------------------------------|-----------------------------------------------------------------|
| Sample<br>Command | root->model->modelc->powerlevel->levelset 1 1 0 0                                           |                                                                 |
| Dependent         | Mandatory Parameters -                                                                      |                                                                 |
| Parameter         | <power< th=""><th>: [2 Bytes of Power Level]&gt; [in HEX]</th></power<>                     | : [2 Bytes of Power Level]> [in HEX]                            |
|                   | <tid< th=""><th>: [1 Byte of TID]&gt; [in HEX]</th></tid<>                                  | : [1 Byte of TID]> [in HEX]                                     |
|                   | Optional Parameter                                                                          | ·S -                                                            |
|                   | <transition th="" time<=""><th>: [1 Byte of Transition Time]&gt; [in HEX]</th></transition> | : [1 Byte of Transition Time]> [in HEX]                         |
|                   | <delay< th=""><th>: [1 Byte of Delay]&gt; [in HEX]</th></delay<>                            | : [1 Byte of Delay]> [in HEX]                                   |
| Note              | The "Publish Address" needs to be set before issuing this command while testing with PTS.   |                                                                 |
|                   | All values to be populate test execution.                                                   | d in HEX as prompted by the PTS test tool during the particular |

# 5. Generic Power Level Set Unacknowledged

Follow the below CLI command to send the Generic Power Level SET-UNACKNOWLEDGED message to the Mesh Network.

| Command<br>Syntax | root->model->modelc->powerlevel->levelsetun         |
|-------------------|-----------------------------------------------------|
| Sample<br>Command | root->model->modelc->powerlevel->levelsetun 1 1 0 0 |
| Dependent         | Mandatory Parameters -                              |

| Parameter | <power< th=""><th>: [2 Bytes of Power Level]&gt; [in HEX]</th></power<>                     | : [2 Bytes of Power Level]> [in HEX]                                |
|-----------|---------------------------------------------------------------------------------------------|---------------------------------------------------------------------|
|           | <tid< th=""><th>: [1 Byte of TID]&gt; [in HEX]</th></tid<>                                  | : [1 Byte of TID]> [in HEX]                                         |
|           | Optional Parameter                                                                          | rs -                                                                |
|           | <transition th="" time<=""><th>: [1 Byte of Transition Time]&gt; [in HEX]</th></transition> | : [1 Byte of Transition Time]> [in HEX]                             |
|           | <delay< th=""><th>: [1 Byte of Delay]&gt; [in HEX]</th></delay<>                            | : [1 Byte of Delay]> [in HEX]                                       |
| Note      | The " <u>Publish Address</u> " ne                                                           | eeds to be set before issuing this command while testing with PTS.  |
|           | All values to be populate                                                                   | d in HEX as prompted by the PTS test tool during the particular     |
|           | test execution.                                                                             | a in the x as prohibited by the ray test tool during the particular |

## 6. Generic Power Level Default Get

Follow the below CLI command to send the Generic Power Level Default GET message to the Mesh Network.

| Command   | root->model->modelc->powerlevel->defaultget                                                        |
|-----------|----------------------------------------------------------------------------------------------------|
| Syntax    |                                                                                                    |
| Sample    | root->model->modelc->powerlevel->defaultget                                                        |
| Command   |                                                                                                    |
| Dependent | NA                                                                                                 |
| Parameter |                                                                                                    |
| Note      | The " <u>Publish Address</u> " needs to be set before issuing this command while testing with PTS. |

## 7. Generic Power Level Default Set

Follow the below CLI command to send the Generic Power Level Default SET-ACKNOWLEDGED message to the Mesh Network.

| Command<br>Syntax      | root->model->modelc->powerlevel->defaultset                                                                                                    |  |
|------------------------|----------------------------------------------------------------------------------------------------|--|
| Sample<br>Command      | root->model->modelc->powerlevel->defaultset 1                                                                                                    |  |
| Dependent<br>Parameter | <power :="" [2="" bytes="" level]="" power=""> [in HEX]</power>                                                                                                    |  |
| Note                   | The " <u>Publish Address</u> " needs to be set before issuing this command while testing with PTS.<br>All values to be populated in HEX as prompted by the PTS test tool during the particular test execution. |  |

## 8. Generic Power Level Default Set Unacknowledged

Follow the below CLI command to send the Generic Power Level Default SET-UNACKNOWLEDGED message to the Mesh Network.

| Command<br>Syntax      | root->model->modelc->powerlevel->defaultsetun                                                                                                    |  |
|------------------------|----------------------------------------------------------------------------------------------------|--|
| Sample<br>Command      | root->model->modelc->powerlevel->defaultsetun 1                                                                                                    |  |
| Dependent<br>Parameter | <power :="" [2="" bytes="" level]="" power=""> [in HEX]</power>                                                                                                    |  |
| Note                   | The " <u>Publish Address</u> " needs to be set before issuing this command while testing with PTS.<br>All values to be populated in HEX as prompted by the PTS test tool during the particular test execution. |  |

## 9. Generic Power Level Last Get

Follow the below CLI command to send the Generic Power Level Last GET message to the Mesh Network.

| Command<br>Syntax      | root->model->modelc->powerlevel->lastget                                                  |
|------------------------|-------------------------------------------------------------------------------------------|
| Sample<br>Command      | root->model->modelc->powerlevel->lastget                                                  |
| Dependent<br>Parameter | NA                                                                                        |
| Note                   | The "Publish Address" needs to be set before issuing this command while testing with PTS. |

#### 10. Generic Power Level Range Get

Follow the below CLI command to send the Generic Power Level Range GET message to the Mesh Network.

| Command<br>Syntax      | root->model->modelc->powerlevel->rangeget                                                          |
|------------------------|----------------------------------------------------------------------------------------------------|
| Sample<br>Command      | root->model->modelc->powerlevel->rangeget                                                          |
| Dependent<br>Parameter | NA                                                                                                 |
| Note                   | The " <u>Publish Address</u> " needs to be set before issuing this command while testing with PTS. |

## 11. Generic Power Level Range Set

Follow the below CLI command to send the Generic Power Level Range SET-ACKNOWLEDGED message to the Mesh Network.

| Command<br>Syntax      | root->model->modelc->powerlevel->rangeset                                                                                                    |
|------------------------|----------------------------------------------------------------------------------------------------|
| Sample<br>Command      | root->model->modelc->powerlevel->rangeset 1 4                                                                                                    |
| Dependent<br>Parameter | <range minumum<="" th="">: [2 Bytes of minimum range]&gt; [in HEX]<range maximum<="" td="">: [2 Bytes of maximum range]&gt; [in HEX]</range></range>                                                           |
| Note                   | The " <u>Publish Address</u> " needs to be set before issuing this command while testing with PTS.<br>All values to be populated in HEX as prompted by the PTS test tool during the particular test execution. |

## 12. Generic Power Level Range Set Unacknowledged

Follow the below CLI command to send the Generic Power Level Range SET-UNACKNOWLEDGED message to the Mesh Network.

| Command<br>Syntax | root->model->modelc->powerlevel->rangesetun                                                                                                    |
|-------------------|----------------------------------------------------------------------------------------------------|
| Sample<br>Command | root->model->modelc->powerlevel->rangesetun 1 4                                                                                                    |
| Dependent         | <range :="" [2="" bytes="" minimum="" minumum="" of="" range]=""> [in HEX]</range>                                                                                                    |
| Parameter         | <range :="" [2="" bytes="" maximum="" of="" range]=""> [in HEX]</range>                                                                                                    |
| Note              | The " <u>Publish Address</u> " needs to be set before issuing this command while testing with PTS.<br>All values to be populated in HEX as prompted by the PTS test tool during the particular test execution. |

## 6.1.6. Generic Battery Model

## 1. Generic Battery Model Registration

After registering with the Foundation Model Servers [as mentioned <u>here</u>], follow the below CLI command to register for Generic Battery Model Client.

| Command | root->model->modelc->battery->setup |
|---------|-------------------------------------|
| Syntax  |                                     |

| Sample<br>Command      | root->model->modelc->battery->setup |
|------------------------|-------------------------------------|
| Dependent<br>Parameter | NA                                  |
| Note                   | NA                                  |

## 2. Generic Battery Model Set Publish Address

Follow the below CLI command to set the desired Publish address to the Generic Battery Model Client from the application.

| Command<br>Syntax | root->model->modelc->battery->publishaddr                                                 |
|-------------------|-------------------------------------------------------------------------------------------|
| Sample<br>Command | root->model->modelc->battery->publishaddr 1 0                                             |
| Dependent         | <publish :="" [2="" address="" address]="" bytes="" of=""></publish>                      |
| Parameter         | <app :="" [2="" app="" byte="" id="" index="" key="" of="" to="" used]=""></app>          |
| Note              | In the PTS testing of Model Client, the Publish Address is usually the Unicast Address of |
|                   | the PTS device(which is the Provisioner and the Configuration Client) and its address is  |
|                   | typically 0x0001(Unicast Address of Provisioner/PTS).                                     |

## 3. Generic Battery Get

Follow the below CLI command to send the Generic Battery GET message to the Mesh Network.

| Command   | root->model->modelc->battery->get                                                                  |
|-----------|----------------------------------------------------------------------------------------------------|
| Syntax    |                                                                                                    |
| Sample    | root->model->modelc->battery->get                                                                  |
| Command   |                                                                                                    |
| Dependent | NA                                                                                                 |
| Parameter |                                                                                                    |
| Note      | The " <u>Publish Address</u> " needs to be set before issuing this command while testing with PTS. |

## 6.1.7. Generic Location Model

#### 1. Generic Location Model Registration

After registering with the Foundation Model Servers [as mentioned <u>here</u>], follow the below CLI command to register for Generic Location Model Client.

| Command<br>Syntax      | root->model->modelc->location->setup |
|------------------------|--------------------------------------|
| Sample<br>Command      | root->model->modelc->location->setup |
| Dependent<br>Parameter | NA                                   |
| Note                   | NA                                   |

## 2. Generic Location Model Set Publish Address

Follow the below CLI command to set the desired Publish address to the Generic Location Model Client from the application.

| Command<br>Syntax      | root->model->modelc->location->publishaddr                                                                                                    |
|------------------------|----------------------------------------------------------------------------------------------------|
| Sample<br>Command      | root->model->modelc->location->publishaddr 1 0                                                                                                    |
| Dependent<br>Parameter | <publish :="" [2="" address="" address]="" bytes="" of=""><br/><app :="" [2="" app="" byte="" id="" index="" key="" of="" to="" used]=""></app></publish>                                                                                |
| Note                   | In the PTS testing of Model Client, the Publish Address is usually the Unicast Address of the PTS device(which is the Provisioner and the Configuration Client) and its address is typically 0x0001(Unicast Address of Provisioner/PTS). |

#### 3. Generic Location Global Get

Follow the below CLI command to send the Generic Location Global GET message to the Mesh Network.

| Command   | root->model->modelc->location->globalget                                                           |
|-----------|----------------------------------------------------------------------------------------------------|
| Syntax    |                                                                                                    |
| Sample    | root->model->modelc->location->globalget                                                           |
| Command   |                                                                                                    |
| Dependent | NA                                                                                                 |
| Parameter |                                                                                                    |
| Note      | The " <u>Publish Address</u> " needs to be set before issuing this command while testing with PTS. |

## 4. Generic Location Global Set

Follow the below CLI command to send the Generic Location Global SET-ACKNOWLEDGED message to the Mesh Network.

| Command<br>Syntax      | root->model->modelc->location->globalset                                                                                                    |
|------------------------|----------------------------------------------------------------------------------------------------|
| Sample<br>Command      | root->model->modelc->location->globalset 0 0 0                                                                                                    |
| Dependent<br>Parameter | <global latitude<="" td="">: [4 Bytes of Global Latitude]&gt; [in HEX]<global longitude<="" td="">: [4 Bytes of Global Longtitude]&gt; [in HEX]<global altitude<="" td="">: [2 Bytes of Global Altitude]&gt; [in HEX]</global></global></global> |
| Note                   | The " <u>Publish Address</u> " needs to be set before issuing this command while testing with PTS.<br>All values to be populated in HEX as prompted by the PTS test tool during the particular<br>test execution.                                |

## 5. Generic Location Global Set Unacknowledged

Follow the below CLI command to send the Generic Location Global SET-UNACKNOWLEDGED message to the Mesh Network.

| Command<br>Syntax      | root->model->modelc->location->globalsetun                                                                                                    |
|------------------------|----------------------------------------------------------------------------------------------------|
| Sample<br>Command      | root->model->modelc->location->globalsetun 0 0 0                                                                                                    |
| Dependent<br>Parameter | <global latitude<="" td="">: [4 Bytes of Global Latitude]&gt; [in HEX]<global longitude<="" td="">: [4 Bytes of Global Longtitude]&gt; [in HEX]<global altitude<="" td="">: [2 Bytes of Global Altitude]&gt; [in HEX]</global></global></global> |
| Note                   | The " <u>Publish Address</u> " needs to be set before issuing this command while testing with PTS.<br>All values to be populated in HEX as prompted by the PTS test tool during the particular test execution.                                   |

6. Generic Location Local Get

Follow the below CLI command to send the Generic Location Local GET message to the Mesh Network.

| Command<br>Syntax      | root->model->modelc->location->localget                                                   |
|------------------------|-------------------------------------------------------------------------------------------|
| Sample<br>Command      | root->model->modelc->location->localget                                                   |
| Dependent<br>Parameter | NA                                                                                        |
| Note                   | The "Publish Address" needs to be set before issuing this command while testing with PTS. |

## 7. Generic Location Local Set

Follow the below CLI command to send the Generic Location Local SET-ACKNOWLEDGED message to the Mesh Network.

| Command<br>Syntax      | root->model->modelc->location->localset                                                                                                    |
|------------------------|----------------------------------------------------------------------------------------------------|
| Sample<br>Command      | root->model->modelc->location->localset                                                                                                    |
| Dependent<br>Parameter | <pre><local :="" [2="" bytes="" local="" north="" north]="" of=""> [in HEX] <local :="" [2="" bytes="" east="" east]="" local="" of=""> [in HEX] <local :="" [2="" altitude="" altitude]="" bytes="" local="" of=""> [in HEX] <floor :="" [1="" byte="" floor="" number="" number]="" of=""> [in HEX] <uncertainty :="" [2="" bytes="" of="" uncertainty]=""> [in HEX]</uncertainty></floor></local></local></local></pre> |
| Note                   | The " <u>Publish Address</u> " needs to be set before issuing this command while testing with PTS.<br>All values to be populated in HEX as prompted by the PTS test tool during the particular test execution.                                                                                                    |

## 8. Generic Location Local Set Unacknowledged

Follow the below CLI command to send the Generic Location Local SET-UNACKNOWLEDGED message to the Mesh Network.

| Command<br>Syntax | root->model->mo                                                                       | odelc->location->localsetun                                         |
|-------------------|---------------------------------------------------------------------------------------|---------------------------------------------------------------------|
| Sample<br>Command | root->model->mo                                                                       | odelc->location->localsetun                                         |
| Dependent         | <local north<="" th=""><th>: [2 Bytes of Local North]&gt; [in HEX]</th></local>       | : [2 Bytes of Local North]> [in HEX]                                |
| Parameter         | <local east<="" th=""><th>: [2 Bytes of Local East]&gt; [in HEX]</th></local>         | : [2 Bytes of Local East]> [in HEX]                                 |
|                   | <local altitude<="" th=""><th>: [2 Bytes of Local Altitude]&gt; [in HEX]</th></local> | : [2 Bytes of Local Altitude]> [in HEX]                             |
|                   | <floor number<="" th=""><th>: [1 Byte of Floor Number]&gt; [in HEX]</th></floor>      | : [1 Byte of Floor Number]> [in HEX]                                |
|                   | <uncertainty< th=""><th>: [2 Bytes of Uncertainty]&gt; [in HEX]</th></uncertainty<>   | : [2 Bytes of Uncertainty]> [in HEX]                                |
| Note              | The " <u>Publish Address</u> "                                                        | needs to be set before issuing this command while testing with PTS. |
|                   | All values to be popula test execution.                                               | ated in HEX as prompted by the PTS test tool during the particular  |

## 6.1.8. Generic Property Model

#### 1. Generic Property Model Registration

After registering with the Foundation Model Servers [as mentioned <u>here</u>], follow the below CLI command to register for Generic Property Model Client.

| Command   | root->model->modelc->property->setup |
|-----------|--------------------------------------|
| Syntax    |                                      |
| Sample    | root->model->modelc->property->setup |
| Command   |                                      |
| Dependent | NA                                   |
| Parameter |                                      |
| Note      | NA                                   |

## 2. Generic Property Model Set Publish Address

Follow the below CLI command to set the desired Publish address to the Generic Property Model Client from the application.

| Command<br>Syntax      | root->model->modelc->property->publishaddr                                                                                                    |  |
|------------------------|----------------------------------------------------------------------------------------------------|--|
| Sample<br>Command      | root->model->modelc->property->publishaddr 10                                                                                                    |  |
| Dependent<br>Parameter | <publish :="" [2="" address="" address]="" bytes="" of=""><br/><app :="" [2="" app="" byte="" id="" index="" key="" of="" to="" used]=""></app></publish>                                                                                |  |
| Note                   | In the PTS testing of Model Client, the Publish Address is usually the Unicast Address of the PTS device(which is the Provisioner and the Configuration Client) and its address is typically 0x0001(Unicast Address of Provisioner/PTS). |  |

## 3. Generic Admin Properties Get

Follow the below CLI command to send the Generic Admin Properties GET message to the Mesh Network.

| Command<br>Syntax | root->model->modelc->property->adminpropertiesget |
|-------------------|---------------------------------------------------|
| Sample<br>Command | root->model->modelc->property->adminpropertiesget |
| Dependent         | NA                                                |

| Parameter |                                                                                                    |
|-----------|----------------------------------------------------------------------------------------------------|
| Note      | The " <u>Publish Address</u> " needs to be set before issuing this command while testing with PTS. |

### 4. Generic Admin Property Get

Follow the below CLI command to send the Generic Admin Property GET message to the Mesh Network.

| Command<br>Syntax      | root->model->modelc->property->adminpropertyget                                                                                                    |
|------------------------|----------------------------------------------------------------------------------------------------|
| Sample<br>Command      | root->model->modelc->property->adminpropertyget                                                                                                    |
| Dependent<br>Parameter | <property :="" [2="" admin="" bytes="" id="" id]="" of="" property=""> [in HEX]</property>                                                                                                    |
| Note                   | The " <u>Publish Address</u> " needs to be set before issuing this command while testing with PTS.<br>All values to be populated in HEX as prompted by the PTS test tool during the particular test execution. |

## 5. Generic Admin Property Set

Follow the below CLI command to send the Generic Admin Property SET-ACKNOWLEDGED message to the Mesh Network.

| Command<br>Syntax      | root->model->modelc->property->adminpropertyset                                                                                                    |  |
|------------------------|----------------------------------------------------------------------------------------------------|--|
| Sample<br>Command      | root->model->modelc->property->adminpropertyset                                                                                                    |  |
| Dependent<br>Parameter | <admin :="" [2="" admin="" bytes="" id="" id]="" of="" property=""> [in HEX]<br/><admin :="" [1="" access="" access]="" admin="" byte="" of="" user=""> [in HEX]<br/><admin :="" [n="" admin="" byte="" of="" property="" value="" value]=""> [in<br/>HEX]</admin></admin></admin> |  |
| Note                   | The " <u>Publish Address</u> " needs to be set before issuing this command while testing with PTS.<br>All values to be populated in HEX as prompted by the PTS test tool during the particular test execution.                                                                     |  |

## 6. Generic Admin Property Set Unacknowledged

Follow the below CLI command to send the Generic Admin Property SET-UNACKNOWLEDGED message to the Mesh Network.

| Command<br>Syntax      | root->model->modelc->property->adminpropertysetun                                                                                                    |
|------------------------|----------------------------------------------------------------------------------------------------|
| Sample<br>Command      | root->model->modelc->property->adminpropertysetun                                                                                                    |
| Dependent<br>Parameter | <admin id<="" property="" td="">: [2 Bytes of Admin Property ID]&gt; [in HEX]<admin access<="" td="" user="">: [1 Byte of Admin User Access]&gt; [in HEX]<admin property="" td="" value<="">: [N Byte of Admin Property Value]&gt; [inHEX]</admin></admin></admin> |
| Note                   | The " <u>Publish Address</u> " needs to be set before issuing this command while testing with PTS.<br>All values to be populated in HEX as prompted by the PTS test tool during the particular test execution.                                                     |

## 7. Generic Manufacturer Properties Get

Follow the below CLI command to send the Generic Manufacturer Properties GET message to the Mesh Network.

| Command<br>Syntax      | root->model->modelc->property->manufacturerpropertiesget                                  |
|------------------------|-------------------------------------------------------------------------------------------|
| Sample                 | root->model->modelc->property->manufacturerpropertiesget                                  |
| Command                |                                                                                           |
| Dependent<br>Parameter | NA                                                                                        |
| Note                   | The "Publish Address" needs to be set before issuing this command while testing with PTS. |

## 8. Generic Manufacturer Property Get

Follow the below CLI command to send the Generic Manufacturer Property GET message to the Mesh Network.

| Command<br>Syntax | root->model->modelc->property->manufacturerpropertyget |
|-------------------|--------------------------------------------------------|
| Sample            | root->model->modelc->property->manufacturerpropertyget |

| Command                |                                                                                                    |
|------------------------|----------------------------------------------------------------------------------------------------|
| Dependent<br>Parameter | <manufacture :="" [2="" bytes="" id="" id]="" of="" property="" user=""> [in HEX]</manufacture>                                                                                                    |
| Note                   | The " <u>Publish Address</u> " needs to be set before issuing this command while testing with PTS.<br>All values to be populated in HEX as prompted by the PTS test tool during the particular<br>test execution. |

## 9. Generic Manufacturer Property Set

Follow the below CLI command to send the Generic Manufacturer Property SET-ACKNOWLEDGED message to the Mesh Network.

| Command<br>Syntax      | root->model->modelc->property->manufacturerpropertyset                                                                                                    |  |
|------------------------|----------------------------------------------------------------------------------------------------|--|
| Sample<br>Command      | root->model->modelc->property->manufacturerpropertyset                                                                                                    |  |
| Dependent<br>Parameter | <manufacturer :="" [2="" bytes="" id="" id]="" manufacturer="" of="" property=""><br/>[in HEX]<br/><manufacturer :="" [1="" access="" access]="" byte="" manufacturer="" of="" user=""><br/>[in HEX]</manufacturer></manufacturer> |  |
| Note                   | The " <u>Publish Address</u> " needs to be set before issuing this command while testing with PTS<br>All values to be populated in HEX as prompted by the PTS test tool during the particular<br>test execution.                   |  |

## 10. Generic Manufacturer Property Set Unacknowledged

Follow the below CLI command to send the Generic Manufacturer Property SET-UNACKNOWLEDGED message to the Mesh Network.

| Command<br>Syntax      | root->model->modelc->property->manufacturerpropertysetun                                                                                                    |  |
|------------------------|----------------------------------------------------------------------------------------------------|--|
| Sample<br>Command      | root->model->modelc->property->manufacturerpropertysetun                                                                                                    |  |
| Dependent<br>Parameter | <manufacturer :="" [2="" bytes="" id="" id]="" manufacturer="" of="" property=""><br/>[in HEX]<br/><manufacturer :="" [1="" access="" access]="" byte="" manufacturer="" of="" user=""></manufacturer></manufacturer> |  |

|      | [in HEX]                                                                                                 |  |  |  |
|------|----------------------------------------------------------------------------------------------------|--|--|--|
| Note | The "Publish Address" needs to be set before issuing this command while testing with PTS                 |  |  |  |
|      | All values to be populated in HEX as prompted by the PTS test tool during the particular test execution. |  |  |  |

#### 11. Generic User Properties Get

Follow the below CLI command to send the Generic User Properties GET message to the Mesh Network.

| Command<br>Syntax      | root->model->modelc->property->userpropertiesget                                                   |  |
|------------------------|----------------------------------------------------------------------------------------------------|--|
| Sample<br>Command      | root->model->modelc->property->userpropertiesget                                                   |  |
| Dependent<br>Parameter | NA                                                                                                 |  |
| Note                   | The " <u>Publish Address</u> " needs to be set before issuing this command while testing with PTS. |  |

## 12. Generic User Property Get

Follow the below CLI command to send the Generic User Property GET message to the Mesh Network.

| Command<br>Syntax      | root->model->modelc->property-> userpropertyget                                                                                                    |  |
|------------------------|----------------------------------------------------------------------------------------------------|--|
| Sample<br>Command      | root->model->modelc->property-> userpropertyget                                                                                                    |  |
| Dependent<br>Parameter | <user :="" [2="" bytes="" id="" id]="" of="" property="" user=""> [in HEX]</user>                                                                                                    |  |
| Note                   | The " <u>Publish Address</u> " needs to be set before issuing this command while testing with PTS.<br>All values to be populated in HEX as prompted by the PTS test tool during the particular test execution. |  |

## 13. Generic User Property Set

Follow the below CLI command to send the Generic User Property SET-ACKNOWLEDGED message to the Mesh Network.

| Command | root->model->modelc->property->userpropertyset |  |
|---------|------------------------------------------------|--|
| Syntax  |                                                |  |

| Sample<br>Command      | root->model->modelc->property->userpropertyset                                                                                                    |  |
|------------------------|----------------------------------------------------------------------------------------------------|--|
| Dependent<br>Parameter | <user id<="" property="" td="">: [2 Bytes of User Property ID]&gt; [in HEX]<user property="" td="" value<="">: [N Byte of User Property Value]&gt; [in HEX]</user></user>                                      |  |
| Note                   | The " <u>Publish Address</u> " needs to be set before issuing this command while testing with PTS.<br>All values to be populated in HEX as prompted by the PTS test tool during the particular test execution. |  |

## 14. Generic User Property Set Unacknowledged

Follow the below CLI command to send the Generic User Property SET-UNACKNOWLEDGED message to the Mesh Network.

| Command<br>Syntax      | root->model->modelc->property->userpropertysetun                                                                                                    |  |
|------------------------|----------------------------------------------------------------------------------------------------|--|
| Sample<br>Command      | root->model->modelc->property->userpropertysetun                                                                                                    |  |
| Dependent<br>Parameter | <user :="" [2="" bytes="" id="" id]="" of="" property="" user=""> [in HEX]<br/><user :="" [n="" byte="" of="" property="" user="" value="" value]=""> [in HEX]</user></user>                                   |  |
| Note                   | The " <u>Publish Address</u> " needs to be set before issuing this command while testing with PTS.<br>All values to be populated in HEX as prompted by the PTS test tool during the particular test execution. |  |

## 15. Generic Client Properties Get

Follow the below CLI command to send the Generic User Properties GET message to the Mesh Network.

| Command<br>Syntax      | root->model->modelc->property->clientpropertiesget                                        |  |
|------------------------|-------------------------------------------------------------------------------------------|--|
| Sample<br>Command      | root->model->modelc->property->clientpropertiesget                                        |  |
| Dependent<br>Parameter | <client :="" [2="" bytes="" client="" id="" id]="" of="" property=""> [in HEX]</client>   |  |
| Note                   | The "Publish Address" needs to be set before issuing this command while testing with PTS. |  |

| All values to be populated in HEX as prompted by the PTS test tool during the particular |
|------------------------------------------------------------------------------------------|
| test execution.                                                                          |

### 6.1.9. Scene Model

#### 1. Scene Model Registration

After registering with the Foundation Model Servers [as mentioned <u>here</u>], follow the below CLI command to register for Scene Model Client.

| Command   | root->model->modelc->scene->setup |  |
|-----------|-----------------------------------|--|
| Syntax    |                                   |  |
| Sample    | root->model->modelc->scene->setup |  |
| Command   |                                   |  |
| Dependent | NA                                |  |
| Parameter |                                   |  |
| Note      | NA                                |  |

#### 2. Scene Model Set Publish Address

Follow the below CLI command to set the desired Publish address to the Scene Model Client from the application.

| Command<br>Syntax      | root->model->modelc->scene->publishaddr                                                                                                    |                                                             |
|------------------------|----------------------------------------------------------------------------------------------------|-------------------------------------------------------------|
| Sample<br>Command      | root->model->modelc->scene->publishaddr 1 0                                                                                                    |                                                             |
| Dependent<br>Parameter | <publish :<br="" address=""><app :<="" id="" key="" th=""><th>[2 Bytes of Address]&gt;<br/>[2 Byte of App Key Index to used]&gt;</th></app></publish>                                                                                    | [2 Bytes of Address]><br>[2 Byte of App Key Index to used]> |
| Note                   | In the PTS testing of Model Client, the Publish Address is usually the Unicast Address of the PTS device(which is the Provisioner and the Configuration Client) and its address is typically 0x0001(Unicast Address of Provisioner/PTS). |                                                             |

## 3. Scene Get

Follow the below CLI command to send the Scene GET message to the Mesh Network.

| Command<br>Syntax | root->model->modelc->scene->get |
|-------------------|---------------------------------|
| Sample            | root->model->modelc->scene->get |

| Command   |                                                                                                    |
|-----------|----------------------------------------------------------------------------------------------------|
| Dependent | NA                                                                                                 |
| Parameter |                                                                                                    |
| Note      | The " <u>Publish Address</u> " needs to be set before issuing this command while testing with PTS. |

#### 4. Scene Register Get

Follow the below CLI command to send the Scene Register GET message to the Mesh Network.

| Command   | root->model->modelc->scene->registerget                                                   |  |
|-----------|-------------------------------------------------------------------------------------------|--|
| Syntax    |                                                                                           |  |
| Sample    | root->model->modelc->scene->registerget                                                   |  |
| Command   |                                                                                           |  |
| Dependent | NA                                                                                        |  |
| Parameter |                                                                                           |  |
| Note      | The "Publish Address" needs to be set before issuing this command while testing with PTS. |  |

#### 5. Scene Store

Follow the below CLI command to send the Scene Store ACKNOWLEDGED message to the Mesh Network.

| Command<br>Syntax      | root->model->modelc->scene->store                                                                                                    |  |
|------------------------|----------------------------------------------------------------------------------------------------|--|
| Sample<br>Command      | root->model->modelc->scene->store                                                                                                    |  |
| Dependent<br>Parameter | <pre><scene :="" [2="" bytes="" number="" number]="" of="" scene=""> [in HEX]</scene></pre>                                                                                                    |  |
| Note                   | The " <u>Publish Address</u> " needs to be set before issuing this command while testing with PTS.<br>All values to be populated in HEX as prompted by the PTS test tool during the particular test execution. |  |

## 6. Scene Store Unacknowledged

Follow the below CLI command to send the Scene Store UNACKNOWLEDGED message to the Mesh Network.

| Command | root->model->modelc->scene->storeun |
|---------|-------------------------------------|
| Syntax  |                                     |

| Sample<br>Command      | root->model->modelc->scene->storeun                                                                                                    |  |
|------------------------|----------------------------------------------------------------------------------------------------|--|
| Dependent<br>Parameter | <scene :="" [2="" bytes="" number="" number]="" of="" scene=""> [in HEX]</scene>                                                                                                    |  |
| Note                   | The " <u>Publish Address</u> " needs to be set before issuing this command while testing with PTS.<br>All values to be populated in HEX as prompted by the PTS test tool during the particular test execution. |  |

## 7. Scene Recall

Follow the below CLI command to send the Scene Recall ACKNOWLEDGED message to the Mesh Network.

| Command   | root->model->modelc->scene->recall                                                                       |                                       |
|-----------|----------------------------------------------------------------------------------------------------|---------------------------------------|
| Syntax    |                                                                                                    |                                       |
| Sample    | root->model->mod                                                                                         | lelc->scene->recall                   |
| Command   |                                                                                                    |                                       |
| Dependent | Mandatory Parameters -                                                                                   |                                       |
| Parameter | <scene number<="" th=""><th>: [2 Bytes of Scene Number]&gt; [in HEX]</th></scene>                        | : [2 Bytes of Scene Number]> [in HEX] |
|           | <tid< th=""><th>: [1 Byte of TID]&gt; [in HEX]</th></tid<>                                               | : [1 Byte of TID]> [in HEX]           |
|           | Optional Parameters -                                                                                    |                                       |
|           | <transition :="" [1="" byte="" of="" time="" time]="" transition=""> [in HEX]</transition>               |                                       |
|           | <delay< th=""><th>: [1 Byte of Delay]&gt; [in HEX]</th></delay<>                                         | : [1 Byte of Delay]> [in HEX]         |
| Note      | The "Publish Address" needs to be set before issuing this command while testing with PTS.                |                                       |
|           | All values to be populated in HEX as prompted by the PTS test tool during the particular test execution. |                                       |

## 8. Scene Recall Unacknowledged

Follow the below CLI command to send the Scene Recall UNACKNOWLEDGED message to the Mesh Network.

| Command<br>Syntax | root->model->modelc->scene->recallun |  |
|-------------------|--------------------------------------|--|
| Sample<br>Command | root->model->modelc->scene->recallun |  |
| Dependent         | Mandatory Parameters -               |  |

| Parameter | <scene number<="" th=""><th>: [2 Bytes of Scene Number]&gt; [in HEX]</th></scene>           | : [2 Bytes of Scene Number]> [in HEX]                              |
|-----------|---------------------------------------------------------------------------------------------|--------------------------------------------------------------------|
|           | <tid< th=""><th>: [1 Byte of TID]&gt; [in HEX]</th></tid<>                                  | : [1 Byte of TID]> [in HEX]                                        |
|           | Optional Paramete                                                                           | ers -                                                              |
|           | <transition th="" time<=""><th>: [1 Byte of Transition Time]&gt; [in HEX]</th></transition> | : [1 Byte of Transition Time]> [in HEX]                            |
|           | <delay< th=""><th>: [1 Byte of Delay]&gt; [in HEX]</th></delay<>                            | : [1 Byte of Delay]> [in HEX]                                      |
| Note      | The " <u>Publish Address</u> " n                                                            | eeds to be set before issuing this command while testing with PTS. |
|           | All values to be populate test execution.                                                   | ed in HEX as prompted by the PTS test tool during the particular   |

## 9. Scene Delete

Follow the below CLI command to send the Scene Delete ACKNOWLEDGED message to the Mesh Network.

| Command<br>Syntax      | root->model->modelc->scene->delete                                                                                                    |  |
|------------------------|----------------------------------------------------------------------------------------------------|--|
| Sample<br>Command      | root->model->modelc->scene->delete                                                                                                    |  |
| Dependent<br>Parameter | <scene :="" [2="" bytes="" number="" number]="" of="" scene=""> [in HEX]</scene>                                                                                                    |  |
| Note                   | The " <u>Publish Address</u> " needs to be set before issuing this command while testing with PTS.<br>All values to be populated in HEX as prompted by the PTS test tool during the particular test execution. |  |

# 10. Scene Delete Unackowledged

Follow the below CLI command to send the Scene Delete UNACKNOWLEDGED message to the Mesh Network.

| Command<br>Syntax      | root->model->modelc->scene->deleteun                                                                                                    |
|------------------------|----------------------------------------------------------------------------------------------------|
| Sample<br>Command      | root->model->modelc->scene->deleteun                                                                                                    |
| Dependent<br>Parameter | <scene :="" [2="" bytes="" number="" number]="" of="" scene=""> [in HEX]</scene>                                                                                                    |
| Note                   | The " <u>Publish Address</u> " needs to be set before issuing this command while testing with PTS.<br>All values to be populated in HEX as prompted by the PTS test tool during the particular |

| test execution. |
|-----------------|
|                 |

## 6.1.10. Light Lightness Model

#### 1. Light Lightness Model Registration

After registering with the Foundation Model Servers [as mentioned <u>here</u>], follow the below CLI command to register for Light Lightness Model Client.

| Command   | root->model->modelc->lightness->setup |
|-----------|---------------------------------------|
| Syntax    |                                       |
| Sample    | root->model->modelc->lightness->setup |
| Command   |                                       |
| Dependent | NA                                    |
| Parameter |                                       |
| Note      | NA                                    |

## 2. Light Lightness Model Set Publish Address

Follow the below CLI command to set the desired Publish address to the Light Lightness Model Client from the application.

| Command<br>Syntax      | root->model->modelc->lightness->publishaddr                                                                                                    |  |
|------------------------|----------------------------------------------------------------------------------------------------|--|
| Sample<br>Command      | root->model->modelc->lightness->publishaddr 1 0                                                                                                    |  |
| Dependent<br>Parameter | <publish :="" [2="" address="" address]="" bytes="" of=""><br/><app :="" [2="" app="" byte="" id="" index="" key="" of="" to="" used]=""></app></publish>                                                                                |  |
| Note                   | In the PTS testing of Model Client, the Publish Address is usually the Unicast Address of the PTS device(which is the Provisioner and the Configuration Client) and its address is typically 0x0001(Unicast Address of Provisioner/PTS). |  |

## 3. Light Lightness Get

Follow the below CLI command to send the Light Lightness GET message to the Mesh Network.

| Command<br>Syntax | root->model->modelc->lightness->lightnessget |
|-------------------|----------------------------------------------|
| Sample<br>Command | root->model->modelc->lightness->lightnessget |

| Dependent | NA                                                                                                 |
|-----------|----------------------------------------------------------------------------------------------------|
| Parameter |                                                                                                    |
| Note      | The " <u>Publish Address</u> " needs to be set before issuing this command while testing with PTS. |

## 4. Light Lightness Set

Follow the below CLI command to send the Light Lightness SET-ACKNOWLEDGED message to the Mesh Network.

| Command<br>Syntax      | root->model->modelc                                                                                                    | ->lightness->lightnessset                                                                                                    |
|------------------------|----------------------------------------------------------------------------------------------------|----------------------------------------------------------------------------------------------------|
| Sample<br>Command      | root->model->modelc->lightness->lightnessset 03E8 1 54 5                                                                                                    |                                                                                                    |
| Dependent<br>Parameter | <pre><lightness &<br="" :="" [2="" level=""><tid &<br="" :="" [1=""><transition &<br="" :="" [1="" time=""><delay :="" [1<="" pre=""></delay></transition></tid></lightness></pre> | Bytes of Lightness Level Value]> [in HEX]<br>Byte of TID]> [in HEX]<br>Byte of Transition Time]> [in HEX]<br>Byte of Delay]> [in HEX] |
| Note                   | The " <u>Publish Address</u> " need                                                                                                    | s to be set before issuing this command while testing with PTS.                                                                       |

## 5. Light Lightness Set Unacknowledged

Follow the below CLI command to send the Light Lightness SET-UNACKNOWLEDGED message to the Mesh Network.

| Command<br>Syntax      | root->model->mo                                                                                                    | delc->lightness->lightnesssetun                                                                                                    |
|------------------------|----------------------------------------------------------------------------------------------------|----------------------------------------------------------------------------------------------------|
| Sample<br>Command      | root->model->modelc->lightness->lightnesssetun 03E8 1 54 5                                                                                                    |                                                                                                    |
| Dependent<br>Parameter | <lightness :<br="" level=""><tid :<br=""><transition :<br="" time=""><delay< th=""><th><ul> <li>[2 Bytes of Lightness Level Value]&gt; [in HEX]</li> <li>[1 Byte of TID]&gt; [in HEX]</li> <li>[1 Byte of Transition Time]&gt; [in HEX]</li> <li>: [1 Byte of Delay]&gt; [in HEX]</li> </ul></th></delay<></transition></tid></lightness> | <ul> <li>[2 Bytes of Lightness Level Value]&gt; [in HEX]</li> <li>[1 Byte of TID]&gt; [in HEX]</li> <li>[1 Byte of Transition Time]&gt; [in HEX]</li> <li>: [1 Byte of Delay]&gt; [in HEX]</li> </ul> |
| Note                   | The " <u>Publish Address</u> "                                                                                                    | needs to be set before issuing this command while testing with PTS.                                                                                                    |

## 6. Light Lightness Liner Get

Follow the below CLI command to send the Light Lightness Linear GET message to the Mesh Network.

| Command   | root->model->modelc->lightness->linearget                                                 |
|-----------|-------------------------------------------------------------------------------------------|
| Syntax    |                                                                                           |
| Sample    | root->model->modelc->lightness->linearget                                                 |
| Command   |                                                                                           |
| Dependent | NA                                                                                        |
| Parameter |                                                                                           |
| Note      | The "Publish Address" needs to be set before issuing this command while testing with PTS. |

## 7. Light Lightness Linear Set

Follow the below CLI command to send the Light Lightness Linear SET-ACKNOWLEDGED message to the Mesh Network.

| Command<br>Syntax      | root->model->modelc->lightness->linearset                                                                                                    |  |
|------------------------|----------------------------------------------------------------------------------------------------|--|
| Sample<br>Command      | root->model->modelc->lightness->linearset 03E8 1 54 5                                                                                                    |  |
| Dependent<br>Parameter | <lightness :="" [2="" bytes="" level="" lightness="" of="" value]=""> [in HEX]<br/><tid :="" [1="" byte="" of="" tid]=""> [in HEX]<br/><transition :="" [1="" byte="" of="" time="" time]="" transition=""> [in HEX]<br/><delay :="" [1="" byte="" delay]="" of=""> [in HEX]</delay></transition></tid></lightness> |  |
| Note                   | The " <u>Publish Address</u> " needs to be set before issuing this command while testing with PTS.<br>Currently, the dependent parameters are not segregated as "Mandatory" and "Optional".<br>All the parameters are categorized as "Mandatory".                                                                   |  |

# 8. Light Lightness Linear Set Unacknowledged

Follow the below CLI command to send the Light Lightness Linear SET-UNACKNOWLEDGED message to the Mesh Network.

| Command   | root->model->modelc->lightness->linearsetun                                                       |                                                |
|-----------|---------------------------------------------------------------------------------------------------|------------------------------------------------|
| Syntax    |                                                                                                   |                                                |
| Sample    | root->model->modelc->lightness->linearset 7530 1 54 5                                             |                                                |
| Command   |                                                                                                   |                                                |
| Dependent | <lightness level<="" th=""><th>: [2 Bytes of Lightness Level Value]&gt; [in HEX]</th></lightness> | : [2 Bytes of Lightness Level Value]> [in HEX] |
| Parameter | <tid< th=""><th>: [1 Byte of TID]&gt; [in HEX]</th></tid<>                                        | : [1 Byte of TID]> [in HEX]                    |
|           | <transition :="" [1="" byte="" of="" time="" time]="" transition=""> [in HEX]</transition>        |                                                |
|           | <delay< th=""><th>: [1 Byte of Delay]&gt; [in HEX]</th></delay<>                                  | : [1 Byte of Delay]> [in HEX]                  |

| Note | The "Publish Address" needs to be set before issuing this command while testing with PTS. |
|------|-------------------------------------------------------------------------------------------|
|      | Currently, the dependent parameters are not segregated as "Mandatory" and "Optional".     |
|      | All the parameters are categorized as "Mandatory".                                        |

## 9. Light Lightness Default Get

Follow the below CLI command to send the Light Lightness Default GET message to the Mesh Network.

| Command   | root->model->modelc->xyl->defaultget                                                               |
|-----------|----------------------------------------------------------------------------------------------------|
| Syntax    |                                                                                                    |
| Sample    | root->model->modelc->xyl->defaultget                                                               |
| Command   |                                                                                                    |
| Dependent | NA                                                                                                 |
| Parameter |                                                                                                    |
| Note      | The " <u>Publish Address</u> " needs to be set before issuing this command while testing with PTS. |

## 10. Light Lightness Default Set

Follow the below CLI command to send the Light Lightness Default SET-ACKNOWLEDGED message to the Mesh Network.

| Command   | root->model->modelc->lightness->defaultset                                                 |
|-----------|--------------------------------------------------------------------------------------------|
| Syntax    |                                                                                            |
| Sample    | root->model->modelc->lightness->defaultset 1388                                            |
| Command   |                                                                                            |
| Dependent | <lightness :="" [2="" bytes="" level="" lightness="" of="" value]=""> [in HEX]</lightness> |
| Parameter |                                                                                            |
| Note      | The "Publish Address" needs to be set before issuing this command while testing with PTS.  |

## 11. Light Lightness Default Set Unacknowledged

Follow the below CLI command to send the Light Lightness Default SET-UNACKNOWLEDGED message to the Mesh Network.

| Command<br>Syntax | root->model->modelc->lightness->defaultsetun                                               |
|-------------------|--------------------------------------------------------------------------------------------|
| Sample<br>Command | root->model->modelc->lightness->defaultsetun 2710                                          |
| Dependent         | <lightness :="" [2="" bytes="" level="" lightness="" of="" value]=""> [in HEX]</lightness> |

| Parameter |                                                                                                    |
|-----------|----------------------------------------------------------------------------------------------------|
| Note      | The " <u>Publish Address</u> " needs to be set before issuing this command while testing with PTS. |

## 12. Light Lightness Range Get

Follow the below CLI command to send the Light Lightness Range GET message to the Mesh Network.

| Command<br>Syntax      | root->model->modelc->lightness->rangeget                                                           |
|------------------------|----------------------------------------------------------------------------------------------------|
| Sample<br>Command      | root->model->modelc->lightness->rangeget                                                           |
| Dependent<br>Parameter | NA                                                                                                 |
| Note                   | The " <u>Publish Address</u> " needs to be set before issuing this command while testing with PTS. |

### 13. Light Lightness Range Set

Follow the below CLI command to send the Light Lightness Range SET-ACKNOWLEDGED message to the Mesh Network.

| Command<br>Syntax      | root->model->modelc->lightness ->rangeset                                                                                                    |  |
|------------------------|----------------------------------------------------------------------------------------------------|--|
| Sample<br>Command      | root->model->modelc->lightness ->rangeset 0064 F000                                                                                          |  |
| Dependent<br>Parameter | <range min<="" th="">: [2 Bytes of Minimum Range]&gt; [in HEX]<range max<="" td="">: [2 Bytes of Maximum Range]&gt; [in HEX]</range></range> |  |
| Note                   | The "Publish Address" needs to be set before issuing this command while testing with PTS.                                                    |  |

## 14. Light Lightness Range Set Unacknowledged

Follow the below CLI command to send the Light Lightness Range SET-UNACKNOWLEDGED message to the Mesh Network.

| Command<br>Syntax | root->model->modelc->lightness->rangesetun                                      |                                        |
|-------------------|---------------------------------------------------------------------------------|----------------------------------------|
| Sample<br>Command | root->model->modelc->lightness->rangesetun 0064 F000                            |                                        |
| Dependent         | <range min<="" th=""><th>: [2 Bytes of Minimum Range]&gt; [in HEX]</th></range> | : [2 Bytes of Minimum Range]> [in HEX] |

| Parameter | <range max<="" th=""><th>: [2 Bytes of Maximum Range]&gt; [in HEX]</th></range> | : [2 Bytes of Maximum Range]> [in HEX]                                           |
|-----------|---------------------------------------------------------------------------------|----------------------------------------------------------------------------------|
| Note      | The " <u>Publish Addres</u>                                                     | <sup>2</sup> needs to be set before issuing this command while testing with PTS. |

#### 15. Light Lightness Last Get

Follow the below CLI command to send the Light Lightness Last GET message to the Mesh Network.

| Command<br>Syntax      | root->model->modelc->lightness->lastget                                                            |
|------------------------|----------------------------------------------------------------------------------------------------|
| Sample<br>Command      | root->model->modelc->lightness->lastget                                                            |
| Dependent<br>Parameter | NA                                                                                                 |
| Note                   | The " <u>Publish Address</u> " needs to be set before issuing this command while testing with PTS. |

## 6.1.11. Light CTL Model

#### 1. Light CTL Model Registration

After registering with the Foundation Model Servers [as mentioned <u>here</u>], follow the below CLI command to register for Light CTL Model Client.

| Command<br>Syntax      | root->model->modelc->ctl->setup |
|------------------------|---------------------------------|
| Sample<br>Command      | root->model->modelc->ctl->setup |
| Dependent<br>Parameter | NA                              |
| Note                   | NA                              |

## 2. Light CTL Model Set Publish Address

Follow the below CLI command to set the desired Publish address to the Light CTL Model Client from the application.

| Command<br>Syntax | root->model->modelc->ctl->publishaddr     |
|-------------------|-------------------------------------------|
| Sample<br>Command | root->model->modelc->ctl->publishaddr 1 0 |

| Dependent<br>Parameter | <publish address<="" th=""><th>: [2 Bytes of Address]&gt;</th></publish>                                                                                                    | : [2 Bytes of Address]>              |
|------------------------|----------------------------------------------------------------------------------------------------|--------------------------------------|
|                        | <app id<="" key="" th=""><th>: [2 Byte of App Key Index to used]&gt;</th></app>                                                                                                    | : [2 Byte of App Key Index to used]> |
| Note                   | In the PTS testing of Model Client, the Publish Address is usually the Unicast Address of the PTS device(which is the Provisioner and the Configuration Client) and its address is typically 0x0001(Unicast Address of Provisioner/PTS). |                                      |
|                        |                                                                                                    |                                      |
|                        |                                                                                                    |                                      |

# 3. Light CTL Get

Follow the below CLI command to send the Light CTL GET message to the Mesh Network.

| Command   | root->model->modelc->ctl-> ctlget                                                         |
|-----------|-------------------------------------------------------------------------------------------|
| Syntax    |                                                                                           |
| Sample    | root->model->modelc->ctl-> ctlget                                                         |
| Command   |                                                                                           |
| Dependent | NA                                                                                        |
| Parameter |                                                                                           |
| Note      | The "Publish Address" needs to be set before issuing this command while testing with PTS. |

# 4. Light CTL Set

Follow the below CLI command to send the Light CTL SET-ACKNOWLEDGED message to the Mesh Network.

| Command           | root->model->modelc->ctl-> ctlset                                                                 |                                                 |  |
|-------------------|---------------------------------------------------------------------------------------------------|-------------------------------------------------|--|
| Syntax            |                                                                                                   |                                                 |  |
| Sample<br>Command | root->model->modelc->ctl-> ctlset 2710 4000 7530 1                                                |                                                 |  |
|                   | root->model->modelc->ctl-> ctlset 2710 4000 7530 1 c0 0                                           |                                                 |  |
| Dependent         | Mandatory Parameters -                                                                            |                                                 |  |
| Parameter         | <ctl level<="" lightness="" th=""><th>: [2 Bytes of CTL Lightness Level Value]&gt; [in</th></ctl> | : [2 Bytes of CTL Lightness Level Value]> [in   |  |
|                   | HEX]                                                                                              |                                                 |  |
|                   | <ctl level<="" temp="" th=""><th>: [2 Bytes of CTL Temperature Level Value]&gt; [in</th></ctl>    | : [2 Bytes of CTL Temperature Level Value]> [in |  |
|                   | HEX]                                                                                              |                                                 |  |
|                   | <ctl delta="" th="" uv<=""><th>: [2 Bytes of Delta UV Level Value]&gt; [in HEX]</th></ctl>        | : [2 Bytes of Delta UV Level Value]> [in HEX]   |  |
|                   | <tid< th=""><th>: [1 Byte of TID]&gt; [in HEX]</th></tid<>                                        | : [1 Byte of TID]> [in HEX]                     |  |
|                   | Optional Parameters –                                                                             |                                                 |  |
|                   | <transition th="" time<=""><th>: [1 Byte of Transition Time]&gt; [in HEX]</th></transition>       | : [1 Byte of Transition Time]> [in HEX]         |  |
|                   | <delay< th=""><th>: [1 Byte of Delay]&gt; [in HEX]</th></delay<>                                  | : [1 Byte of Delay]> [in HEX]                   |  |

| Note The "Pub | lish Address" needs to be set before issuing this command while testing with PTS. |
|---------------|-----------------------------------------------------------------------------------|
|---------------|-----------------------------------------------------------------------------------|

## 5. Light CTL Set unacknowledged

Follow the below CLI command to send the Light CTL SET-UNACKNOWLEDGED message to the Mesh Network.

| Command<br>Syntax | root->model->modelc->ctl-> ctlsetun                                                               |                                                 |  |
|-------------------|---------------------------------------------------------------------------------------------------|-------------------------------------------------|--|
| Sample            | root->model->modelc->ctl-> ctlsetun 2710 4000 7530 1                                              |                                                 |  |
| Command           | root->model->modelc->ctl-> ctlset 2710 4000 7530 1 c0 0                                           |                                                 |  |
| Dependent         | Mandatory Parameter                                                                               | ^S -                                            |  |
| Parameter         | <ctl level<="" lightness="" th=""><th>: [2 Bytes of CTL Lightness Level Value]&gt; [in</th></ctl> | : [2 Bytes of CTL Lightness Level Value]> [in   |  |
|                   | HEX]                                                                                              |                                                 |  |
|                   | <ctl level<="" temp="" th=""><th>: [2 Bytes of CTL Temperature Level Value]&gt; [in</th></ctl>    | : [2 Bytes of CTL Temperature Level Value]> [in |  |
|                   | HEX]                                                                                              |                                                 |  |
|                   | <ctl delta="" th="" uv<=""><th>: [2 Bytes of Delta UV Level Value]&gt; [in HEX]</th></ctl>        | : [2 Bytes of Delta UV Level Value]> [in HEX]   |  |
|                   | <tid< th=""><th>: [1 Byte of TID]&gt; [in HEX]</th></tid<>                                        | : [1 Byte of TID]> [in HEX]                     |  |
|                   | Optional Parameters –                                                                             |                                                 |  |
|                   | <transition th="" time<=""><th>: [1 Byte of Transition Time]&gt; [in HEX]</th></transition>       | : [1 Byte of Transition Time]> [in HEX]         |  |
|                   | <delay< th=""><th>: [1 Byte of Delay]&gt; [in HEX]</th></delay<>                                  | : [1 Byte of Delay]> [in HEX]                   |  |
| Note              | The "Publish Address" needs to be set before issuing this command while testing with PTS.         |                                                 |  |

## 6. Light CTL Default Get

Follow the below CLI command to send the Light CTL default GET message to the Mesh Network.

| Command   | root->model->modelc->ctl-> defaultget                                                              |
|-----------|----------------------------------------------------------------------------------------------------|
| Syntax    |                                                                                                    |
| Sample    | root->model->modelc->ctl-> defaultget                                                              |
| Command   |                                                                                                    |
| Dependent | NA                                                                                                 |
| Parameter |                                                                                                    |
| Note      | The " <u>Publish Address</u> " needs to be set before issuing this command while testing with PTS. |

## 7. Light CTL Default Set

Follow the below CLI command to send the Light CTL default SET-ACKNOWLEDGED message to the Mesh Network.

| Command<br>Syntax      | root->model->modelc->ctl-> defaultset                                                                                                    |                                                                 |
|------------------------|----------------------------------------------------------------------------------------------------|-----------------------------------------------------------------|
| Sample<br>Command      | root->model->modelc->ctl-> defaultset 2710 3000 2710                                                                                                    |                                                                 |
|                        |                                                                                                    |                                                                 |
| Dependent<br>Parameter | Mandatory Parameters -<br><ctl level<="" lightness="" th="">: [2 Bytes of CTL Lightness Level Value]&gt; [in<br/>HEX]<ctl level<="" td="" temp="">: [2 Bytes of CTL Temperature Level Value]&gt; [in<br/>HEX]<ctl delta="" td="" uv<="">: [2 Bytes of Delta UV Level Value]&gt; [in HEX]</ctl></ctl></ctl> |                                                                 |
| Note                   | The "Publish Address" need                                                                                                    | s to be set before issuing this command while testing with PTS. |

## 8. Light CTL Default Set unacknowledged

Follow the below CLI command to send the Light CTL default SET-UNACKNOWLEDGED message to the Mesh Network.

| Command<br>Syntax | root->model->modelc->ctl                                                                             | -> defaultsetun                                           |  |
|-------------------|----------------------------------------------------------------------------------------------------|-----------------------------------------------------------|--|
| Sample<br>Command | root->model->modelc->ctl-> defaultsetun 2710 3000 2710                                               |                                                           |  |
| Dependent         | Mandatory Parameters -                                                                               | Mandatory Parameters -                                    |  |
| Parameter         | <pre><ctl :="" [2<="" level="" lightness="" pre=""></ctl></pre>                                      | Bytes of CTL Lightness Level Value]> [in                  |  |
|                   | HEX]                                                                                                 |                                                           |  |
|                   | <ctl :="" [2<="" level="" temp="" th=""><th>Bytes of CTL Temperature Level Value]&gt; [in</th></ctl> | Bytes of CTL Temperature Level Value]> [in                |  |
|                   | HEX]                                                                                                 |                                                           |  |
|                   | <ctl :="" [2<="" delta="" th="" uv=""><th>Bytes of Delta UV Level Value]&gt; [in HEX]</th></ctl>     | Bytes of Delta UV Level Value]> [in HEX]                  |  |
|                   |                                                                                                    |                                                           |  |
| Note              | The " <u>Publish Address</u> " needs to be                                                           | e set before issuing this command while testing with PTS. |  |

## 9. Light CTL Temperature Get

Follow the below CLI command to send the Light CTL temperature GET message to the Mesh Network.

| Command<br>Syntax      | root->model->modelc->ctl-> tempget                                                                 |
|------------------------|----------------------------------------------------------------------------------------------------|
| Sample<br>Command      | root->model->modelc->ctl-> tempget                                                                 |
| Dependent<br>Parameter | NA                                                                                                 |
| Note                   | The " <u>Publish Address</u> " needs to be set before issuing this command while testing with PTS. |

#### 10. Light CTL Temperature Set

Follow the below CLI command to send the Light CTL temperature SET-ACKNOWLEDGED message to the Mesh Network.

| Command   | root->model->modelc->ctl-> tempset                                                             |                                                 |  |
|-----------|------------------------------------------------------------------------------------------------|-------------------------------------------------|--|
| Syntax    |                                                                                                |                                                 |  |
| Sample    | root->model->modelc->ctl-> tempset 3000 7530 1                                                 |                                                 |  |
| Command   | root->model->modelc->ctl-> tempset 3000 7530 1 54 5                                            |                                                 |  |
| Dependent | Mandatory Parameters –                                                                         |                                                 |  |
| Parameter | <ctl level<="" temp="" th=""><th>: [2 Bytes of CTL Temperature Level Value]&gt; [in</th></ctl> | : [2 Bytes of CTL Temperature Level Value]> [in |  |
|           | HEX]                                                                                           |                                                 |  |
|           | <ctl delta="" th="" uv<=""><th>: [2 Bytes of Delta UV Level Value]&gt; [in HEX]</th></ctl>     | : [2 Bytes of Delta UV Level Value]> [in HEX]   |  |
|           | <tid< th=""><th>: [1 Byte of TID]&gt; [in HEX]</th></tid<>                                     | : [1 Byte of TID]> [in HEX]                     |  |
|           | Optional Parameters –                                                                          |                                                 |  |
|           | <transition th="" time<=""><th>: [1 Byte of Transition Time]&gt; [in HEX]</th></transition>    | : [1 Byte of Transition Time]> [in HEX]         |  |
|           | <delay< th=""><th>: [1 Byte of Delay]&gt; [in HEX]</th></delay<>                               | : [1 Byte of Delay]> [in HEX]                   |  |
| Note      | The "Publish Address" needs to be set before issuing this command while testing with PTS.      |                                                 |  |

## 11. Light CTL Temperature Set unacknowledged

Follow the below CLI command to send the Light CTL temperature SET-UNACKNOWLEDGED message to the Mesh Network.

| Command | root->model->modelc->ctl-> tempsetun |
|---------|--------------------------------------|
| Syntax  |                                      |

| Sample    | root->model->modelc->ctl-> tempsetun 3000 7530 1                                               |                                                 |  |
|-----------|------------------------------------------------------------------------------------------------|-------------------------------------------------|--|
| Command   | root->model->modelc->ctl-> tempsetun 3000 7530 1 54 5                                          |                                                 |  |
| Dependent | Mandatory Parameters –                                                                         |                                                 |  |
| Parameter | <ctl level<="" temp="" th=""><th>: [2 Bytes of CTL Temperature Level Value]&gt; [in</th></ctl> | : [2 Bytes of CTL Temperature Level Value]> [in |  |
|           | HEX]                                                                                           |                                                 |  |
|           | <ctl delta="" th="" uv<=""><th>: [2 Bytes of Delta UV Level Value]&gt; [in HEX]</th></ctl>     | : [2 Bytes of Delta UV Level Value]> [in HEX]   |  |
|           | <tid :="" [1="" byte="" of="" tid]=""> [in HEX]</tid>                                          |                                                 |  |
|           |                                                                                                |                                                 |  |
|           | Optional Parameters –                                                                          |                                                 |  |
|           | <transition th="" time<=""><th>: [1 Byte of Transition Time]&gt; [in HEX]</th></transition>    | : [1 Byte of Transition Time]> [in HEX]         |  |
|           | <delay< th=""><th>: [1 Byte of Delay]&gt; [in HEX]</th></delay<>                               | : [1 Byte of Delay]> [in HEX]                   |  |
| Note      | The "Publish Address" needs to be set before issuing this command while testing with PTS.      |                                                 |  |

## 12. Light CTL Temperature Range Get

Follow the below CLI command to send the Light CTL temperature range GET message to the Mesh Network.

| Command   | root->model->modelc->ctl-> temprangeget                                                   |
|-----------|-------------------------------------------------------------------------------------------|
| Syntax    |                                                                                           |
| Sample    | root->model->modelc->ctl-> temprangeget                                                   |
| Command   |                                                                                           |
| Dependent | NA                                                                                        |
| Parameter |                                                                                           |
| Note      | The "Publish Address" needs to be set before issuing this command while testing with PTS. |

# 13. Light CTL Temperature range Set

Follow the below CLI command to send the Light CTL temperature range SET-ACKNOWLEDGED message to the Mesh Network.

| Command<br>Syntax      | root->model->modelc->ctl-> temprangeset           |
|------------------------|---------------------------------------------------|
| Sample<br>Command      | root->model->modelc->ctl-> temprangeset 0600 4000 |
| Dependent<br>Parameter | Mandatory Parameters –                            |

|      | <range min<="" th=""><th>: [2 Bytes of Minimum Temperature Range]&gt; [in HEX]</th></range> | : [2 Bytes of Minimum Temperature Range]> [in HEX]                             |
|------|---------------------------------------------------------------------------------------------|--------------------------------------------------------------------------------|
|      | <range max<="" th=""><th>: [2 Bytes of Maximum Temperature Range]&gt; [in HEX]</th></range> | : [2 Bytes of Maximum Temperature Range]> [in HEX]                             |
| Note | The " <u>Publish Addres</u>                                                                 | <u>s</u> " needs to be set before issuing this command while testing with PTS. |

## 14. Light CTL Temperature Range set unacknowledged

Follow the below CLI command to send the Light CTL temperature range SET-UNACKNOWLEDGED message to the Mesh Network.

| Command<br>Syntax | root->model->r                                                                              | nodelc->ctl-> temprangesetun                                            |
|-------------------|---------------------------------------------------------------------------------------------|-------------------------------------------------------------------------|
| Sample<br>Command | root->model->modelc->ctl-> temprangesetun 0600 4000                                         |                                                                         |
| Dependent         | Mandatory Parameters –                                                                      |                                                                         |
| Parameter         | <range min<="" th=""><th>: [2 Bytes of Minimum Temperature Range]&gt; [in HEX]</th></range> | : [2 Bytes of Minimum Temperature Range]> [in HEX]                      |
|                   | <range max<="" th=""><th>: [2 Bytes of Maximum Temperature Range]&gt; [in HEX]</th></range> | : [2 Bytes of Maximum Temperature Range]> [in HEX]                      |
| Note              | The " <u>Publish Addre</u>                                                                  | ss" needs to be set before issuing this command while testing with PTS. |

## 6.1.12. Light HSL Model

## 1. Light HSL Model Registration

After registering with the Foundation Model Servers [as mentioned <u>here</u>], follow the below CLI command to register for Light HSL Model Client.

| Command<br>Syntax      | root->model->modelc->hsl->setup |
|------------------------|---------------------------------|
| Sample<br>Command      | root->model->modelc->hsl->setup |
| Dependent<br>Parameter | NA                              |
| Note                   | NA                              |

## 2. Light HSL Model Set Publish Address

Follow the below CLI command to set the desired Publish address to the Light HSL Model Client from the application.

| Command | root->model->modelc->hsl->publishaddr |
|---------|---------------------------------------|
|         |                                       |

| Syntax                 |                                                                                                    |  |
|------------------------|----------------------------------------------------------------------------------------------------|--|
| Sample<br>Command      | root->model->modelc->hsl->publishaddr 1 0                                                                                                    |  |
| Dependent<br>Parameter | <publish :="" [2="" address="" address]="" bytes="" of=""><br/><app :="" [2="" app="" byte="" id="" index="" key="" of="" to="" used]=""></app></publish>                                                                                |  |
| Note                   | In the PTS testing of Model Client, the Publish Address is usually the Unicast Address of the PTS device(which is the Provisioner and the Configuration Client) and its address is typically 0x0001(Unicast Address of Provisioner/PTS). |  |

# 3. Light HSL Get

Follow the below CLI command to send the Light HSL GET message to the Mesh Network.

| Command   | root->model->modelc->hsl-> hslget                                                         |
|-----------|-------------------------------------------------------------------------------------------|
| Syntax    |                                                                                           |
| Sample    | root->model->modelc->hsl-> hslget                                                         |
| Command   |                                                                                           |
| Dependent | NA                                                                                        |
| Parameter |                                                                                           |
| Note      | The "Publish Address" needs to be set before issuing this command while testing with PTS. |

# 4. Light HSL Set

Follow the below CLI command to send the Light HSL SET-ACKNOWLEDGED message to the Mesh Network.

| Command<br>Syntax | root->model->modelc                                                                               | ->hsl-> hslset                                 |  |
|-------------------|---------------------------------------------------------------------------------------------------|------------------------------------------------|--|
| Sample<br>Command | root->model->modelc->hsl-> hslset 0D80 1ED2 3039 1                                                |                                                |  |
| Dependent         | Mandatory Parameters -                                                                            |                                                |  |
| Parameter         | <hsl level<="" lightness="" th=""><th>: [2 Bytes of HSL Lightness Level Value]&gt; [in</th></hsl> | : [2 Bytes of HSL Lightness Level Value]> [in  |  |
|                   | HEX]                                                                                              |                                                |  |
|                   | <hsl hue="" level<="" th=""><th>: [2 Bytes of HSL Hue Level Value]&gt; [in HEX]</th></hsl>        | : [2 Bytes of HSL Hue Level Value]> [in HEX]   |  |
|                   | <hsl saturation<="" th=""><th>: [2 Bytes of HSL Saturation Level Value]&gt; [in</th></hsl>        | : [2 Bytes of HSL Saturation Level Value]> [in |  |
|                   | HEX]                                                                                              |                                                |  |
|                   | <tid< th=""><th>: [1 Byte of TID]&gt; [in HEX]</th></tid<>                                        | : [1 Byte of TID]> [in HEX]                    |  |
|                   | Optional Parameters -                                                                             | -                                              |  |

|      | <transition th="" time<=""><th>: [1 Byte of Transition Time]&gt; [in HEX]</th></transition> | : [1 Byte of Transition Time]> [in HEX]                       |
|------|---------------------------------------------------------------------------------------------|---------------------------------------------------------------|
|      | <delay< th=""><th>: [1 Byte of Delay]&gt; [in HEX]</th></delay<>                            | : [1 Byte of Delay]> [in HEX]                                 |
| Note | The " <u>Publish Address</u> " needs                                                        | to be set before issuing this command while testing with PTS. |

## 5. Light HSL Set unacknowledged

Follow the below CLI command to send the Light HSL SET-UNACKNOWLEDGED message to the Mesh Network.

| Command   | root->model->modelc->hsl-> hslsetun                                                               |                                                                 |  |
|-----------|---------------------------------------------------------------------------------------------------|-----------------------------------------------------------------|--|
| Syntax    |                                                                                                   |                                                                 |  |
| Sample    | root->model->modelc->hsl-> hslsetun 0D80 1ED2 3039 1                                              |                                                                 |  |
| Command   | root->model->modelc                                                                               | ->hsl-> hslsetun 04D2 162E 2334 1 C0 0                          |  |
| Dependent | Mandatory Parameter                                                                               | -S -                                                            |  |
| Parameter | <hsl level<="" lightness="" th=""><th>: [2 Bytes of HSL Lightness Level Value]&gt; [in</th></hsl> | : [2 Bytes of HSL Lightness Level Value]> [in                   |  |
|           | HEX]                                                                                              |                                                                 |  |
|           | <hsl hue="" level<="" th=""><th>: [2 Bytes of HSL Hue Level Value]&gt; [in HEX]</th></hsl>        | : [2 Bytes of HSL Hue Level Value]> [in HEX]                    |  |
|           | <hsl saturation<="" th=""><th>: [2 Bytes of HSL Saturation Level Value]&gt; [in</th></hsl>        | : [2 Bytes of HSL Saturation Level Value]> [in                  |  |
|           | HEX]                                                                                              |                                                                 |  |
|           | <tid< th=""><th>: [1 Byte of TID]&gt; [in HEX]</th></tid<>                                        | : [1 Byte of TID]> [in HEX]                                     |  |
|           | Optional Parameters –                                                                             |                                                                 |  |
|           | <transition th="" time<=""><th>: [1 Byte of Transition Time]&gt; [in HEX]</th></transition>       | : [1 Byte of Transition Time]> [in HEX]                         |  |
|           | <delay< th=""><th>: [1 Byte of Delay]&gt; [in HEX]</th></delay<>                                  | : [1 Byte of Delay]> [in HEX]                                   |  |
| Note      | The " <u>Publish Address</u> " need                                                               | s to be set before issuing this command while testing with PTS. |  |

# 6. Light HSL Hue Get

Follow the below CLI command to send the Light HSL Hue GET message to the Mesh Network.

| Command<br>Syntax      | root->model->modelc->hsl-> hueget                                                                  |
|------------------------|----------------------------------------------------------------------------------------------------|
| Sample<br>Command      | root->model->modelc->hsl-> hueget                                                                  |
| Dependent<br>Parameter | NA                                                                                                 |
| Note                   | The " <u>Publish Address</u> " needs to be set before issuing this command while testing with PTS. |

# 7. Light HSL Hue Set

Follow the below CLI command to send the Light HSL Hue SET-ACKNOWLEDGED message to the Mesh Network.

| Command<br>Syntax                                                                                                    | root->model->modelc                                                                                                    | ->hsl-> hueset                                                                      |
|----------------------------------------------------------------------------------------------------|----------------------------------------------------------------------------------------------------|-------------------------------------------------------------------------------------|
| Sample<br>Command                                                                                                    | root->model->modelc->hsl-> hueset 3E8 1<br>root->model->modelc->hsl-> hueset 2710 1 c0 0                                                                                       |                                                                                     |
| Dependent<br>ParameterMandatory Parameters -<br><hsl hue="" level<="" th="">: [2 Bytes of HSL Hu<br/>: [1 Byte of TID]&gt; [in</hsl> |                                                                                                    | rs -<br>: [2 Bytes of HSL Hue Level Value]> [in HEX]<br>: [1 Byte of TID]> [in HEX] |
|                                                                                                    | Optional Parameters -<br><transition time<br=""><delay< th=""><th>-<br/>:[1 Byte of Transition Time]&gt;[in HEX]<br/>:[1 Byte of Delay]&gt;[in HEX]</th></delay<></transition> | -<br>:[1 Byte of Transition Time]>[in HEX]<br>:[1 Byte of Delay]>[in HEX]           |
| Note                                                                                                    | The " <u>Publish Address</u> " needs                                                                                                    | s to be set before issuing this command while testing with PTS.                     |

## 8. Light HSL Hue Set unacknowledged

Follow the below CLI command to send the Light HSL Hue SET-UNACKNOWLEDGED message to the Mesh Network.

| Command   | root->model->modelc                                                                         | ->hsl-> huesetun                                                |  |
|-----------|---------------------------------------------------------------------------------------------|-----------------------------------------------------------------|--|
| Syntax    |                                                                                             |                                                                 |  |
| Sample    | root->model->modelc->hsl-> huesetun BB8 1                                                   |                                                                 |  |
| Command   | root->model->modelc->hsl-> huesetun 4E20 1 C0 0                                             |                                                                 |  |
| Dependent | Mandatory Parameters -                                                                      |                                                                 |  |
| Parameter | <hsl hue="" level<="" td=""><td>: [2 Bytes of HSL Hue Level Value]&gt; [in HEX]</td></hsl>  | : [2 Bytes of HSL Hue Level Value]> [in HEX]                    |  |
|           | <tid< th=""><th>: [1 Byte of TID]&gt; [in HEX]</th></tid<>                                  | : [1 Byte of TID]> [in HEX]                                     |  |
|           | Optional Parameters –                                                                       |                                                                 |  |
|           | <transition th="" time<=""><th>: [1 Byte of Transition Time]&gt; [in HEX]</th></transition> | : [1 Byte of Transition Time]> [in HEX]                         |  |
|           | <delay< th=""><th>: [1 Byte of Delay]&gt; [in HEX]</th></delay<>                            | : [1 Byte of Delay]> [in HEX]                                   |  |
| Note      | The " <u>Publish Address</u> " need                                                         | s to be set before issuing this command while testing with PTS. |  |

## 9. Light HSL range Get

Follow the below CLI command to send the Light HSL range GET message to the Mesh Network.

| Command<br>Syntax      | root->model->modelc->hsl-> rangeget                                                       |
|------------------------|-------------------------------------------------------------------------------------------|
| Sample<br>Command      | root->model->modelc->hsl-> rangeget                                                       |
| Dependent<br>Parameter | NA                                                                                        |
| Note                   | The "Publish Address" needs to be set before issuing this command while testing with PTS. |

#### 10. Light HSL range Set

Follow the below CLI command to send the Light HSL range SET-ACKNOWLEDGED message to the Mesh Network.

| Command<br>Syntax | root->model->modelc->hsl-> rangeset                                                                |  |  |
|-------------------|----------------------------------------------------------------------------------------------------|--|--|
| Sample<br>Command | root->model->modelc->hsl-> rangeset 12c f000 64 c000                                               |  |  |
| Dependent         | Mandatory Parameters -                                                                             |  |  |
| Parameter         | <hue :="" [2="" bytes="" hue="" min="" min]="" of="" range=""> [in HEX]</hue>                      |  |  |
|                   | <hue :="" [2="" bytes="" hue="" max="" max]="" of="" range=""> [in HEX]</hue>                      |  |  |
|                   | <saturation :="" [2="" bytes="" hue="" min="" min]="" of="" range=""> [in HEX]</saturation>        |  |  |
|                   | <saturation :="" [2="" bytes="" hue="" max="" max]="" of="" range=""> [in HEX]</saturation>        |  |  |
|                   |                                                                                                    |  |  |
| Note              | The " <u>Publish Address</u> " needs to be set before issuing this command while testing with PTS. |  |  |

## 11. Light HSL range Set Unacknowledged

Follow the below CLI command to send the Light HSL range SET-UNACKNOWLEDGED message to the Mesh Network.

| Command<br>Syntax | root->model->modelc->hsl-> rangesetun                  |
|-------------------|--------------------------------------------------------|
| Sample<br>Command | root->model->modelc->hsl-> rangesetun 12c f000 64 c000 |
| Dependent         | Mandatory Parameters -                                 |

| Parameter | <hue min<="" range="" th=""><th>: [2 Bytes of Hue Min]&gt; [in HEX]</th></hue>               | : [2 Bytes of Hue Min]> [in HEX]                           |
|-----------|----------------------------------------------------------------------------------------------|------------------------------------------------------------|
|           | <hue max<="" range="" th=""><th>: [2 Bytes of Hue Max]&gt; [in HEX]</th></hue>               | : [2 Bytes of Hue Max]> [in HEX]                           |
|           | <saturation min<="" range="" th=""><th>: [2 Bytes of Hue Min]&gt; [in HEX]</th></saturation> | : [2 Bytes of Hue Min]> [in HEX]                           |
|           | <saturation max<="" range="" th=""><th>: [2 Bytes of Hue Max]&gt; [in HEX]</th></saturation> | : [2 Bytes of Hue Max]> [in HEX]                           |
|           |                                                                                              |                                                            |
|           |                                                                                              |                                                            |
| Note      | The " <u>Publish Address</u> " needs to                                                      | be set before issuing this command while testing with PTS. |

## 12. Light HSL default Get

Follow the below CLI command to send the Light HSL default GET message to the Mesh Network.

| Command<br>Syntax      | root->model->modelc->hsl-> defaultget                                                              |
|------------------------|----------------------------------------------------------------------------------------------------|
| Sample<br>Command      | root->model->modelc->hsl-> defaultget                                                              |
| Dependent<br>Parameter | NA                                                                                                 |
| Note                   | The " <u>Publish Address</u> " needs to be set before issuing this command while testing with PTS. |

## 13. Light HSL default Set

Follow the below CLI command to send the Light HSL default SET-ACKNOWLEDGED message to the Mesh Network.

| Command<br>Syntax      | root->model->modelc->hsl-> defaultset                                                                                                    |  |
|------------------------|----------------------------------------------------------------------------------------------------|--|
| Sample<br>Command      | root->model->modelc->ctl-> defaultset 64 7B 3039                                                                                                    |  |
| Dependent<br>Parameter | Mandatory Parameters - <lightness level<="" td="">: [2 Bytes of Hue Min]&gt; [in HEX]<hue level<="" td="">: [2 Bytes of Hue Max]&gt; [in HEX]<saturation level<="" td="">: [2 Bytes of Hue Min]&gt; [in HEX]</saturation></hue></lightness> |  |
| Note                   | The "Publish Address" needs to be set before issuing this command while testing with PTS.                                                                                                    |  |
## 14. Light HSL default Set Unacknowledged

Follow the below CLI command to send the Light HSL default SET-UNACKNOWLEDGED message to the Mesh Network.

| Command<br>Syntax      | root->model->model                                                                                                    | c->hsl-> defaultsetun                                                                                             |
|------------------------|----------------------------------------------------------------------------------------------------|----------------------------------------------------------------------------------------------------|
| Sample<br>Command      | root->model->modelc->hsl-> defaultsetun 64 7B 3039                                                                                                    |                                                                                                    |
| Dependent<br>Parameter | Mandatory Paramete<br><lightness level<br=""><hue level<br=""><saturation level<="" th=""><th>ers -<br/>: [2 Bytes of Hue Min]&gt; [in HEX]<br/>: [2 Bytes of Hue Max]&gt; [in HEX]<br/>: [2 Bytes of Hue Min]&gt; [in HEX]</th></saturation></hue></lightness> | ers -<br>: [2 Bytes of Hue Min]> [in HEX]<br>: [2 Bytes of Hue Max]> [in HEX]<br>: [2 Bytes of Hue Min]> [in HEX] |
| Note                   | The "Publish Address" needs to be set before issuing this command while testing with PTS.                                                                                                    |                                                                                                    |

## 15. Light HSL Saturation Get

Follow the below CLI command to send the Light HSL saturation GET message to the Mesh Network.

| Command<br>Syntax      | root->model->modelc->hsl-> saturget                                                                |
|------------------------|----------------------------------------------------------------------------------------------------|
| Sample<br>Command      | root->model->modelc->hsl-> hueget                                                                  |
| Dependent<br>Parameter | NA                                                                                                 |
| Note                   | The " <u>Publish Address</u> " needs to be set before issuing this command while testing with PTS. |

#### 16. Light HSL Saturation Set

Follow the below CLI command to send the Light HSL Saturation SET-ACKNOWLEDGED message to the Mesh Network.

| Command<br>Syntax      | root->model->modelc->hsl-> saturset                                                          |
|------------------------|----------------------------------------------------------------------------------------------|
| Sample<br>Command      | root->model->modelc->hsl-> saturset 3E8 1<br>root->model->modelc->hsl-> saturset 2710 1 c0 0 |
| Dependent<br>Parameter | Mandatory Parameters -                                                                       |

|      | <hsl level<="" saturation="" th=""><th>: [2 Bytes of HSL Hue Level Value]&gt; [in HEX]</th></hsl> | : [2 Bytes of HSL Hue Level Value]> [in HEX] |
|------|---------------------------------------------------------------------------------------------------|----------------------------------------------|
|      | <tid< th=""><th>: [1 Byte of TID]&gt; [in HEX]</th></tid<>                                        | : [1 Byte of TID]> [in HEX]                  |
|      |                                                                                                   |                                              |
|      | Optional Parameters –                                                                             |                                              |
|      | <transition th="" time<=""><th>: [1 Byte of Transition Time]&gt; [in HEX]</th></transition>       | : [1 Byte of Transition Time]> [in HEX]      |
|      | <delay< th=""><th>: [1 Byte of Delay]&gt; [in HEX]</th></delay<>                                  | : [1 Byte of Delay]> [in HEX]                |
| Note | The "Publish Address" needs to be set before issuing this command while testing with PTS.         |                                              |

## 17. Light HSL Saturation Set Unacknowledged

Follow the below CLI command to send the Light HSL Saturation SET-UNACKNOWLEDGED message to the Mesh Network.

| Command   | root->model->modelc->hsl-> satursetun                                                             |                                              |
|-----------|---------------------------------------------------------------------------------------------------|----------------------------------------------|
| Syntax    |                                                                                                   |                                              |
| Sample    | root->model->modelc->hsl-> satursetun 3E8 1                                                       |                                              |
| Command   | root->model->modelc->hsl-> satursetun 2710 1 c0 0                                                 |                                              |
| Dependent | Mandatory Parameters -                                                                            |                                              |
| Parameter | <hsl level<="" saturation="" th=""><th>: [2 Bytes of HSL Hue Level Value]&gt; [in HEX]</th></hsl> | : [2 Bytes of HSL Hue Level Value]> [in HEX] |
|           | <tid< th=""><th>: [1 Byte of TID]&gt; [in HEX]</th></tid<>                                        | : [1 Byte of TID]> [in HEX]                  |
|           |                                                                                                   |                                              |
|           | Optional Parameters –                                                                             |                                              |
|           | <transition th="" time<=""><th>: [1 Byte of Transition Time]&gt; [in HEX]</th></transition>       | : [1 Byte of Transition Time]> [in HEX]      |
|           | <delay< th=""><th>: [1 Byte of Delay]&gt; [in HEX]</th></delay<>                                  | : [1 Byte of Delay]> [in HEX]                |
| Note      | The "Publish Address" needs to be set before issuing this command while testing with PTS.         |                                              |

#### 18. Light HSL Target Get

Follow the below CLI command to send the Light HSL target GET message to the Mesh Network.

| Command<br>Syntax      | root->model->modelc->hsl-> targetget |
|------------------------|--------------------------------------|
| Sample<br>Command      | root->model->modelc->hsl-> targetget |
| Dependent<br>Parameter | NA                                   |

| Note | The " <u>Publish Address</u> " needs to be set before issuing this command while testing with PTS. |
|------|----------------------------------------------------------------------------------------------------|
|------|----------------------------------------------------------------------------------------------------|

#### 6.1.13. Light xyL Model

## 1. Light xyL Model Registration

After registering with the Foundation Model Servers [as mentioned <u>here</u>], follow the below CLI command to register for Light xyL Model Client.

| Command   | root->model->modelc->xyl->setup |
|-----------|---------------------------------|
| Syntax    |                                 |
| Sample    | root->model->modelc->xyl->setup |
| Command   |                                 |
| Dependent | NA                              |
| Parameter |                                 |
| Note      | NA                              |

#### 2. Light xyL Model Set Publish Address

Follow the below CLI command to set the desired Publish address to the Light xyL Model Client from the application.

| Command<br>Syntax      | root->model->modelc->xyl->publishaddr                                                                                                    |  |
|------------------------|----------------------------------------------------------------------------------------------------|--|
| Sample<br>Command      | root->model->modelc->xyl->publishaddr 1 0                                                                                                    |  |
| Dependent<br>Parameter | <publish :="" [2="" address="" address]="" bytes="" of=""><br/><app :="" [2="" app="" byte="" id="" index="" key="" of="" to="" used]=""></app></publish>                                                                                |  |
| Note                   | In the PTS testing of Model Client, the Publish Address is usually the Unicast Address of the PTS device(which is the Provisioner and the Configuration Client) and its address is typically 0x0001(Unicast Address of Provisioner/PTS). |  |

#### 3. Light xyL Get

Follow the below CLI command to send the Light xyL GET message to the Mesh Network.

| Command<br>Syntax | root->model->modelc->xyl->xylget |
|-------------------|----------------------------------|
| Sample<br>Command | root->model->modelc->xyl->xylget |

| Dependent | NA                                                                                                 |
|-----------|----------------------------------------------------------------------------------------------------|
| Parameter |                                                                                                    |
| Note      | The " <u>Publish Address</u> " needs to be set before issuing this command while testing with PTS. |

## 4. Light xyL Set

Follow the below CLI command to send the Light xyL SET-ACKNOWLEDGED message to the Mesh Network.

| Command<br>Syntax | root->model->modelc->xyl->xylset                                                                                           |                                            |
|-------------------|----------------------------------------------------------------------------------------------------|--------------------------------------------|
| Sample<br>Command | root->model->modelc->xyl->xylset 2710 bb8 fa0 1 c0 0                                                                       |                                            |
| Dependent         | pendent<br>rameterMandatory Parameters -<br><xyl :="" [2="" bytes="" level="" lightness="" of="" value]=""> [in HEX]</xyl> |                                            |
| Parameter         |                                                                                                    |                                            |
|                   | <xyl level<="" th="" x=""><th>: [2 Bytes of xyL X Level Value]&gt; [in HEX]</th></xyl>                                     | : [2 Bytes of xyL X Level Value]> [in HEX] |
|                   | <xyl level<="" th="" y=""><th>: [2 Bytes of xyL Y Level Value]&gt; [in HEX]</th></xyl>                                     | : [2 Bytes of xyL Y Level Value]> [in HEX] |
|                   | <tid< th=""><th>: [1 Byte of TID]&gt; [in HEX]</th></tid<>                                                                 | : [1 Byte of TID]> [in HEX]                |
|                   | Optional Parameters –                                                                                                    |                                            |
|                   | <transition th="" time<=""><th>: [1 Byte of Transition Time]&gt; [in HEX]</th></transition>                                | : [1 Byte of Transition Time]> [in HEX]    |
|                   | <delay< th=""><th>: [1 Byte of Delay]&gt; [in HEX]</th></delay<>                                                           | : [1 Byte of Delay]> [in HEX]              |
| Note              | The " <u>Publish Address</u> " needs to be set before issuing this command while testing with PTS.                         |                                            |

## 5. Light xyL Set Unacknowledged

Follow the below CLI command to send the Light xyL SET-UNACKNOWLEDGED message to the Mesh Network.

| Command<br>Syntax      | root->model->mode                                                                                   | elc->xyl->xylsetun                               |
|------------------------|----------------------------------------------------------------------------------------------------|--------------------------------------------------|
| Sample<br>Command      | root->model->modelc-> xyl->xylsetun 2710 bb8 fa0 1 c0 0                                             |                                                  |
| Dependent<br>Parameter | Mandatory Parame                                                                                    | ters -                                           |
|                        | <xyl leve<="" lightness="" th=""><th>I : [2 Bytes of Lightness Level Value]&gt; [in HEX]</th></xyl> | I : [2 Bytes of Lightness Level Value]> [in HEX] |
|                        | <xyl level<="" th="" x=""><th>: [2 Bytes of xyL X Level Value]&gt; [in HEX]</th></xyl>              | : [2 Bytes of xyL X Level Value]> [in HEX]       |
|                        | <xyl level<="" th="" y=""><th>: [2 Bytes of xyL Y Level Value]&gt; [in HEX]</th></xyl>              | : [2 Bytes of xyL Y Level Value]> [in HEX]       |
|                        | <tid< th=""><th>: [1 Byte of TID]&gt; [in HEX]</th></tid<>                                          | : [1 Byte of TID]> [in HEX]                      |

|      | Optional Parameters –                                                                       |                                         |
|------|---------------------------------------------------------------------------------------------|-----------------------------------------|
|      | <transition th="" time<=""><th>: [1 Byte of Transition Time]&gt; [in HEX]</th></transition> | : [1 Byte of Transition Time]> [in HEX] |
|      | <delay< th=""><th>: [1 Byte of Delay]&gt; [in HEX]</th></delay<>                            | : [1 Byte of Delay]> [in HEX]           |
| Note | The "Publish Address" needs to be set before issuing this command while testing with PTS.   |                                         |

## 6. Light xyL Default Get

Follow the below CLI command to send the Light xyL default GET message to the Mesh Network.

| Command<br>Syntax      | root->model->modelc->xyl->defaultget                                                               |
|------------------------|----------------------------------------------------------------------------------------------------|
| Sample<br>Command      | root->model->modelc->xyl->defaultget                                                               |
| Dependent<br>Parameter | NA                                                                                                 |
| Note                   | The " <u>Publish Address</u> " needs to be set before issuing this command while testing with PTS. |

## 7. Light xyL Default Set

Follow the below CLI command to send the Light xyL Default SET-ACKNOWLEDGED message to the Mesh Network.

| Command<br>Syntax      | root->model->modelc->xyl->defaultset                                                                                                    |  |
|------------------------|----------------------------------------------------------------------------------------------------|--|
| Sample<br>Command      | root->model->modelc->xyl->defaultset 4d2 162e 2334                                                                                                    |  |
| Dependent<br>Parameter | <xyl :="" [2="" bytes="" level="" lightness="" of="" value]=""> [in HEX]<br/><xyl :="" [2="" bytes="" level="" of="" value]="" x="" xyl=""> [in HEX]<br/><xyl :="" [2="" bytes="" level="" of="" value]="" xyl="" y=""> [in HEX]</xyl></xyl></xyl> |  |
| Note                   | The " <u>Publish Address</u> " needs to be set before issuing this command while testing with PTS.                                                                                                    |  |

## 8. Light xyL Default Set Unacknowledged

Follow the below CLI command to send the Light xyL Default SET-UNACKNOWLEDGED message to the Mesh Network.

| Command | root->model->modelc->xyl->defaultsetun |
|---------|----------------------------------------|
|---------|----------------------------------------|

| Syntax                 |                                                                                                    |                                                                                                    |
|------------------------|----------------------------------------------------------------------------------------------------|----------------------------------------------------------------------------------------------------|
| Sample<br>Command      | root->model->model                                                                                                    | lc-> xyl->defaultsetun 4d2 162e 2334                                                                                                    |
| Dependent<br>Parameter | <xyl level<br="" lightness=""><xyl level<br="" x=""><xyl level<="" th="" y=""><th>: [2 Bytes of Lightness Level Value]&gt; [in HEX]<br/>: [2 Bytes of xyL X Level Value]&gt; [in HEX]<br/>: [2 Bytes of xyL Y Level Value]&gt; [in HEX]</th></xyl></xyl></xyl> | : [2 Bytes of Lightness Level Value]> [in HEX]<br>: [2 Bytes of xyL X Level Value]> [in HEX]<br>: [2 Bytes of xyL Y Level Value]> [in HEX] |
| Note                   | The " <u>Publish Address</u> " nee                                                                                                    | ds to be set before issuing this command while testing with PTS.                                                                           |

## 9. Light xyL Range Get

Follow the below CLI command to send the Light xyL Range GET message to the Mesh Network.

| Command<br>Syntax      | root->model->modelc->xyl->rangeget                                                                 |
|------------------------|----------------------------------------------------------------------------------------------------|
| Sample<br>Command      | root->model->modelc->xyl->rangeget                                                                 |
| Dependent<br>Parameter | NA                                                                                                 |
| Note                   | The " <u>Publish Address</u> " needs to be set before issuing this command while testing with PTS. |

## 10. Light xyL Range Set

Follow the below CLI command to send the Light xyL Range SET-ACKNOWLEDGED message to the Mesh Network.

| Command<br>Syntax      | root->model->modelc->xyl->rangeset                                                                                                    |  |
|------------------------|----------------------------------------------------------------------------------------------------|--|
| Sample<br>Command      | root->model->modelc->xyl->rangeset 64 2710 64 2710                                                                                                    |  |
| Dependent<br>Parameter | <xyl min<="" range="" td="" x="">: [2 Bytes of xyL X Minimum Range]&gt; [in HEX]<xyl max<="" range="" td="" x="">: [2 Bytes of xyL X Maximum Range]&gt; [in HEX]<xyl min<="" range="" td="" y="">: [2 Bytes of xyL Y Minimum Range]&gt; [in HEX]<xyl max<="" range="" td="" y="">: [2 Bytes of xyL Y Maximum Range]&gt; [in HEX]</xyl></xyl></xyl></xyl> |  |
| Note                   | The " <u>Publish Address</u> " needs to be set before issuing this command while testing with PTS.                                                                                                    |  |

## 11. Light xyL Range Set Unacknowledged

Follow the below CLI command to send the Light xyL Range SET-UNACKNOWLEDGED message to the Mesh Network.

| Command<br>Syntax      | root->model->mode                                                                                                    | lc->xyl->rangesetun                                                                                                    |
|------------------------|----------------------------------------------------------------------------------------------------|----------------------------------------------------------------------------------------------------|
| Sample<br>Command      | root->model->modelc-> xyl->rangesetun 64 2710 64 2710                                                                                                    |                                                                                                    |
| Dependent<br>Parameter | <xyl min<br="" range="" x=""><xyl max<br="" range="" x=""><xyl min<br="" range="" y=""><xyl max<="" range="" th="" y=""><th><ul> <li>: [2 Bytes of xyL X Minimum Range]&gt; [in HEX]</li> <li>: [2 Bytes of xyL X Maximum Range]&gt; [in HEX]</li> <li>: [2 Bytes of xyL Y Minimum Range]&gt; [in HEX]</li> <li>: [2 Bytes of xyL Y Maximum Range]&gt; [in HEX]</li> </ul></th></xyl></xyl></xyl></xyl> | <ul> <li>: [2 Bytes of xyL X Minimum Range]&gt; [in HEX]</li> <li>: [2 Bytes of xyL X Maximum Range]&gt; [in HEX]</li> <li>: [2 Bytes of xyL Y Minimum Range]&gt; [in HEX]</li> <li>: [2 Bytes of xyL Y Maximum Range]&gt; [in HEX]</li> </ul> |
| Note                   | The " <u>Publish Address</u> " nee                                                                                                    | eds to be set before issuing this command while testing with PTS.                                                                                                    |

#### 12. Light xyL Target Get

Follow the below CLI command to send the Light xyL Target GET message to the Mesh Network.

| Command<br>Syntax      | root->model->modelc->xyl->targetget                                                       |
|------------------------|-------------------------------------------------------------------------------------------|
| Sample<br>Command      | root->model->modelc->xyl->targetget                                                       |
| Dependent<br>Parameter | NA                                                                                        |
| Note                   | The "Publish Address" needs to be set before issuing this command while testing with PTS. |

#### 6.1.14. Light LC Model

#### 1. Light LC Model Registration

After registering with the Foundation Model Servers [as mentioned <u>here</u>], follow the below CLI command to register for Light LC Model Client.

| Command<br>Syntax | root->model->modelc->lc->setup |
|-------------------|--------------------------------|
| Sample<br>Command | root->model->modelc->lc->setup |

| Dependent | NA |
|-----------|----|
| Parameter |    |
| Note      | NA |

#### 2. Light LC Model Set Publish Address

Follow the below CLI command to set the desired Publish address to the Light LC Model Client from the application.

| Command<br>Syntax      | root->model->modelc->lc->publishaddr                                                                                                    |
|------------------------|----------------------------------------------------------------------------------------------------|
| Sample<br>Command      | root->model->modelc->lc->publishaddr 1 0                                                                                                    |
| Dependent<br>Parameter | <publish :="" [2="" address="" address]="" bytes="" of=""><br/><app :="" [2="" app="" byte="" id="" index="" key="" of="" to="" used]=""></app></publish>                                                                                |
| Note                   | In the PTS testing of Model Client, the Publish Address is usually the Unicast Address of the PTS device(which is the Provisioner and the Configuration Client) and its address is typically 0x0001(Unicast Address of Provisioner/PTS). |

## 3. Light LC Mode Get

Follow the below CLI command to send the Light LC GET message to the Mesh Network.

| Command   | root->model->modelc->lc->modeget                                                          |
|-----------|-------------------------------------------------------------------------------------------|
| Syntax    |                                                                                           |
| Sample    | root->model->modelc->lc->modeget                                                          |
| Command   |                                                                                           |
| Dependent | NA                                                                                        |
| Parameter |                                                                                           |
| Note      | The "Publish Address" needs to be set before issuing this command while testing with PTS. |

## 4. Light LC Mode Set

Follow the below CLI command to send the Light LC Mode SET-ACKNOWLEDGED message to the Mesh Network.

| Command<br>Syntax | root->model->modelc->lc-> modeset   |
|-------------------|-------------------------------------|
| Sample            | root->model->modelc->lc-> modeset 1 |

| Command                |                                                                                                    |
|------------------------|----------------------------------------------------------------------------------------------------|
|                        |                                                                                                    |
| Dependent<br>Parameter | Mandatory Parameters - <mode :="" [1="" byte="" level="" lightness="" of="" value]=""> [in HEX]</mode> |
| Note                   | The "Publish Address" needs to be set before issuing this command while testing with PTS.              |

#### 5. Light LC Mode Set Unacknowledged

Follow the below CLI command to send the Light LC mode SET-UNACKNOWLEDGED message to the Mesh Network.

| Command<br>Syntax | root->model->modelc->lc-> modesetun                                                       |
|-------------------|-------------------------------------------------------------------------------------------|
| Sample<br>Command | root->model->modelc->lc-> modesetun 1                                                     |
| Dependent         | Mandatory Parameters -                                                                    |
| Parameter         | <mode :="" [1="" byte="" level="" lightness="" of="" value]=""> [in HEX]</mode>           |
| Note              | The "Publish Address" needs to be set before issuing this command while testing with PTS. |

#### 6. Light LC ONOFF get

Follow the below CLI command to send the Light LC ON-OFF get message to the Mesh Network.

| Command<br>Syntax      | root->model->modelc->lc-> lightonoffget                                                            |
|------------------------|----------------------------------------------------------------------------------------------------|
| Sample<br>Command      | root->model->modelc->lc-> lightonoffget                                                            |
| Dependent<br>Parameter | NA                                                                                                 |
| Note                   | The " <u>Publish Address</u> " needs to be set before issuing this command while testing with PTS. |

#### 7. Light LC ONOFF set

Follow the below CLI command to send the Light LC ON-OFF set message to the Mesh Network.

| Command<br>Syntax | root->model->mod                                                                             | elc->lc-> lightonoffset                                            |
|-------------------|----------------------------------------------------------------------------------------------|--------------------------------------------------------------------|
| Sample<br>Command | root->model->mod                                                                             | elc->lc-> lightonoffset 1 1                                        |
| Dependent         | Mandatory Parame                                                                             | ters -                                                             |
| Parameter         | <onoff_level< th=""><th>: [1 Byte of Lightness Level Value]&gt; [in HEX]</th></onoff_level<> | : [1 Byte of Lightness Level Value]> [in HEX]                      |
|                   | <tid< th=""><th>: [1 Byte of TID]&gt; [in HEX]</th></tid<>                                   | : [1 Byte of TID]> [in HEX]                                        |
|                   | Optional Parameter                                                                           | rs —                                                               |
|                   | <transition th="" time<=""><th>: [1 Byte of Transition Time]&gt; [in HEX]</th></transition>  | : [1 Byte of Transition Time]> [in HEX]                            |
|                   | <delay< th=""><th>: [1 Byte of Delay]&gt; [in HEX]</th></delay<>                             | : [1 Byte of Delay]> [in HEX]                                      |
|                   |                                                                                              |                                                                    |
|                   |                                                                                              |                                                                    |
| Note              | The " <u>Publish Address</u> " ne                                                            | eeds to be set before issuing this command while testing with PTS. |

## 8. Light LC ONOFF Set Unacknowledged

Follow the below CLI command to send the Light LC ON-OFF Set Unacknowledged message to the Mesh Network.

| Command<br>Syntax      | root->model->mode                                                                                                    | elc->lc-> lightonoffsetun                                                                                                    |
|------------------------|----------------------------------------------------------------------------------------------------|----------------------------------------------------------------------------------------------------|
| Sample<br>Command      | root->model->mode<br>root->model->mode                                                                                                    | elc->lc-> lightonoffsetun 1 1<br>elc->lc-> lightonoffsetun 1 1 c0 0                                                                                                    |
| Dependent<br>Parameter | Mandatory Paramet<br><onoff_level<br><tid<br>Optional Parameter<br/><transition time<br=""><delay< th=""><th>ters -<br/>: [1 Byte of Lightness Level Value]&gt; [in HEX]<br/>: [1 Byte of TID]&gt; [in HEX]<br/>s –<br/>: [1 Byte of Transition Time]&gt; [in HEX]<br/>: [1 Byte of Delay]&gt; [in HEX]</th></delay<></transition></tid<br></onoff_level<br> | ters -<br>: [1 Byte of Lightness Level Value]> [in HEX]<br>: [1 Byte of TID]> [in HEX]<br>s –<br>: [1 Byte of Transition Time]> [in HEX]<br>: [1 Byte of Delay]> [in HEX] |
| Note                   | The " <u>Publish Address</u> " ne                                                                                                    | eds to be set before issuing this command while testing with PTS.                                                                                                    |

## 9. Light LC Property Get

Follow the below CLI command to send the Light LC property get message to the Mesh Network.

| Command   | root->model->modelc->lc-> propertyget                                                     |
|-----------|-------------------------------------------------------------------------------------------|
| Syntax    |                                                                                           |
| Sample    | root->model->modelc->lc-> propertyget                                                     |
| Command   |                                                                                           |
| Dependent | NA                                                                                        |
| Parameter |                                                                                           |
| Note      | The "Publish Address" needs to be set before issuing this command while testing with PTS. |

## 10. Light LC Property Set

Follow the below CLI command to send the Light LC Property Set message to the Mesh Network.

| Command<br>Syntax      | root->model->modelc->lc-> propertyset                                                                                                    |
|------------------------|----------------------------------------------------------------------------------------------------|
| Sample<br>Command      | root->model->modelc->lc-> propertyset 2e 20                                                                                                    |
| Dependent<br>Parameter | Mandatory Parameters - <property_id< td="">: [2 Bytes Property ID identifying a Light LCProperty.]&gt; [in HEX]<property_len< td="">: [variable length of property length]&gt; [in HEX]</property_len<></property_id<> |
| Note                   | The " <u>Publish Address</u> " needs to be set before issuing this command while testing with PTS.                                                                                                    |

## 11. Light LC Property Set Unacknowledged

Follow the below CLI command to send the Light LC Property Set unacknowledged message to the Mesh Network.

| Command<br>Syntax | root->model->modelc->lc-> propertysetun                                                                                        |
|-------------------|----------------------------------------------------------------------------------------------------|
| Sample<br>Command | root->model->modelc->lc-> propertysetun 2e 20                                                                                  |
| Dependent         | Mandatory Parameters -                                                                                                    |
| Parameter         | <property_id :="" [2="" a="" bytes="" id="" identifying="" lc<br="" light="" property="">Property.]&gt; [in HEX]</property_id> |
|                   | <property_len :="" [variable="" length="" length]="" of="" property=""> [in HEX]</property_len>                                |

| <b>Note</b> The " <u>Publish Address</u> " needs to be set before issuing this command while testing with PTS. |
|----------------------------------------------------------------------------------------------------|
|----------------------------------------------------------------------------------------------------|

#### 12. Light LC Occupancy Mode get

Follow the below CLI command to send the Light LC occupancy mode get message to the Mesh Network.

| Command   | root->model->modelc->lc-> omget                                                                    |
|-----------|----------------------------------------------------------------------------------------------------|
| Syntax    |                                                                                                    |
| Sample    | root->model->modelc->lc-> omget                                                                    |
| Command   |                                                                                                    |
| Dependent | NA                                                                                                 |
| Parameter |                                                                                                    |
| Note      | The " <u>Publish Address</u> " needs to be set before issuing this command while testing with PTS. |

#### 13. Light LC Occupancy Mode Set

Follow the below CLI command to send the LC Occupancy Mode set message to the Mesh Network.

| Command<br>Syntax | root->model->modelc->lc-> omset                                                           |
|-------------------|-------------------------------------------------------------------------------------------|
| Sample<br>Command | root->model->modelc->lc-> omset 1                                                         |
| Dependent         | Mandatory Parameters -                                                                    |
| Parameter         | <mode :="" [1="" byte="" mode]="" of=""> [in HEX]</mode>                                  |
| Note              | The "Publish Address" needs to be set before issuing this command while testing with PTS. |

## 14. Light LC Occupancy Mode Set Unacknowledged

Follow the below CLI command to send the LC Occupancy Mode Set unacknowledged message to the Mesh Network.

| Command   | root->model->modelc->lc-> omsetun                                                         |
|-----------|-------------------------------------------------------------------------------------------|
| Syntax    |                                                                                           |
| Sample    | root->model->modelc->lc-> omsetun 1                                                       |
| Command   |                                                                                           |
| Dependent | Mandatory Parameters -                                                                    |
| Parameter | <mode :="" [1="" byte="" mode]="" of=""> [in HEX]</mode>                                  |
| Note      | The "Publish Address" needs to be set before issuing this command while testing with PTS. |

## 6.1.15. Sensor Model

#### 1. Sensor Model Registration

After registering with the Foundation Model Servers [as mentioned <u>here</u>], follow the below CLI command to register for Sensor Model Client.

| Command   | root->model->modelc->sensor->setup |
|-----------|------------------------------------|
| Syntax    |                                    |
| Sample    | root->model->modelc->sensor->setup |
| Command   |                                    |
| Dependent | NA                                 |
| Parameter |                                    |
| Note      | NA                                 |

#### 2. Sensor Model Set Publish Address

Follow the below CLI command to set the desired Publish address to the Sensor Model Client from the application.

| Command<br>Syntax      | root->model->modelc->sensor->publishaddr                                                                                                    |
|------------------------|----------------------------------------------------------------------------------------------------|
| Sample<br>Command      | root->model->modelc->sensor->publishaddr 1 0                                                                                                    |
| Dependent<br>Parameter | <publish :="" [2="" address="" address]="" bytes="" of=""><br/><app :="" [2="" app="" byte="" id="" index="" key="" of="" to="" used]=""></app></publish>                                                                                |
| Note                   | In the PTS testing of Model Client, the Publish Address is usually the Unicast Address of the PTS device(which is the Provisioner and the Configuration Client) and its address is typically 0x0001(Unicast Address of Provisioner/PTS). |

#### 3. Sensor Descriptor Get

Follow the below CLI command to send the Sensor Descriptor GET message to the Mesh Network.

| Command<br>Syntax | root->model->modelc->sensor->descriptorget      |
|-------------------|-------------------------------------------------|
| Sample<br>Command | root->model->modelc->sensor->descriptorget 0001 |
| Dependent         | Optional Parameters -                           |

| Parameter | <propertyid: [2="" bytes="" of="" propertyid="" value]=""></propertyid:>                           |
|-----------|----------------------------------------------------------------------------------------------------|
| Note      | The " <u>Publish Address</u> " needs to be set before issuing this command while testing with PTS. |

#### 4. Sensor Cadence Get

Follow the below CLI command to send the Sensor Cadence GET message to the Mesh Network.

| Command<br>Syntax      | root->model->modelc->sensor->cadenceget                                                   |
|------------------------|-------------------------------------------------------------------------------------------|
| Sample<br>Command      | root->model->modelc->sensor->cadenceget 0001                                              |
| Dependent<br>Parameter | Mandatory Parameters -<br>< PropertyID : [2 Byte of PropertyID Value]> [in HEX]           |
| Note                   | The "Publish Address" needs to be set before issuing this command while testing with PTS. |

#### 5. Sensor Cadence Set

Follow the below CLI command to send the Sensor Cadence SET-ACKNOWLEDGED message to the Mesh Network.

| Command<br>Syntax | root->model->modelc->sensor->ca                                                            | denceset                             |
|-------------------|--------------------------------------------------------------------------------------------|--------------------------------------|
| Sample<br>Command | root->model->modelc-> sensor->ca<br>2345 6789                                              | adenceset 0001 01 02 3456 7890 01    |
| Dependent         | Mandatory Parameters -                                                                     |                                      |
| Parameter         | < PropertyID                                                                               | : [2 Bytes of PropertyID Value]> [in |
|                   | HEX]                                                                                       |                                      |
|                   | <fast cadence="" divisor<="" period="" th=""><th>: [1 Byte Value{Only 7 Usable</th></fast> | : [1 Byte Value{Only 7 Usable        |
|                   | Bits}]> [in HEX]                                                                           |                                      |
|                   | <status th="" trigger="" type<=""><th>: [1 Byte of Trigger Type</th></status>              | : [1 Byte of Trigger Type            |
|                   | Value{Only 1 Usable Bits}]> [in HEX                                                        | <b>[</b> ]                           |
|                   | < Status Trigger Delta Down Value                                                          | : [N Bytes of Status Trigger Delta   |
|                   | Down Value]> [in HEX]                                                                      |                                      |
|                   | < Status Trigger Delta Up Value                                                            | : [N Bytes of Status Trigger Delta   |
|                   | Up Value]> [in HEX]                                                                        |                                      |

|      | <status interval<="" min="" th=""><th>: [1 Byte of Status Min Interval</th></status>           | : [1 Byte of Status Min Interval               |
|------|------------------------------------------------------------------------------------------------|------------------------------------------------|
|      | Value]> [in HEX]                                                                               |                                                |
|      | <fast cadence="" low="" th="" value<=""><th>: [N Bytes of Cadence Low Value]&gt;</th></fast>   | : [N Bytes of Cadence Low Value]>              |
|      | [in HEX]                                                                                       |                                                |
|      | <fast cadence="" high="" th="" value<=""><th>: [N Bytes of Cadence High Value]&gt;</th></fast> | : [N Bytes of Cadence High Value]>             |
|      | [in HEX]                                                                                       |                                                |
| Note | The "Publish Address" needs to be set befor                                                    | e issuing this command while testing with PTS. |

## 6. Sensor Cadence Set Unacknowledged

Follow the below CLI command to send the Sensor Cadence SET-UNACKNOWLEDGED message to the Mesh Network.

| Command<br>Syntax | root->model->modelc->sensor->c                                                                        | cadencesetun                          |
|-------------------|----------------------------------------------------------------------------------------------------|---------------------------------------|
| Sample            | root->model->modelc->sensor->c                                                                        | cadencesetun 0001 01 02 3456 7890     |
| Command           | 01 2345 6789                                                                                          |                                       |
| Dependent         | Mandatory Parameters -                                                                                |                                       |
| Parameter         | < PropertyID                                                                                          | : [2 Bytes of PropertyID Value]> [in  |
|                   | HEX]                                                                                                  |                                       |
|                   | <fast cadence="" divisor<="" period="" th=""><th>: [1 Byte Value{Only 7 Usable Bits}]&gt;</th></fast> | : [1 Byte Value{Only 7 Usable Bits}]> |
|                   | [in HEX]                                                                                              |                                       |
|                   | <status th="" trigger="" type<=""><th>: [1 Byte of Trigger Type Value{Only</th></status>              | : [1 Byte of Trigger Type Value{Only  |
|                   | 1 Usable Bits}]> [in HEX]                                                                             |                                       |
|                   | < Status Trigger Delta Down Value                                                                     | e : [N Bytes of Status Trigger Delta  |
|                   | Down Value]> [in HEX]                                                                                 |                                       |
|                   | < Status Trigger Delta Up Value                                                                       | : [N Bytes of Status Trigger Delta Up |
|                   | Value]> [in HEX]                                                                                      |                                       |
|                   | <status interval<="" min="" th=""><th>: [1 Byte of Status Min Interval</th></status>                  | : [1 Byte of Status Min Interval      |
|                   | Value]> [in HEX]                                                                                      |                                       |
|                   | <fast cadence="" low="" th="" value<=""><th>: [N Bytes of Cadence Low Value]&gt;</th></fast>          | : [N Bytes of Cadence Low Value]>     |
|                   | [in HEX]                                                                                              |                                       |
|                   | <fast cadence="" high="" th="" value<=""><th>: [N Bytes of Cadence High Value]&gt;</th></fast>        | : [N Bytes of Cadence High Value]>    |
|                   | [in HEX]                                                                                              |                                       |

| <b>Note</b> The " <u>Publish Address</u> " needs to be set before issuing this command while testing with PTS. |
|----------------------------------------------------------------------------------------------------|
|----------------------------------------------------------------------------------------------------|

#### 7. Sensor Setting Get

Follow the below CLI command to send the Sensor Setting GET message to the Mesh Network.

| Command<br>Syntax      | root->model->modelc->sensor->settingget                                                                                                    |
|------------------------|----------------------------------------------------------------------------------------------------|
| Sample<br>Command      | root->model->modelc->sensor->settingget 0001 0002                                                                                                    |
| Dependent<br>Parameter | Mandatory Parameters -<br>< PropertyID : [2 Bytes of PropertyID Value]> [in HEX]<br>< Setting PropertyID : [2 Bytes of Setting PropertyID Value]> [in HEX] |
| Note                   | The "Publish Address" needs to be set before issuing this command while testing with PTS.                                                                  |

#### 8. Sensor Settings Get

Follow the below CLI command to send the Sensor Settings GET message to the Mesh Network.

| Command   | root->model->modelc->sensor->settingsget                                                           |
|-----------|----------------------------------------------------------------------------------------------------|
| Syntax    |                                                                                                    |
| Sample    | root->model->modelc->sensor->settingsget 0001                                                      |
| Command   |                                                                                                    |
| Dependent | Mandatory Parameters -                                                                             |
| Parameter | < PropertyID : [2 Bytes of PropertyID Value]> [in HEX]                                             |
| Note      | The " <u>Publish Address</u> " needs to be set before issuing this command while testing with PTS. |

#### 9. Sensor Setting Set

Follow the below CLI command to send the Sensor Setting SET-ACKNOWLEDGED message to the Mesh Network.

| Command<br>Syntax | root->model->modelc->sensor->settingset                |
|-------------------|--------------------------------------------------------|
| Sample<br>Command | root->model->modelc->sensor->settingset 0001 0002 1234 |
| Dependent         | Mandatory Parameters -                                 |

| Parameter | < PropertyID                      | : [2 Bytes of PropertyID Value]> [in HEX]                         |
|-----------|-----------------------------------|-------------------------------------------------------------------|
|           | < Setting PropertyID              | : [2 Bytes of Setting PropertyID Value]> [in HEX]                 |
|           | < Setting Raw                     | : [N Bytes of Setting Raw Value]> [in HEX]                        |
| Note      | The " <u>Publish Address</u> " ne | eds to be set before issuing this command while testing with PTS. |

## 10. Sensor Setting Set Unacknowledged

Follow the below CLI command to send the Sensor Cadence SET-UNACKNOWLEDGED message to the Mesh Network.

| Command<br>Syntax | root->model->mode                                       | elc->sensor->sensorsetun                                          |
|-------------------|---------------------------------------------------------|-------------------------------------------------------------------|
| Sample<br>Command | root->model->modelc->sensor->sensorsetun 0001 0002 1234 |                                                                   |
| Dependent         | Mandatory Paramet                                       | ters -                                                            |
| Parameter         | < PropertyID                                            | : [2 Bytes of PropertyID Value]> [in HEX]                         |
|                   | < Setting PropertyID                                    | : [2 Bytes of Setting PropertyID Value]> [in HEX]                 |
|                   | < Setting Raw                                           | : [N Bytes of Setting Raw Value]> [in HEX]                        |
| Note              | The " <u>Publish Address</u> " ne                       | eds to be set before issuing this command while testing with PTS. |

#### 11. Sensor Get

Follow the below CLI command to send the Sensor GET message to the Mesh Network.

| Command<br>Syntax      | root->model->modelc->sensor->get                                                                  |
|------------------------|---------------------------------------------------------------------------------------------------|
| Sample<br>Command      | root->model->modelc->sensor->get 0001                                                             |
| Dependent<br>Parameter | Optional Parameters -<br><propertyid: [2="" bytes="" of="" propertyid="" value]=""></propertyid:> |
| Note                   | The "Publish Address" needs to be set before issuing this command while testing with PTS.         |

#### 12. Sensor Column Get

Follow the below CLI command to send the Sensor Column GET message to the Mesh Network.

| Syntax                 |                                                                                                    |
|------------------------|----------------------------------------------------------------------------------------------------|
| Sample<br>Command      | root->model->modelc->sensor->columnget 0002 123456789                                                                                                    |
| Dependent<br>Parameter | Mandatory Parameters -<br>< PropertyID : [2 Byte of PropertyID Value]> [in HEX]<br>< Raw Value X : [N Bytes of Raw Value Identifying a column]> [in HEX] |
| Note                   | The " <u>Publish Address</u> " needs to be set before issuing this command while testing with PTS.                                                       |

## 13. Sensor Series Get

Follow the below CLI command to send the Sensor Series GET message to the Mesh Network.

| Command<br>Syntax      | root->model->modelc->sensor->seriesget                                                                                                    |  |
|------------------------|----------------------------------------------------------------------------------------------------|--|
| Sample<br>Command      | root->model->modelc->sensor->seriesget 0001 234 5678                                                                                                    |  |
| Dependent<br>Parameter | Mandatory Parameters -<br>< PropertyID : [2 Bytes of PropertyID Value]> [in HEX]<br>Optional Parameters -<br>< Raw Value X1 : [N Bytes of Raw Value Identifying a starting column]><br>[in HEX]<br>< Raw Value X2 : [N Bytes of Raw Value Identifying a ending column]><br>[in HEX] |  |
| Note                   | The " <u>Publish Address</u> " needs to be set before issuing this command while testing with PTS.                                                                                                    |  |

## 6.1.16. Time Model

## 1. Time Model Registration

After registering with the Foundation Model Servers [as mentioned <u>here</u>], follow the below CLI command to register for Time Model Client.

| Command<br>Syntax | root->model->modelc->time ->setup |
|-------------------|-----------------------------------|
| Sample<br>Command | root->model->modelc->time->setup  |

| Dependent | NA |
|-----------|----|
| Parameter |    |
| Note      | NA |

#### 2. Time Model Set Publish Address

Follow the below CLI command to set the desired Publish address to the Time Model Client from the application.

| Command<br>Syntax      | root->model->modelc->time ->publishaddr                                                                                                    |  |
|------------------------|----------------------------------------------------------------------------------------------------|--|
| Sample<br>Command      | root->model->modelc->time->publishaddr 1 0                                                                                                    |  |
| Dependent<br>Parameter | <publish :="" [2="" address="" address]="" bytes="" of=""><br/><app :="" [2="" app="" byte="" id="" index="" key="" of="" to="" used]=""></app></publish>                                                                                |  |
| Note                   | In the PTS testing of Model Client, the Publish Address is usually the Unicast Address of the PTS device(which is the Provisioner and the Configuration Client) and its address is typically 0x0001(Unicast Address of Provisioner/PTS). |  |

#### 3. Time Get

Follow the below CLI command to send the Time GET message to the Mesh Network.

| Command   | root->model->modelc->time->timeget                                                        |
|-----------|-------------------------------------------------------------------------------------------|
| Syntax    |                                                                                           |
| Sample    | root->model->modelc->time->timeget                                                        |
| Command   |                                                                                           |
| Dependent | NA                                                                                        |
| Parameter |                                                                                           |
| Note      | The "Publish Address" needs to be set before issuing this command while testing with PTS. |

#### 4. Time Set

Follow the below CLI command to send the Time SET message to the Mesh Network.

| Command<br>Syntax | root->model->modelc->time->timeset                          |
|-------------------|-------------------------------------------------------------|
| Sample<br>Command | root->model->modelc->time->timeset 100000000 0 0 01 1234 00 |

| Dependent | Mandatory Paramete                                                                                       | ers -                                                            |
|-----------|----------------------------------------------------------------------------------------------------|------------------------------------------------------------------|
| Parameter | <tai in="" seconds<="" th="" time=""><th>: [5 Bytes of TAI time in second Value]&gt; [in HEX]</th></tai> | : [5 Bytes of TAI time in second Value]> [in HEX]                |
|           | <sub-second th="" time<=""><th>: [1 Byte Value of sub-second time in units of</th></sub-second>          | : [1 Byte Value of sub-second time in units of                   |
|           | 1/256 <sup>th</sup> second]> [in                                                                         | HEX]                                                             |
|           | <uncertainty< th=""><th>: [1 Byte of estimated uncertainty in 10</th></uncertainty<>                     | : [1 Byte of estimated uncertainty in 10                         |
|           | millisecond steps Val                                                                                    | ue]> [in HEX]                                                    |
|           | <time authority<="" th=""><th>: [1 Byte with the value = 1 for Time Authority</th></time>                | : [1 Byte with the value = 1 for Time Authority                  |
|           | and value = 0 for No A                                                                                   | Authority]> [in HEX]                                             |
|           | <tai delta<="" th="" utc=""><th>: [2 Bytes of current difference between TAI and</th></tai>              | : [2 Bytes of current difference between TAI and                 |
|           | UTC in seconds]> [in                                                                                     | HEX]                                                             |
|           | <time offset<="" th="" zone=""><th>: [1 Byte of the local time zone offset in 15 minute</th></time>      | : [1 Byte of the local time zone offset in 15 minute             |
|           | increments]> [in HEX                                                                                     | ]                                                                |
| Note      | The " <u>Publish Address</u> " nee                                                                       | ds to be set before issuing this command while testing with PTS. |

## 5. Time Zone Get

Follow the below CLI command to send the Time Zone GET message to the Mesh Network.

| Command<br>Syntax      | root->model->modelc->time->timezoneget                                                    |
|------------------------|-------------------------------------------------------------------------------------------|
| Sample<br>Command      | root->model->modelc->time->timezoneget                                                    |
| Dependent<br>Parameter | NA                                                                                        |
| Note                   | The "Publish Address" needs to be set before issuing this command while testing with PTS. |

## 6. Time Zone Set

Follow the below CLI command to send the Time Zone SET-ACKNOWLEDGED message to the Mesh Network.

| Command   | root->model->modelc->time->timezoneset              |
|-----------|-----------------------------------------------------|
| Syntax    |                                                     |
| Sample    | root->model->modelc->time->timezoneset 00 123456789 |
| Command   |                                                     |
| Dependent | Mandatory Parameters -                              |

| Parameter | <time :="" [1="" byte="" local="" new="" of="" offset="" offset<="" th="" time="" upcoming="" zone=""></time> |
|-----------|----------------------------------------------------------------------------------------------------|
|           | Value]> [in HEX]                                                                                              |
|           | <tai :="" [5="" bytes="" change="" of="" seconds="" tai="" th="" the="" time="" upcoming<="" zone=""></tai>   |
|           | time zone offset change Value]> [in HEX]                                                                      |
| Note      | The " <u>Publish Address</u> " needs to be set before issuing this command while testing with PTS.            |

## 7. Time TAI UTC Delta Get

Follow the below CLI command to send the Time TAI UTC Delta GET message to the Mesh Network.

| Command   | root->model->modelc->time->taideltaget                                                    |  |
|-----------|-------------------------------------------------------------------------------------------|--|
| Syntax    |                                                                                           |  |
| Sample    | root->model->modelc->time->taideltaget                                                    |  |
| Command   |                                                                                           |  |
| Dependent | NA                                                                                        |  |
| Parameter |                                                                                           |  |
| Note      | The "Publish Address" needs to be set before issuing this command while testing with PTS. |  |

## 8. Time TAI UTC Delta Set

Follow the below CLI command to send the Time TAI UTC Delta SET-ACKNOWLEDGED message to the Mesh Network.

| Command<br>Syntax | root->model->modelc->time->taideltaset                                                                          |
|-------------------|----------------------------------------------------------------------------------------------------|
| Sample<br>Command | root->model->modelc->time->taideltaset 1234 123456789                                                           |
| Dependent         | Mandatory Parameters -                                                                                          |
| Parameter         | <tai :="" [2="" between="" bytes="" delta="" difference="" new="" of="" tai<="" th="" upcoming="" utc=""></tai> |
|                   | and UTC in seconds{Only 15 Usable Bits}]> [in HEX]                                                              |
|                   | <tai :="" [5="" bytes="" change="" delta="" of="" seconds="" tai="" th="" the="" time="" upcoming<=""></tai>    |
|                   | TAI UTC Delta change]> [in HEX]                                                                                 |
| Note              | The "Publish Address" needs to be set before issuing this command while testing with PTS.                       |

## 9. Time Role Get

Follow the below CLI command to send the Time Role GET message to the Mesh Network.

| Command   | root->model->modelc->time->timeroleget                                                    |
|-----------|-------------------------------------------------------------------------------------------|
| Syntax    |                                                                                           |
| Sample    | root->model->modelc->time->timeroleget                                                    |
| Command   |                                                                                           |
| Dependent | NA                                                                                        |
| Parameter |                                                                                           |
| Note      | The "Publish Address" needs to be set before issuing this command while testing with PTS. |

#### 10. Time Role Set

Follow the below CLI command to send the Time Role SET-ACKNOWLEDGED message to the Mesh Network.

| Command<br>Syntax      | root->model->modelc->time->timeroleset                                                                              |
|------------------------|----------------------------------------------------------------------------------------------------|
| Sample<br>Command      | root->model->modelc->time->timeroleset 3                                                                            |
| Dependent<br>Parameter | Mandatory Parameters -<br><time :="" [1="" byte="" element]="" for="" of="" role="" the="" time=""> [in HEX]</time> |
| Note                   | The " <u>Publish Address</u> " needs to be set before issuing this command while testing with PTS.                  |

## 6.1.17. Scheduler Model

## 1. Scheduler Model Registration

After registering with the Foundation Model Servers [as mentioned <u>here</u>], follow the below CLI command to register for Scheduler Model Client.

| Command<br>Syntax      | root->model->modelc->scheduler->setup |  |
|------------------------|---------------------------------------|--|
| Sample<br>Command      | root->model->modelc->scheduler->setup |  |
| Dependent<br>Parameter | NA                                    |  |
| Note                   | NA                                    |  |

#### 2. Scheduler Model Set Publish Address

Follow the below CLI command to set the desired Publish address to the Scheduler Model Client from the application.

| Command<br>Syntax      | root->model->modelc->scheduler->publishaddr                                                                                                    |  |
|------------------------|----------------------------------------------------------------------------------------------------|--|
| Sample<br>Command      | root->model->modelc->scheduler->publishaddr 10                                                                                                    |  |
| Dependent<br>Parameter | <publish :="" [2="" address="" address]="" bytes="" of=""><br/><app :="" [2="" app="" byte="" id="" index="" key="" of="" to="" used]=""></app></publish>                                                                                |  |
| Note                   | In the PTS testing of Model Client, the Publish Address is usually the Unicast Address of the PTS device(which is the Provisioner and the Configuration Client) and its address is typically 0x0001(Unicast Address of Provisioner/PTS). |  |

#### 3. Scheduler Get

Follow the below CLI command to send the Scheduler GET message to the Mesh Network.

| Command<br>Syntax      | root->model->modelc->scheduler->get                                                                |
|------------------------|----------------------------------------------------------------------------------------------------|
| Sample<br>Command      | root->model->modelc->scheduler->get                                                                |
| Dependent<br>Parameter | NA                                                                                                 |
| Note                   | The " <u>Publish Address</u> " needs to be set before issuing this command while testing with PTS. |

#### 4. Scheduler Action Get

Follow the below CLI command to send the Scheduler Action GET message to the Mesh Network.

| Command<br>Syntax      | root->model->modelc->scheduler->actionget                                                                                                  |
|------------------------|----------------------------------------------------------------------------------------------------|
| Sample<br>Command      | root->model->modelc->scheduler->actionget 1                                                                                                |
| Dependent<br>Parameter | Mandatory Parameters -<br><index :="" [1="" byte="" entry="" get]="" index="" of="" register="" schedule="" the="" to=""> [in HEX]</index> |
| Note                   | The " <u>Publish Address</u> " needs to be set before issuing this command while testing with PTS.                                         |

## 5. Scheduler Action Set

Follow the below CLI command to send the Scheduler Action SET-ACKNOWLEDGED message to the Mesh Network.

| Command<br>Syntax | root->model->modelc->scheduler->actionset                                                                  |                                                                     |  |
|-------------------|----------------------------------------------------------------------------------------------------|---------------------------------------------------------------------|--|
| Sample<br>Command | root->model->modelc->scheduler->actionset 111111111111                                                     |                                                                     |  |
| Dependent         | Mandatory Parameters -                                                                                     |                                                                     |  |
| Parameter         | <index :<="" th=""><th>: [1 Byte of Index of the schedule register entry to</th></index>                   | : [1 Byte of Index of the schedule register entry to                |  |
|                   | get]> [in HEX]                                                                                             |                                                                     |  |
|                   | <year< th=""><th>: [1 Byte of scheduled year for the action]&gt; [in HEX]</th></year<>                     | : [1 Byte of scheduled year for the action]> [in HEX]               |  |
|                   | <month< th=""><th>: [2 Bytes of scheduled month for the action]&gt; [in</th></month<>                      | : [2 Bytes of scheduled month for the action]> [in                  |  |
|                   | HEX]                                                                                                    |                                                                     |  |
|                   | <day :<="" th=""><th>: [1 Byte of scheduled day of the month for the</th></day>                            | : [1 Byte of scheduled day of the month for the                     |  |
|                   | action]> [in HEX]                                                                                          |                                                                     |  |
|                   | <hour :<="" th=""><th>: [1 Byte of scheduled hour for the action]&gt; [in HEX]</th></hour>                 | : [1 Byte of scheduled hour for the action]> [in HEX]               |  |
|                   | <minute< th=""><th>: [1 Byte of scheduled minute for the action]&gt; [in</th></minute<>                    | : [1 Byte of scheduled minute for the action]> [in                  |  |
|                   | HEX]                                                                                                    |                                                                     |  |
|                   | <second< th=""><th>: [1 Byte of scheduled second for the action]&gt; [in</th></second<>                    | : [1 Byte of scheduled second for the action]> [in                  |  |
|                   | HEX]                                                                                                    |                                                                     |  |
|                   | <day :<="" of="" th="" the="" week=""><th>: [1 Byte of scheduled day of the week for the</th></day>        | : [1 Byte of scheduled day of the week for the                      |  |
|                   | action]> [in HEX]                                                                                          |                                                                     |  |
|                   | <action :<="" th=""><th>: [1 Byte of action to be performed at the scheduled</th></action>                 | : [1 Byte of action to be performed at the scheduled                |  |
|                   | time]> [in HEX]                                                                                            |                                                                     |  |
|                   | <scene :<="" number="" th=""><th>[2 Bytes of scene number to be used for the</th></scene>                  | [2 Bytes of scene number to be used for the                         |  |
|                   | action]> [in HEX]                                                                                          |                                                                     |  |
|                   | <transition th="" time<=""><th>: [1 Byte of Transition time for the action]&gt; [in HEX]</th></transition> | : [1 Byte of Transition time for the action]> [in HEX]              |  |
| Note              | The " <u>Publish Address</u> " n                                                                           | needs to be set before issuing this command while testing with PTS. |  |

## 6. Scheduler Action Set Unacknowledged

Follow the below CLI command to send the Scheduler Action SET-UNACKNOWLEDGED message to the Mesh Network.

| Command<br>Syntax | root->model->modelc->scheduler->actionsetun                                                                |                                                                     |  |  |
|-------------------|----------------------------------------------------------------------------------------------------|---------------------------------------------------------------------|--|--|
| Sample<br>Command | root->model->modelc->scheduler->actionsetun 111111111111                                                   |                                                                     |  |  |
| Dependent         | Mandatory Parameters -                                                                                     |                                                                     |  |  |
| Parameter         | <index< th=""><th>: [1 Byte of Index of the schedule register entry to</th></index<>                       | : [1 Byte of Index of the schedule register entry to                |  |  |
|                   | get]> [in HEX]                                                                                             |                                                                     |  |  |
|                   | <year< th=""><th>: [1 Byte of scheduled year for the action]&gt; [in HEX]</th></year<>                     | : [1 Byte of scheduled year for the action]> [in HEX]               |  |  |
|                   | <month< th=""><th>: [2 Bytes of scheduled month for the action]&gt; [in</th></month<>                      | : [2 Bytes of scheduled month for the action]> [in                  |  |  |
|                   | HEX]                                                                                                    |                                                                     |  |  |
|                   | <day< th=""><th>: [1 Byte of scheduled day of the month for the</th></day<>                                | : [1 Byte of scheduled day of the month for the                     |  |  |
|                   | action]> [in HEX]                                                                                          |                                                                     |  |  |
|                   | <hour< th=""><th>: [1 Byte of scheduled hour for the action]&gt; [in HEX]</th></hour<>                     | : [1 Byte of scheduled hour for the action]> [in HEX]               |  |  |
|                   | <minute< th=""><th>: [1 Byte of scheduled minute for the action]&gt; [in</th></minute<>                    | : [1 Byte of scheduled minute for the action]> [in                  |  |  |
|                   | HEX]                                                                                                    |                                                                     |  |  |
|                   | <second< th=""><th>: [1 Byte of scheduled second for the action]&gt; [in</th></second<>                    | : [1 Byte of scheduled second for the action]> [in                  |  |  |
|                   | HEX]                                                                                                    |                                                                     |  |  |
|                   | <day of="" th="" the="" week<=""><th>: [1 Byte of scheduled day of the week for the</th></day>             | : [1 Byte of scheduled day of the week for the                      |  |  |
|                   | action]> [in HEX]                                                                                          |                                                                     |  |  |
|                   | <action< th=""><th>: [1 Byte of action to be performed at the scheduled</th></action<>                     | : [1 Byte of action to be performed at the scheduled                |  |  |
|                   | time]> [in HEX]                                                                                            |                                                                     |  |  |
|                   | <scene number<="" th=""><th>: [2 Bytes of scene number to be used for the</th></scene>                     | : [2 Bytes of scene number to be used for the                       |  |  |
|                   | action]> [in HEX]                                                                                          |                                                                     |  |  |
|                   | <transition th="" time<=""><th>: [1 Byte of Transition time for the action]&gt; [in HEX]</th></transition> | : [1 Byte of Transition time for the action]> [in HEX]              |  |  |
| Note              | The " <u>Publish Address</u> "                                                                             | needs to be set before issuing this command while testing with PTS. |  |  |

## **6.2.Model Client Test Procedures**

This section covers the CLI commands needed to test the corresponding Model Client testcases with the PTS test tool.

#### 6.2.1. Model Client test steps

To test each of the above-mentioned <u>Model Clients</u> individually, follow the below given procedures:

- 1. <u>Reset</u> and power cycle/ Re-launch the IUT.
- 2. <u>Setup</u> and Initialize the IUT [if needed by the platform]
- 3. Register the Foundation Model Servers.
- 4. Register the specific <u>Model Client</u> which is of interest. For example, to register the Generic ONOFF model client follow the instructions from <u>here</u>.
- 5. Setup the IUT [Board/executable] as a "<u>New Device</u>" which is to be provisioned to a Mesh Network.
- 6. Run the corresponding "MMDL" test section from PTS software. For example, in this case run the "MMDL->Client->Generic OnOff Client" test group from PTS.
- Depending upon the individual test case procedures, one might have to use the specific Model Client related procedures as prompted by PTS. For example, in Generic ONOFF model client to issue a GET message follow the procedures as mentioned <u>here</u>.

# 7. References

| SI.No. | Reference                                |
|--------|------------------------------------------|
| 1.     | Bluetooth SIG Mesh Profile Specification |
| 2.     | Bluetooth SIG Mesh Model Specification   |

## **Mindtree Limited**

**Contact Information** 

Email: <u>bluetooth@mindtree.com</u>

Phase 1, Global Village, Behind R V Engineering College, Mylasandra, Mysore Road Bangalore – 560059 INDIA Phone- 91 (80) 67064000 Fax- 91 (80) 67064100 Web- <u>www.mindtree.com</u>